## บทที่ 4

## ผลการศึกษา

## 4.1 ความต้องการผู้ใช้งาน (Requirement)

|                                                | ผลการศกษา                                                                                                    |
|------------------------------------------------|----------------------------------------------------------------------------------------------------|
| 4.1 ความต้องการผู้ใช้ง<br>ตาราง 4-1 ความต้องกา | ภาน (Requirement)<br>รของผู้ใช้งาน                                                                                                    |
| Process Name:                                  | SD_001_ กระบวนการเสนอราคาผลิตภัณฑ์เคมือาหาร<br>(Quotation Process)                                                                                                    |
| Process Description                            | กระบวนการนี้คำเนินการเมื่อลูกค้าขอใบเสนอราคาผลิตภัณฑ์เคมือาหาร<br>โดยฝ่ายการตลาดจะจัดทำใบเสนอราคาจากระบบและส่งให้ลูกค้า หาก<br>ลูกค้าตกลงซื้อสินค้า จะจัดส่งใบสั่งซื้อกลับมายังบริษัท<br>กระบวนการนี้ประกอบด้วย<br>1. การจัดทำใบเสนอราคาผลิตภัณฑ์เคมือาหาร (Quotation) |
|                                                |                                                                                                    |

| Req<br>ID | Requirement<br>Type | Requirement Description                                                 |
|-----------|---------------------|-------------------------------------------------------------------------|
| 001       | F                   | สามารถจัดทำเอกสารใบเสนอราคาผลิตภัณฑ์เคมือาหาร (Quotation) ได้           |
| 002       | F                   | เจ้าหน้าที่ฝ่ายการตลาดเท่านั้นที่สามารถบันทึกและแก้ไขข้อมูลเอกสาร       |
|           |                     | ใบเสนอราคาผลิตภัณฑ์เคมือาหาร (Quotation)ได้                             |
| 003       | F                   | พนักงานขายสามารถเรียกดูข้อมูลใบเสนอราคาผลิตภัณฑ์เคมือาหารใน             |
| GH        | IU U                | ระบบได้ แต่ไม่สามารถแก้ไขข้อมูลได้                                      |
| 004       | ghF.C               | เอกสารใบเสนอราคาผลิตภัณฑ์เคมือาหาร (Quotation) ต้องมีรายละเอียด         |
|           | .0                  | ที่จำเป็นดังนี้ ชื่อลูกค้า สินค้า จำนวนสินค้า ราคาสินค้า วันที่มีผล และ |
|           | r i g               | วันที่สิ้นสุดของเอกสาร 🦾 🖰 S 🖯 ที่ 🖉 🖉                                  |
| 005       | F                   | ระบบสามารถบันทึกเลขที่เอกสารใบเสนอราคาให้โดยอัตโนมัติ                   |
|           |                     | ตามลำดับการบันทึกข้อมูล                                                 |
| 006       | F                   | ระบบสามารถพิมพ์ใบเสนอราคาตามแบบฟอร์มของบริษัทได้                        |

| Process Name:       | SD_002_ การบันทึกข้อมูลขายผลิตภัณฑ์เคมือาหาร (Sales Order)       |
|---------------------|------------------------------------------------------------------|
| Process Description | กระบวนการนี้ดำเนินการเมื่อลูกค้าตกลงซื้อขายผลิตภัณฑ์เคมือาหาร    |
| 0                   | และใค้ส่งเอกสารการสั่งซื้อเข้ามาที่บริษัท พนักงานขายจะแจ้งฝ่าย   |
| at                  | บริหารงานขายให้จัดทำเอกสารใบสั่งขาย เพื่อใช้เป็นข้อมูลให้ฝ่ายวาง |
|                     | แผนการผลิตได้ใช้เป็นข้อมูลในการวางแผนการผลิตสารปรุงแต่งรส        |
| S                   | อาหารต่อไป                                                       |
| 9.                  | กระบวนการนี้ประกอบด้วย                                           |
|                     | 1. การจัดทำเอกสารใบสั่งขายผลิตภัณฑ์เคมือาหาร (Sales Order)       |
| 224                 |                                                                  |

| G         | 7 / 2                    | <ol> <li>การจัดทำเอกสารใบสั่งขายผลิตภัณฑ์เคมือาหาร (Sales Order)</li> </ol>                                                                                    |
|-----------|--------------------------|----------------------------------------------------------------------------------------------------|
|           |                          |                                                                                                    |
| Req<br>ID | Requirement<br>Type      | Requirement Description                                                                                                    |
| 001       | F                        | ระบบสามารถนำข้อมูลจากใบเสนอราคาผลิตภัณฑ์เคมือาหาร<br>(Quotation) มาใช้อ้างอิงเพื่อจัดทำใบสั่งขายผลิตภัณฑ์เคมือาหาร (Sales<br>Order)ได้                         |
| 002       | F                        | ระบบสามารถบันทึกหรือแก้ไขใบสั่งขายผลิตภัณฑ์เกมือาหาร (Sales<br>Order) โดยไม่ต้องอ้างอิงจากเอกสารใบเสนอรากาผลิตภัณฑ์เกมือาหาร<br>(Quotation)ได้                 |
| 003       | F                        | เจ้าหน้าที่ฝ่ายบริหารงานขายเท่านั้นที่สามารถบันทึกและแก้ไขข้อมูล<br>เอกสารใบสั่งขายผลิตภัณฑ์เคมีอาหาร (Sales Order)ได้                                         |
| 004       | າຮູ້ມ                    | พนักงานขายไม่สามารถเรียกดูหรือแก้ไขข้อมูลเอกสารใบสั่งขาย<br>ผลิตภัณฑ์เคมือาหาร (Sales Order) ในระบบได้                                                         |
| 005       | ighf <sup>.C</sup><br>ri | ระบบสามารถยกเลิกใบสั่งขายผลิตภัณฑ์เกมือาหาร (Sales Order)ได้โดย<br>จะต้องให้ผู้มีอำนาจเป็นผู้ยกเลิก และเลขที่ใบสั่งขายที่ถูกยกเลิกจะไม่<br>สามารถนำไปใช้ได้อีก |
| 006       | F                        | ระบบสามารถบันทึกเลขที่เอกสารใบสั่งขายผลิตภัณฑ์เกมือาหาร (Sales<br>Order) ให้โดยอัตโนมัติตามลำดับการบันทึกข้อมูล                                                |

| Proces    | ss Name:                  | SD_003_การจัดส่งสินค้า (Shipping Process)                                                                                                    |
|-----------|---------------------------|----------------------------------------------------------------------------------------------------|
| Proces    | ss Description            | กระบวนการนี้เกิดขึ้นเมื่อถึงกำหนดการส่งสินค้าให้ถูกค้า เจ้าหน้าที่<br>คลังสินค้าจะจัดทำเอกสารการส่งสินค้า เพื่อทำการตัดสินค้าออกจาก<br>คลัง โดยเจ้าหน้าที่แผนกจัดส่งสินค้าจะวางแผนการจัดส่งตามเส้นทาง<br>และเวลาที่เหมาะสม<br>กระบวนการนี้ประกอบด้วย<br>1. การจัดทำเอกสารการส่งสินค้า (Delivery Order)<br>2. การวางแผนการจัดส่งสินค้า (Shipment) |
| 30        | 2                         | 3                                                                                                    |
| Req<br>ID | Requirement<br>Type       | Requirement Description                                                                                                    |
| 001       | F                         | ระบบสามารถนำข้อมูลจากเอกสารใบสั่งขายผลิตภัณฑ์เคมือาหาร (Sales<br>Order) มาใช้อ้างอิงเพื่อจัดทำเอกสารการส่งสินค้าได้                                                                                                    |
| 002       | F                         | ระบบสามารถนำข้อมูลจากเอกสารใบสั่งขายผลิตภัณฑ์เคมือาหาร (Sales<br>Order) หนึ่งใบมาใช้อ้างอิงเพื่อจัดทำเอกสารการส่งสินค้า (Delivery<br>Order)ได้หลายใบ เพื่อแบ่งการส่งสินค้าออกเป็นหลายงวด                                                                                                    |
| 003       | F                         | ระบบสามารถนำข้อมูลจากใบสั่งขายผลิตภัณฑ์เคมือาหาร (Sales Order)<br>หลายใบ มาใช้อ้างอิงเพื่อจัดทำเอกสารการส่งสินค้า(Delivery Order) ใบ<br>เดียวกัน สำหรับลูกค้ารายเดียวกัน การส่งสินค้าเวลาเดียวกัน และสถานที่<br>เดียวกัน                                                                                                    |
| 004       | <b>I</b> C <sub>F</sub> U | เจ้าหน้าที่คลังสินค้าเท่านั้นที่สามารถบันทึกหรือแก้ไขเอกสารการจัคส่ง                                                                                                    |
|           |                           | สินค้า (Delivery Order) ได้ โดยต้องระบุข้อมูลที่จำเป็นดังนี้สินค้าที่ต้อง                                                                                                    |
| pyr       |                           | ส่ง จำนวนสินค้า สถานที่จัดส่ง กำหนดเวลาส่งสินค้า                                                                                                    |

| Process Name:       | SD_004_การจัดทำเอกสารใบแจ้งหนี้/ใบกำกับภาษี (Invoice)               |
|---------------------|---------------------------------------------------------------------|
| Process Description | กระบวนการนี้เกิดขึ้นหลังจากการจัดส่งสินก้าให้ลูกก้าแล้ว เจ้าหน้าที่ |
|                     | ฝ่ายบริหารงานขาย จะรวบรวมใบสั่งขายที่ได้จัดส่งสินค้าให้ลูกค้าแล้ว   |
|                     | มาจัดทำเอกสารใบแจ้งหนี้/ใบกำกับภาษี (Invoice) เพื่อจัดส่งให้ลูกค้า  |
|                     | ต่อไป                                                               |
|                     | กระบวนการนี้ประกอบด้วย                                              |
| 5                   | 1. การจัดทำเอกสารใบแจ้งหนึ่/ใบกำกับภาษี (Invoice)                   |

| Req<br>ID | Requirement<br>Type | Requirement Description                                                |
|-----------|---------------------|------------------------------------------------------------------------|
| 001       | F                   | ระบบสามารถบันทึกใบแจ้งหนี้/ใบกำกับภาษี (Invoice) โดยอ้างอิงจาก         |
|           |                     | ใบสั่งขายผลิตภัณฑ์เคมือาหาร (Delivery Order) ใด้                       |
| 002       | F                   | เจ้าหน้าที่ฝ่ายบริหารงานขายเท่านั้นที่สามารถบันทึกหรือแก้ไขเอกสาร      |
|           | 21                  | ใบแจ้งหนี้/ใบกำกับภาษี (Invoice) ในระบบได้                             |
| 003       | F                   | ระบบสามารถบันทึกเลขที่เอกสารใบแจ้งหนี้/ใบกำกับภาษี (Invoice)           |
|           |                     | ตามลำคับการบันทึกข้อมูลให้โคยอัตโนมัติ                                 |
| 004       | F                   | เอกสารใบแจ้งหนี้/ใบกำกับภาษี (Invoice) ต้องมีรายละเอียคที่จำเป็นคังนี้ |
|           |                     | ชื่อ-ที่อยู่ถูกค้า วันที่ส่งสินค้า วันครบกำหนดชำระเงิน รายการสินค้า    |
|           |                     | จำนวนสินค้า จำนวนเงิน เลข Lot ของสินค้า วันที่หมดอายุ พนักงานขาย       |
|           | 5                   | ที่รับผิดชอบ                                                           |
| 005       | N                   | ระบบสามารถพิมพ์ใบแจ้งหนี้ตามแบบฟอร์มของบริษัทได้                       |

Copyright<sup>©</sup> by Chiang Mai University All rights reserved

| Process Name:       | MM_001 _กระบวนการคัดเลือกผู้ขายสินค้า (Vendor Selection)          |
|---------------------|-------------------------------------------------------------------|
| Process Description | กระบวนการนี้เกิดขึ้นเมื่อมีความต้องซื้อสินค้าหรือวัตถุดิบชนิดใหม่ |
|                     | หรือต้องการให้ผู้ขายเสนอรากาใหม่ เจ้าหน้าที่ฝ่ายจัดซื้อจะจัดทำ    |
| ab                  | เอกสารใบขอเสนอราคาเพื่อให้ผู้ขายทำการเสนอราคาผลิตภัณฑ์เคมี        |
|                     | อาหารหรือวัตถุดิบที่ต้องการ จากนั้นระบบจะทำการกัดเลือกผู้ขาย      |
|                     | โดยจะประเมินจากราคาสินค้า คุณภาพ วันที่สามารถส่งสินค้าได้         |
|                     | เป็นต้น                                                           |
| a L                 | กระบวนการนี้ประกอบด้วย                                            |
| 302                 | 1. การจัดทำเอกสารใบขอเสนอรากา (RFQ)                               |
|                     | 2. การบันทึกใบเสนอราคา (Quotation)                                |
| 206                 | 3. การประเมินผู้งาย                                               |
|                     | 4. การจัดทำสัญญาซื้อขาย (Contract)                                |
| E                   | MAC S                                                             |

| Req<br>ID | Requirement<br>Type | Requirement Description                                                                                                    |
|-----------|---------------------|----------------------------------------------------------------------------------------------------|
| 001       | F                   | ระบบสามารถจัดทำเอกสารใบขอให้เสนอราคา (RFQ) เพื่อให้ผู้ขายทำ<br>การเสนอราคาผลิตภัณฑ์เคมีอาหารหรือวัตถุดิบที่ใช้ในการผลิตได้                            |
| 002       | F                   | เจ้าหน้าที่ฝ่ายจัดซื้อเท่านั้นที่สามารถบันทึกหรือแก้ไขเอกสารใบขอให้<br>เสนอรากา (RFQ) ได้                                                             |
| 003       |                     | ระบบสามารถจัดทำเอกสาร ใบขอให้เสนอรากา (RFQ) ตามแบบฟอร์มที่<br>บริษัทกำหนดได้                                                                          |
| 004       | S F                 | ระบบสามารถบันทึกข้อมูลราคาผลิตภัณฑ์เคมือาหาร และเงื่อนไขการ<br>ซื้อจากใบเสนอราคาที่ผู้ขายแต่ละรายนำเสนอ เพื่อใช้ในการเปรียบเทียบ<br>และกัดเลือกผู้ขาย |

| Process Name:       | MM_002 _ กระบวนการจัดซื้อสินค้า⁄วัตถุดิบ (Order Process)         |
|---------------------|------------------------------------------------------------------|
| Process Description | กระบวนการนี้เกิดขึ้นเมื่อมีความต้องการสินค้าหรือวัตถุดิบ ฝ่ายวาง |
|                     | แผนการผลิตจะ RUN MRP เพื่อจัดทำเอกสารใบขอซื้อ และใบสั่งซื้อ      |
| ab                  | เพื่อส่งให้ผู้ขายคำเนินการจัดหาสินค้าให้                         |
|                     | กระบวนการนี้ประกอบด้วย                                           |
|                     | <ol> <li>การจัดทำเอกสารใบขอซื้อสินค้า/วัตถุดิบ</li> </ol>        |
|                     | <ol> <li>การจัดทำเอกสารใบสั่งซื้อสินค้า/วัตถุดิบ</li> </ol>      |
|                     | Juliu and a second                                               |
|                     |                                                                  |

| Req<br>ID | Requirement<br>Type | Requirement Description                                                |
|-----------|---------------------|------------------------------------------------------------------------|
| 001       | F                   | ระบบสามารถบันทึกเลขที่เอกสารใบขอซื้อให้โดยอัตโนมัติ จากการ             |
| Ŷ         |                     | RUN MRP                                                                |
| 002       | F                   | ระบบสามารถนำข้อมูลจากเอกสารใบขอซื้อมาอ้างอิงเพื่อจัดทำเอกสาร           |
|           |                     | ใบสั่งซื้อผลิตภัทฑ์เคมือาหารได้                                        |
| 003       | F                   | เอกสารใบสั่งซื้อสินค้า/วัตถุคิบ จะต้องมีรายละเอียคที่จำเป็นคังนี้ ชื่อ |
|           |                     | ผู้ขายสินค้า รายการสินค้า จำนวนสินค้า จำนวนเงิน วันที่ต้องการสินค้า    |
| 004       | N                   | ระบบสามารถจัดทำเอกสารใบสั่งซื้อตามแบบฟอร์มที่บริษัทกำหนดได้            |
| 005       | F                   | ระบบสามารถบันทึกเลขที่เอกสารใบสั่งซื้อให้โดยอัตโนมัติ                  |

| Process Name:       | MM_003_กระบวนการรับสินค้า (Goods Receipt)                                                                                                    |
|---------------------|----------------------------------------------------------------------------------------------------|
| Process Description | กระบวนการนี้เกิดขึ้นดังนี้                                                                                                    |
| S. Ab               | <ul> <li>ผ่านกระบวนการจัดซื้อวัตถุดิบ และผู้ขายได้จัดส่งสินก้าตามใบสั่ง</li> <li>ซื้อมายังกลังสินก้า เจ้าหน้าที่กลังสินก้าจะทำการตรวจนับและบันทึก</li> <li>รับสินก้าเข้ากลังตามจำนวนที่ตรวจนับได้</li> <li>กระบวนการผลิตสินก้ากึ่งสำเร็จรูป หรือสินก้าสำเร็จรูป เสร็จสิ้น</li> </ul> |
|                     | 1. การรับสินค้าเข้าคลัง                                                                                                    |

| Req<br>ID | Requirement<br>Type | Requirement Description                                                                                                    |
|-----------|---------------------|----------------------------------------------------------------------------------------------------|
| 001       | F                   | ระบบสามารถบันทึกรับสินค้าโดยอ้างอิงจากใบสั่งซื้อสินค้า/วัตถุดิบได้                                                                                                    |
| 002       | F                   | พนักงานคลังสินค้าเท่านั้นที่สามารถบันทึกหรือแก้ไขการรับสินค้าใน<br>ระบบได้                                                                                                    |
| 003       | F                   | ระบบสามารถระบุเลข Lot ของสินค้าที่รับเข้าคลังได้ เพื่อความสะควก<br>ในการควบคุมสินค้า เนื่องจากผลิตภัณฑ์เคมือาหารบางประเภทมีอายุ<br>ผลิตภัณฑ์สั้น จำเป็นต้องนำสินค้าที่รับเข้าก่อนขายออกไปก่อน (FIFO) |
| 004       | F                   | ระบบสามารถจัดพิมพ์รายงานแสดงปริมาณการสั่งซื้อและจำนวนเงินที่<br>สั่งซื้อในแต่ละเดือนได้                                                                                                    |

Copyright<sup>©</sup> by Chiang Mai University All rights reserved

| Drogogg Nomor       | PP_001_กระบวนการวางแผนและการควบคุมการผลิต                                                                                                    |
|---------------------|----------------------------------------------------------------------------------------------------|
| r rocess Name:      | (Production Planning and Control)                                                                                                    |
| Process Description | กระบวนการนี้เกิดขึ้นเมื่อมีความต้องการสินค้ามาจากลูกค้า โดยฝ่าย<br>วางแผนการผลิตจะนำเอาข้อมูลความต้องการผลิตภัณฑ์เกมือาหารของ<br>ลูกค้า มาวางแผนผลิตสารปรุงแต่งรสอาหาร เพื่อให้มีสินค้าพร้อมส่ง<br>ให้ลูกค้าทันตามกำหนดเวลา<br>กระบวนการนี้ประกอบด้วย |
|                     | <ol> <li>การจัดการแผนความต้องการสินค้าและวัตถุดิบ</li> </ol>                                                                                                    |
| 502                 |                                                                                                    |
| Req Requirement     |                                                                                                    |

| Req<br>ID | Requirement<br>Type | Requirement Description                                                                                                    |
|-----------|---------------------|----------------------------------------------------------------------------------------------------|
| 001       | F                   | ระบบสามารถนำใบสั่งขายผลิตภัณฑ์เกมือาหาร มาใช้ในการกำนวณ<br>ปริมาณวัตถุดิบสำหรับการผลิตสารปรุงแต่งรสอาหาร หรือใช้สำหรับ<br>การกำนวณปริมาณผลิตภัณฑ์เกมือาหารกลุ่มอื่นๆ ซึ่งจะต้องจัดหา<br>ผลิตภัณฑ์ให้เพียงพอต่อกวามต้องการของลูกก้าในแต่ละช่วงเวลาได้ |
| 002       | F                   | ระบบสามารถวางแผนการผลิตสารปรุงแต่งรสอาหารล่วงหน้า และ<br>สามารถเปลี่ยนแปลงแผนการผลิตได้                                                                                                    |
| 003       | F                   | ระบบสามารถจัดเก็บข้อมูลสูตรการผลิตสารปรุงแต่งรสอาหารประเภท<br>ต่างๆ ได้ เพื่อความความสะควกในการใช้เป็นข้อมูลการผลิตครั้งต่อไป                                                                                                    |
| 004       | ight <sup>©</sup>   | ระบบสามารถตรวจสอบสูตรการผลิตย้อนหลัง และสามารถ<br>เปลี่ยนแปลงข้อมูลสูตรการผลิตสารปรุงแต่งรสอาหารแต่ละสูตรได้                                                                                                    |
| 005       | F                   | ระบบสามารถวางแผนการผลิตตามคำสั่งซื้อของลูกค้า(Make To Order)<br>ได้                                                                                                    |
| 006       | F                   | ระบบสามารถสร้างข้อมูลขั้นตอนการผลิตสารปรุงแต่งรสอาหารได้                                                                                                    |

| Process Name:       | PP_002_กระบวนการผลิตสินค้า (Discrete Manufacturing)               |  |
|---------------------|-------------------------------------------------------------------|--|
| Process Description | กระบวนการนี้เป็นขั้นตอนของการผลิตสารปรุงแต่งรสอาหาร หลังจาก       |  |
|                     | ที่ได้วางแผนการผลิตแล้วระบบจะสร้างใบสั่งผลิตขึ้นมาเพื่อเป็นข้อมูล |  |
|                     | ให้ฝ่ายผลิตสินก้าทำการผลิตตามขั้นตอนที่ได้วางแผนไว้               |  |
|                     | กระบวนการนี้ประกอบด้วย                                            |  |
|                     | 1. การสร้างใบสั่งผลิต (Production order creation)                 |  |
|                     | 2. การเบิกวัตถุดิบเข้าสู่กระบวนการผลิต (Material Issued to        |  |
|                     | production order)                                                 |  |

| Req<br>ID | Requirement<br>Type | Requirement Description                                                                                               |
|-----------|---------------------|----------------------------------------------------------------------------------------------------|
| 001       | F                   | ระบบสามารถสร้าง Planned Order ให้อัตโนมัติจากแผนการผลิต เมื่อมี<br>ความต้องการผลิตภัณฑ์สารปรุงแต่งรสอาหาร             |
| 002       | F                   | ระบบสามารถสร้างใบขอซื้อให้อัตโนมัติจากแผนการผลิต ในกรณีที่มี<br>วัตถุดิบไม่เพียงพอที่จะใช้ในการผลิตสารปรุงแต่งรสอาหาร |
| 003       | N                   | ระบบสามารถพิมพ์ใบ Planned Order ตามแบบฟอร์มของบริษัทได้                                                               |
| 004       | F                   | ระบบสามารถตรวจสอบและแก้ไขข้อมูลในเอกสาร Planned Order ได้<br>เช่น จำนวนสินค้า, วันที่ต้องการผลิตภัณฑ์                 |
| 005       | <b>n</b> Su         | ระบบสามารถสร้างใบสั่งผลิต (Production order) โดยอ้างอิงจาก<br>Planned Order ได้                                       |
| 006       | ight <sup>C</sup>   | ระบบสามารถตรวจสอบและแก้ไขข้อมูล จำนวน วันที่ต้องการผลิตภัณฑ์<br>สารปรุงแต่งรสอาหารในใบสั่งผลิต (Production order) ได้ |
| 007       | N                   | ระบบสามารถพิมพ์ใบสั่งผลิต (Production order) ตามแบบฟอร์มของ<br>บริษัทได้                                              |

| Process Name:       | PP_003_กระบวนการรับสินค้าเข้าคลัง (Goods Receipt)              |
|---------------------|----------------------------------------------------------------|
| Process Description | กระบวนการนี้เป็นการบันทึกรับผลิตภัณฑ์สารปรุงแต่งรสอาหารที่ผลิต |
| 0                   | เสร็จเข้าคลังสินค้า เพื่อรอส่งให้ลูกค้า                        |
| 00                  | กระบวนการนี้ประกอบด้วย                                         |
|                     | 1. การรับสินค้าเข้าคลัง (Goods Receipt)                        |

| Req<br>ID | Requirement<br>Type | Requirement Description                                                                    |
|-----------|---------------------|--------------------------------------------------------------------------------------------|
| 001       | F                   | ระบบสามารถบันทึกข้อมูลสารปรุงแต่งรสอาหารที่ผลิตเสร็จเข้าใน<br>คลังสินค้าได้                |
| 002       | F                   | ระบบสามารถจัดพิมพ์รายงานการรับผลิตภัณฑ์สารปรุงแต่งรสอาหารที่<br>ผลิตเสร็จเข้าคลังสินค้าได้ |

## คำอธิบายเพิ่มเติม

- Requirement Type F = Functional
- Requirement Type N = Non-Functional

## 4.2 โครงสร้างข้อมูลทางองค์กร

กำหนดโครงสร้างข้อมูลทางองค์กร ดังนี้

#### 1. รหัสบริษัท (Company Code)

11T1

11T2

11A1 บริษัท ผลิตภัณฑ์เคมือาหาร จำกัด

#### 2. การกำหนดรหัสโรงงาน (Plant Code)

|  | Seasoning |
|--|-----------|
|--|-----------|

Warehouse

### 3. การกำหนดรหัสคลังสินค้า (Storage Location Code)

| Plant 11T1 : Seasoning |                                                |
|------------------------|------------------------------------------------|
| RM10                   | กลังวัตถุดิบอุณภูมิปกติ                        |
| RM11                   | กลังวัตถุดิบอุณภูมิ 18 °C - 25 °C              |
| SF11                   | คลังสินค้ากึ่งสำเร็จรูปอุณภูมิ 18 °C - 25 °C   |
| FG11                   | คลังสินค้าสำเร็จรูปควบคุมอุณภูมิ 18 °C - 25 °C |
| NV00                   | กลังสินค้า Non Value stock                     |
| PA10                   | คลังแผนกผลิต                                   |
| PK10                   | <b>คลังแผนกบรรจุ</b> หีบห่อ                    |
| QC10                   | คลังสินค้ารอตรวจสอบคุณภาพ                      |
| R001                   | <b>คลังสินค้ารอท</b> ำลาย                      |
| R002                   | กลังสิน <b>ค้าหม</b> ดอายุ                     |
| Plant 11T2 : Warehouse |                                                |
| FG10                   | คลังสินค้าสำเร็จรูปอุณหภูมิปกติ                |
| FG12                   | คลังสินค้าสำเร็จรูปอุณหภูมิ 8 °C ถึง 15 °C     |
| NV00                   | กลังสินค้า Non Value stock                     |
| QC10                   | คลังสินค้ารอตรวจสอบคุณภาพ                      |
| R001                   | คลังสินค้ารอทำลาย                              |
| R002                   | กลังสิน <b>ค้าหม</b> ดอายุ                     |
| R003                   | กลังสิน <b>ค้ารอ</b> ลืนผู้ขาย                 |

#### 4. การกำหนดรหัสองค์กรการจัดซื้อ (Purchasing Organization)

| 11 <b>T</b> 1 | ฝ่ายจัดซื้อในประเทศ   |
|---------------|-----------------------|
| 11T2          | ฝ่ายจัดซื้อต่างประเทศ |

## 5. รหัสองค์กรการขาย (Sales Organization)

รหัสองค์กรการขาย (Sales Organization) คือ โครงสร้างหน่วยงานฝ่ายขาย มีหน้าที่ในการ ติดต่อลูกค้า และกำหนดเงื่อนไขราคาในการขายสินค้า โดยมีการกำหนดองค์กรการขายดังนี้

11T1 ฝ่ายบริหารงานขาย

#### 6. รหัสช่องทางการจัดจำหน่าย (Distribution Channel)

รหัสช่องทางการจัดจำหน่าย (Distribution Channel) คือ ช่องทางการขายสินค้ำ และบริการ ไปยังลูกค้า สามารถกำหนดราคา, ออกรายงาน เพื่อวิเคราะห์ที่ระดับของช่องทางการขาย โดยมีการ กำหนดรหัสช่องทางการจัดจำหน่าย ดังนี้

T1

งายในประเทศ

#### 7. รหัสสายผลิตภัณฑ์ (Division)

รหัสสายผลิตภัณฑ์ (Division) คือ การแบ่งกลุ่มสินค้าเพื่อใช้ในการ เรียกคูรายงานและ วิเคราะห์การขาย โคยมีการกำหนครหัสสายผลิตภัณฑ์ ดังนี้

| T1 | วัตถุเจือปนอาหาร (Food Additive)                       |
|----|--------------------------------------------------------|
| T2 | สารปรุงแต่งกลิ่น (Flavor)                              |
| Т3 | สารปรุงแต่งรส (Seasoning)                              |
| T4 | สารสกัดจากเครื่องเทศ (Spice Oleoresin)                 |
| Т5 | ผลิตภัณฑ์ตรวจสอบเชื้อจุรินทรีย์ (Microbiology Product) |

# 8. รหัสออฟฟิศการขาย (Sales office)

รหัสออฟฟิศการขาย (Sales office) เป็นสถานที่ตั้งสำนักงานขายสินค้า T001 สำนักงานกรุงเทพฯ 9. จุดส่งสินค้า (Shipping Point)

จุดส่งสินค้าได้กำหนดให้เป็นสถานที่ส่งออกของสินค้า ซึ่งภายในหนึ่งคลังสินค้าสามารถมี ได้หลายจุดส่งออกสินค้า อีกทั้งยังสามารถออกเอกสารการจัดส่งสินค้าเพื่อเอาไว้ออกรายงาน และ วิเคราะห์เรื่องการจัดส่งสินค้าได้ โดยมีการกำหนดให้จุดส่งสินค้าแต่ละจุดสามารถรองรับลักษณะของ รถขนส่งได้ทุกประเภท ตั้งแต่รถขนาดเล็ก, รถบรรทุก 6 ล้อ, เป็นต้น

จุดส่งสินค้าอุณหภูมิปกติ

1102

1101

จุดส่งสินค้าห้องเย็น

4.3 โครงสร้างข้อมูลพื้นฐาน (Basic Data Structure)

กำหนด โครงสร้างข้อมูลพื้นฐาน คังนี้

1. ประเภทของวัสดุ (Material Type)

| T100  | วัตถุดิบ                            |
|-------|-------------------------------------|
| Т 200 | บรรจุภัณฑ์                          |
| Т 300 | สินค้ากึ่งสำเร็จรูป                 |
| Т 400 | สินค้าสำเร็จรูป                     |
| Т 500 | วัตถุคิบทางอ้อม & วัตถุคิสิ้นเปลือง |
| Т 600 | Non Value stock (only qty)          |

2. การกำหนดกลุ่มวัสดุ (Material Group) กำหนดให้รหัสกลุ่มพัสดุแยกตามประเภทดังนี้

 X
 XX

 หลักที่ 3 – 5 หมายถึง Running No. ของผลิตภัณฑ์ภายใต้กลุ่ม

 หลักที่ 1– 2 หมายถึง ประเภทวัสดุ

 ประเภทกลุ่มวัตถุดิบ

| 101        | เครื่องปรุง          |                                                        |
|------------|----------------------|--------------------------------------------------------|
| 102        | สารกันเสีย           |                                                        |
| 103        | อื่นๆ                |                                                        |
| ประเภทกลุ่ | มบรรจุภัณฑ์          |                                                        |
|            | 201                  | ประเภทที่งอได้Flexible Packaging                       |
|            | 202                  | ประเภทที่เป็นของแข็ง Rigid Packaging                   |
|            | 203                  | อื่นๆ Other                                            |
| ประเภทกลุ่ | มสินค้ากึ่งสำเร็จรูป |                                                        |
|            | 301                  | Premix                                                 |
|            | 302                  | สารปรุงแต่งกลิ่น (Flavor)                              |
|            | 303                  | สารสกัดจากเครื่องเทศ (Oleoresin)                       |
| ประเภทกลุ่ | มสินค้าสำเร็จรูป     |                                                        |
|            | 401                  | วัตถุเงือปนอาหาร (Food Additive)                       |
|            | 402                  | สารปรุงแต่งรส (Seasoning)                              |
|            | 403                  | ผลิตภัณฑ์ตรวจสอบเชื้อจุรินทรีย์ (Microbiology Product) |
| ประเภทวัต  | ถุดิบทางอ้อม และวัส  | <b>ห</b> ดุสิ้นเปลือง                                  |
|            | 501                  | วัตถุดิบทางอ้อม (Indirect materials)                   |
|            | 502                  | วัตถุดิบสิ้นเปลือง (Stationeries)                      |
| ประเภทวัส  | ବ୍ Non-Value stock   |                                                        |
|            | 601                  | Non Value stock (only qty)                             |
|            |                      |                                                        |

Copyright<sup>©</sup> by Chiang Mai University All rights reserved

#### 3. โครงสร้างรหัสวัสดุ (Material Coding Structure)

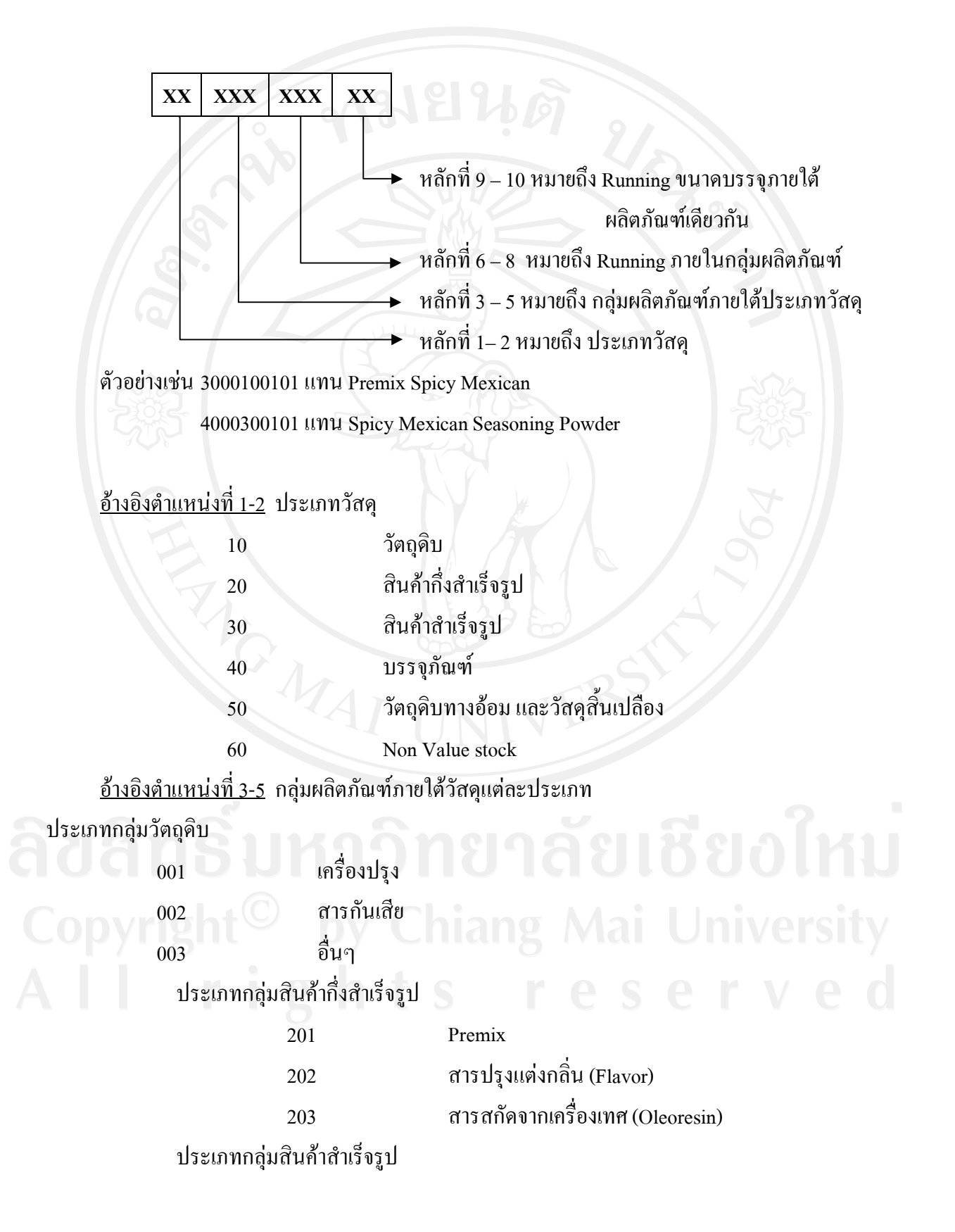

| 301 | วัตถุเจือปนอาหาร (Food Additive)                       |
|-----|--------------------------------------------------------|
| 302 | สารปรุงแต่งรส (Seasoning)                              |
| 303 | ผลิตภัณฑ์ตรวจสอบเชื้อจุรินทรีย์ (Microbiology Product) |

ประเภทกลุ่มบรรจุภัณฑ์

401

402

403

501

502

| ประเภทที่งอได้Flexible Packaging     |
|--------------------------------------|
| ประเภทที่เป็นของแข็ง Rigid Packaging |
| อื่นๆ Other                          |

ประเภทวัตถุดิบทางอ้อม และวัสคุสิ้นเปลือง

วัตถุดิบทางอ้อม (Indirect materials) วัตถุดิบสิ้นเปลือง (Stationeries)

ประเภทวัสดุ Non-Value stock

601Non Value stock (only qty)

## 4. การกำหนดรหัสกลุ่มการจัดซื้อ (Purchasing Group)

| 101 | ฝ่ายจัดซื้อวัตถุดิบในประเทศ            |
|-----|----------------------------------------|
| 102 | ฝ่ายจัดซื้อบรรจุภัณฑ์ในประเทศ          |
| 103 | ฝ่ายจัดซื้อสินค้ากึ่งสำเร็จรูปในประเทศ |
| 104 | ฝ่ายจัดซื้อสินค้าสำเร็จรูปในประเทศ     |
| 105 | ฝ่ายจัดซื้ออื่นๆในประเทศ               |
| 201 | ฝ่ายจัคซื้อสินค้าสำเร็จรูปต่างประเทศ   |
| 202 | ฝ่ายจัดซื้ออื่นๆต่างประเทศ             |
|     |                                        |

5. โครงสร้างข้อมูลหลักผู้ขาย (Vendor Master)

| ข    | <b>U</b> |                          |  |
|------|----------|--------------------------|--|
|      |          |                          |  |
| 1100 |          | เจ้าหนี้การค้าในประเทศ   |  |
| 1200 |          | เจ้าหนี้การค้าต่างประเทศ |  |
| 2100 |          | เจ้าหนี้อื่นในประเทศ     |  |
| 2200 |          | เจ้าหนี้อื่นต่างประเทศ   |  |

36

6. ประเภทลูกค้า (Customer account group)

เป็นการจำแนกกลุ่มลูกค้าตามลักษณะการขายเพื่อประโยชน์ในการนำข้อมูลไปใช้ในการ วิเคราะห์ที่สามารถประยุกต์ใช้ในการแสดงผลรายงานทางการขายได้

 1001
 ลูกค้ากลุ่มบริษัท

 1002
 ลูกค้าทั่วไป

4.4 การออกแบบระบบ

4.4.1 ระบบงานจัดซื้อจัดจ้าง

สามารถแบ่งออกเป็นกระบวนการต่างๆ ได้ดังต่อไปนี้

ตาราง 4-2 กระบวนการทางธุรกิจระบบจัดซื้อจัดจ้าง

| กระบวนการ<br>ทางธุรกิจ | ความหมายของกระบวนการทางธุรกิจ                               |
|------------------------|-------------------------------------------------------------|
| MM_100                 | การสร้างข้อมูลพื้นฐาน(Master Data Creation Process)         |
| MM_101                 | การสร้างข้อมูลรหัสวัสคุ (Material Master Data Maintenance)  |
| MM_102                 | การสร้างข้อมูลหลักผู้ขาย (Vendor Master Data Maintenance)   |
| MM_200                 | การจัดซื้อจัดจ้าง                                           |
| MM_201                 | การคัคเลือกผู้ขาย                                           |
| MM_202                 | การจัคซื้อวัสดุ                                             |
| MM_300                 | การรับสินค้า                                                |
| MM_301                 | การรับวัตถุดิบ สินค้าสำเร็จรูป จากการสั่งซื้อเข้าคลังสินค้า |
| MM_302                 | การรับสินค้ากึ่งสำเร็จรูป สินค้าสำเร็จรูป จากการผลิต        |
| MM_400                 | การเบิกจ่ายวัสดุ S reserve                                  |
| MM_401                 | การเบิกสินค้าสำเร็จรูปตามใบสั่งขาย                          |

#### MM\_101 การสร้างข้อมูลรหัสวัสดุ (Material Master Data Maintenance)

- หน่วยงาน : สายงานจัคซื้อจัคจ้างและบริหารคลังสินค้า
- คำอธิบาย : กระบวนการนี้ เป็นการสร้างข้อมูลหลักวัสดุ (Material Master) ต่างๆใน ระบบ เช่น วัสดุที่เป็นผลิตภัณฑ์สำเร็จรูป, ผลิตภัณฑ์กึ่งสำเร็จรูป กระบวนการนี้เป็นกระบวนการขั้นแรกสุดที่จะต้องคำเนินการก่อน กระบวนการใดๆ และจะสร้างครั้งแรกเพียงครั้งเดียว หลังจากนั้นสามารถ เปลี่ยนแปลงข้อมูลได้ตามต้องการ

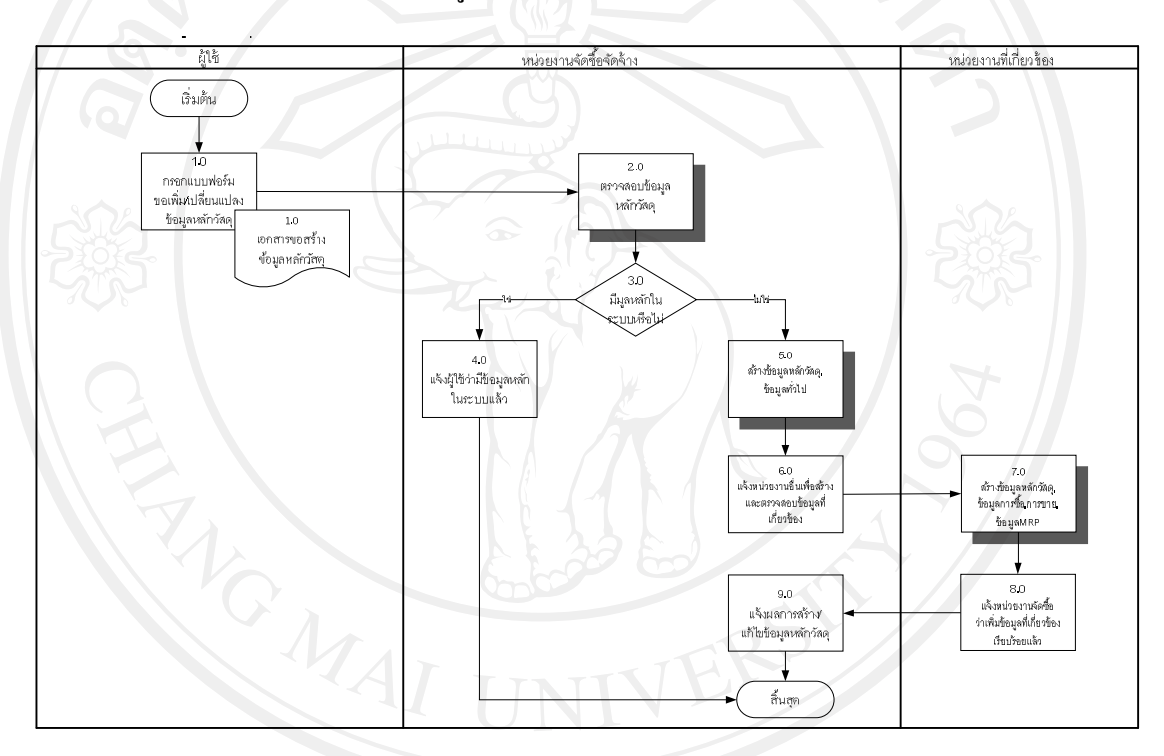

### รูป 4-1 การสร้างข้อมูลรหัสวัสดุ

#### MM\_102 การสร้างข้อมูลรหัสผู้ขาย (Vendor Master Data Maintenance)

- หน่วยงาน : ระบบการจัดซื้อจัดจ้างและระบบงานบัญชี
- กำอธิบาย : กระบวนการนี้เป็นกระบวนการสร้างข้อมูลหลักผู้ขาย ซึ่งเป็นข้อมูลหลักที่ ใช้ในการเก็บข้อมูลรายละเอียดของผู้ขายเช่น ชื่อ-ที่อยู่ ที่ใช้ในการติดต่อ ข้อมูลภาษี เงื่อนไขการชำระเงิน วิธีการชำระเงิน สกุลเงิน ข้อมูลควบคุม การจัดหา เป็นต้น

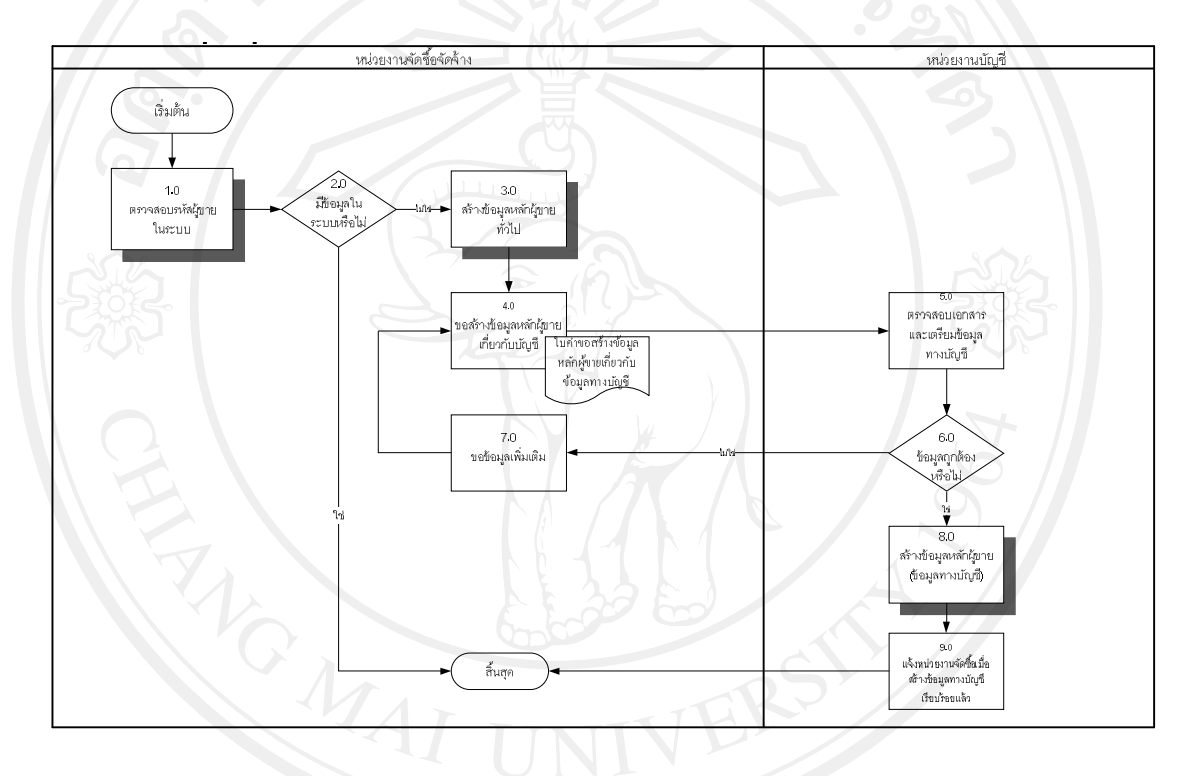

รูป 4-2 การสร้างข้อมูลรหัสผู้ขาย

### MM\_201 การคัดเลือกผู้ขาย

- หน่วยงาน : ระบบการจัดซื้อจัดจ้าง
- กำอธิบาย : กระบวนการนี้เป็นกระบวนการคัดเลือกผู้ขาย เพื่อทำการประเมินความ เหมาะสมในการสั่งซื้อวัสคุ สำหรับการซื้อวัสคุชนิคนี้เป็นครั้งแรก หรือ ต้องการขอให้ผู้ขายทำการประกวคราคาใหม่

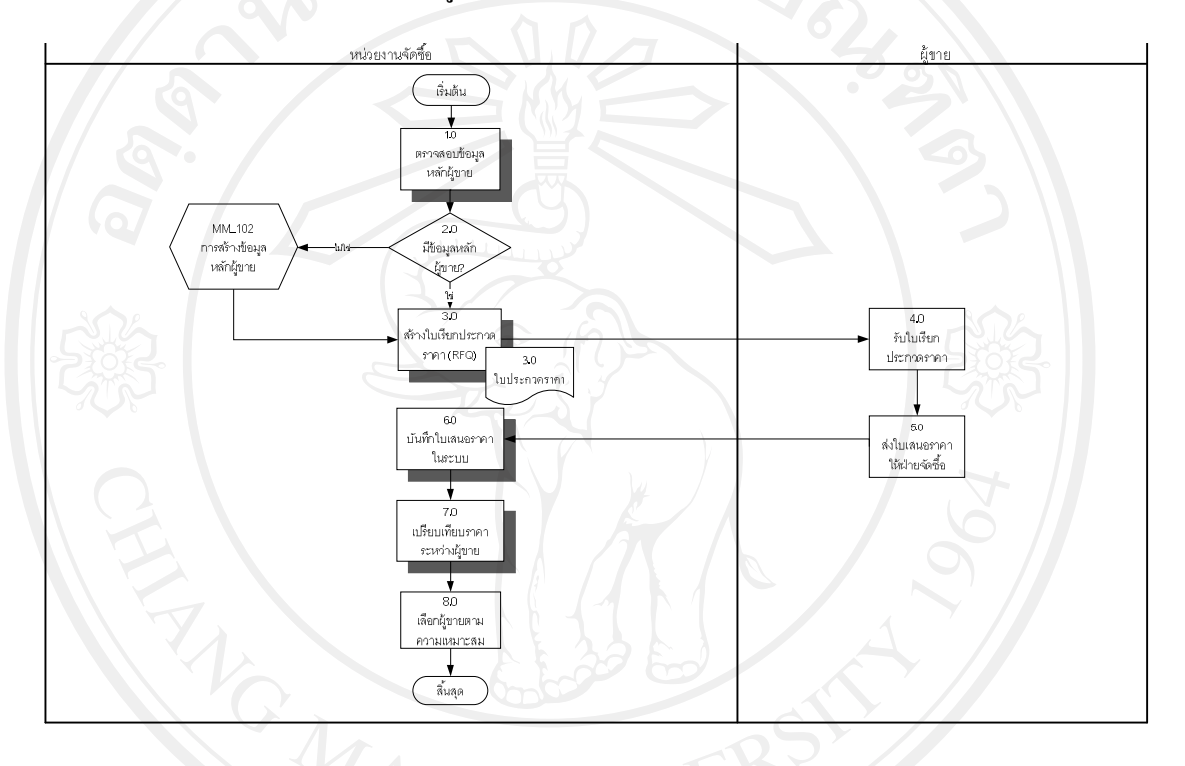

รูป 4-3 การคัคเลือกผู้ขาย

## MM\_202 การจัดซื้อวัสดุ

- หน่วยงานการจัดซื้อจัดจ้าง หน่วยงาน :
- กระบวนการนี้เป็นกระบวนการจัดซื้อวัสดุ เช่น วัตถุดิบ สินค้ากึ่ง คำอธิบาย : สำเร็จรูป บรรจุภัณฑ์

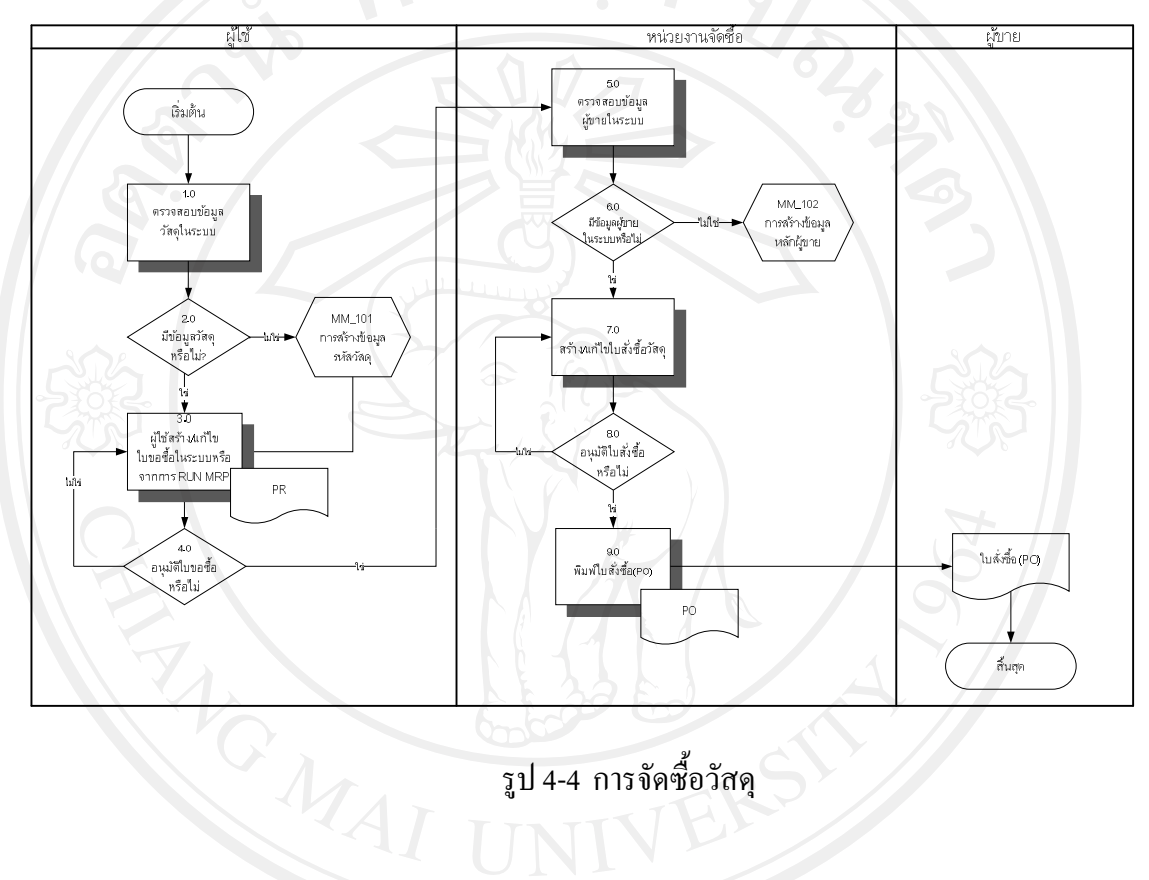

รูป 4-4 การจัคซื้อวัสดุ

## MM\_301 การรับวัตถุดิบ สินค้าสำเร็จรูป จากการสั่งซื้อเข้าคลังสินค้า

หน่วยงาน : หน่วยงานคลัง

คำอธิบาย : กระบวนการนี้เป็นกระบวนการรับวัตถุดิบ สินค้าสำเร็จรูป จากการ สั่งซื้อเข้าคลังสินค้า

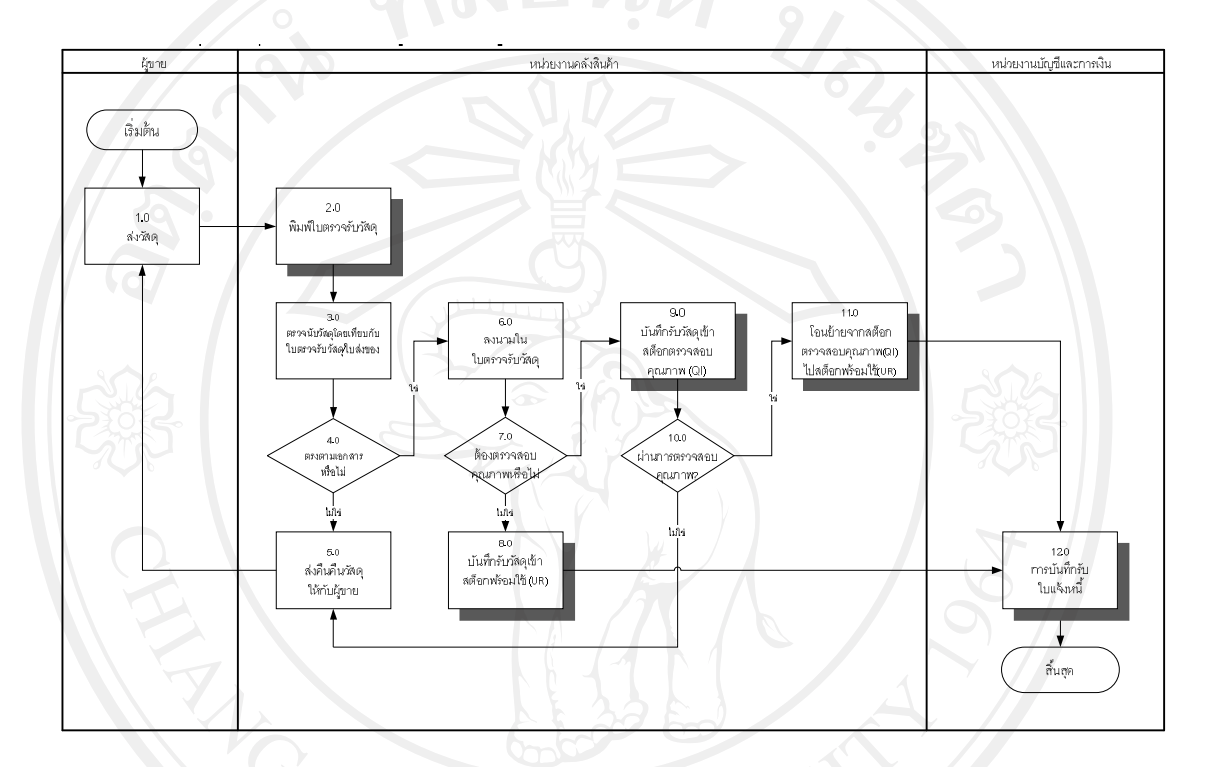

รูป 4-5 การรับวัตถุดิบ สินค้าสำเร็จรูป จากกรสั่งซื้อเข้าคลังสินค้า

## MM\_302 การรับสินค้ากึ่งสำเร็จรูป สินค้าสำเร็จรูป จากการผลิตเข้าคลังสินค้า

- หน่วยงาน : หน่วยงานคลัง
- กำอธิบาย : กระบวนการนี้เป็นกระบวนการรับสินค้ากึ่งสำเร็จรูป สินค้าสำเร็จรูป จากการผลิต โดยระบบจะทำการรับสินค้าตามจำนวนที่หน่วยงานผลิต ยืนยันการผลิต

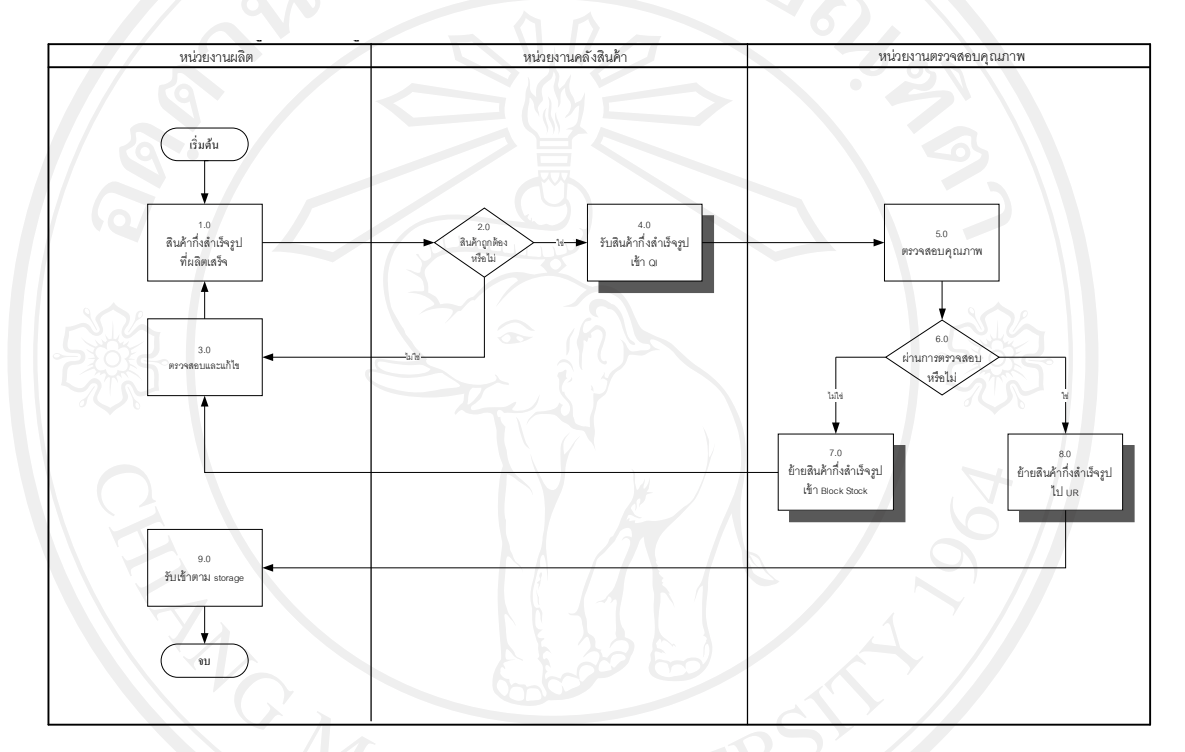

รูป 4-6 การรับสินค้ากึ่งสำเร็จรูป สินค้าสำเร็จรูป จากการผลิตเข้าคลังสินค้า

#### 4.4.2 ระบบบริหารการผลิต

## สามารถแบ่งออกเป็นกระบวนการต่างๆ ได้ดังต่อไปนี้

ตาราง 4-3 กระบวนการทางธุรกิจระบบบริหารการผลิต

|     | กระบวนการ<br>ทางธุรกิจ | ความหมายของกระบวนการทางธุรกิจ                                               |
|-----|------------------------|-----------------------------------------------------------------------------|
|     | PP_100                 | การสร้างฐานข้อมูลเพื่อการผลิต (Production Master Data Creation Process)     |
|     | PP_101                 | การสร้างข้อมูลรหัสวัสคุ (Material Master Data Maintenance)                  |
|     | PP_102                 | การสร้างข้อมูลสูตรการผลิต (Bill of Material Data Maintenance)               |
|     | PP_103                 | การสร้างข้อมูลสถานีงานผลิต (Work Center Data Maintenance)                   |
|     | PP_104                 | การสร้างข้อมูลขั้นตอนการผลิต (Routing Data Maintenance)                     |
|     | PP_200                 | การวางแผนและการควบคุมการผลิต (Production Planning and Control)              |
|     | PP_201                 | การจัดการแผนความต้องการสินค้าและวัตถุดิบ (Material Requirement<br>Planning) |
|     | PP_300                 | การผลิตสินค้า (Discrete Manufacturing)                                      |
|     | PP_301                 | การสร้างใบสั่งผลิต (Production order)                                       |
| ົລປ | PP_302                 | การ โอนวัสคุเพื่อการผลิต (Material Staging to production line)              |
| Cor | PP_303                 | การเบิกวัสคุเพื่อการผลิต (Material Issued to Production Order)              |
| Aİ  | PP_304                 | การยืนยันขั้นตอนการผลิต (Operation confirmation)                            |

#### PP\_101 การสร้างข้อมูลรหัสวัสดุ (Material Master Data Maintenance)

- หน่วยงาน : งานวางแผนการผลิต
- คำอธิบาย : กระบวนการนี้ เป็นการสร้างข้อมูลหลักวัสดุ (Material Master) ใน ระบบ วัสดุในที่นี้ได้แก่วัสดุที่เกี่ยวข้องโดยตรงในรายการวัสดุ (Bill Of Materials) เช่น วัสดุที่เป็นผลิตภัณฑ์สำเร็จรูป, ผลิตภัณฑ์กึ่งสำเร็จรูป กระบวนการนี้เป็นกระบวนการขั้นแรกสุดที่จะต้องดำเนินการก่อน กระบวนการใดๆ ในระบบบริหารงานทางด้านการผลิต และจะสร้าง ข้อมูลหลักในแต่ละมุมมอง (View) ในกรั้งแรกเพียงครั้งเดียว หลังจาก นั้นสามารถเปลี่ยนแปลงข้อมูลได้ตามต้องการ

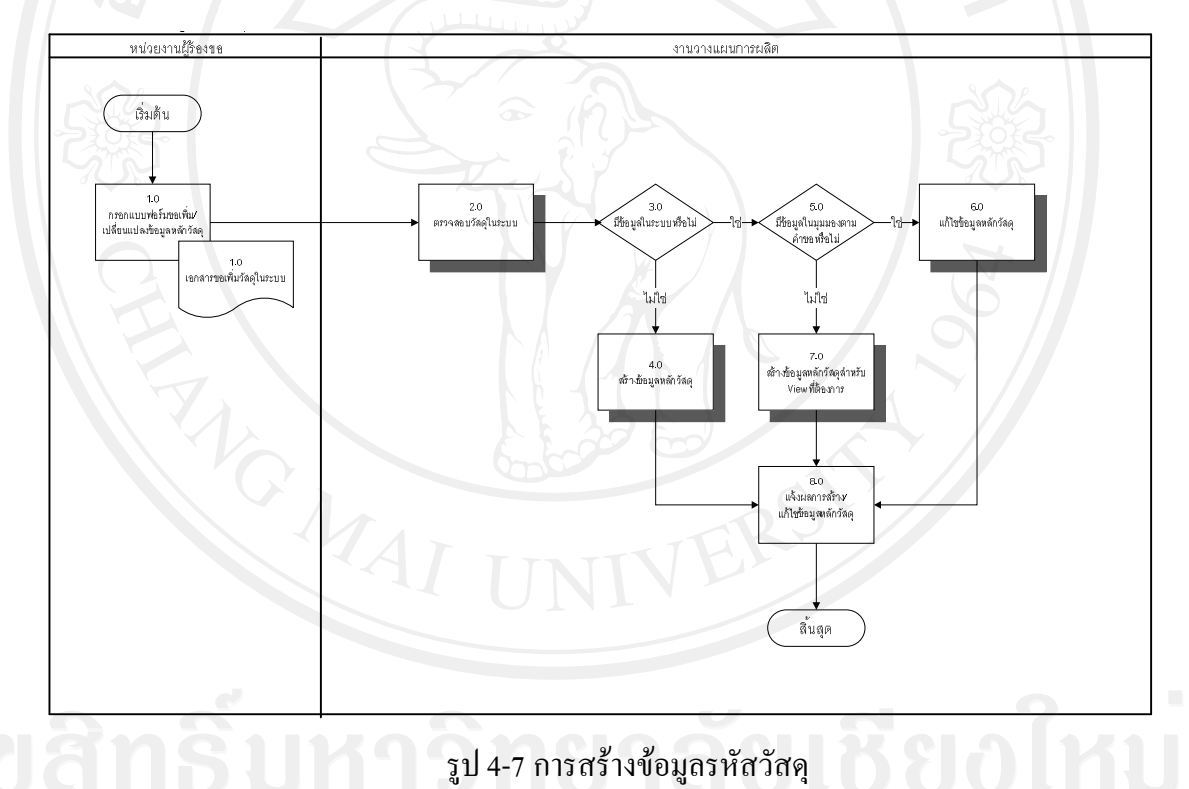

Copyright<sup>©</sup> by Chiang Mai University All rights reserved

#### PP\_102 การสร้างข้อมูลสูตรการผลิต (Bill of Material Data Maintenance)

- หน่วยงาน : งานวางแผนการผลิต
- คำอธิบาย

กระบวนการนี้เป็นการสร้างข้อมูลสูตรการผลิต คือการนำข้อมูลสูตร การผลิตที่ได้รับจากหน่วยงานผลิต โดยจะนำรหัสวัสคุของสินค้า สำเร็จรูป วัสดุกึ่งสำเร็จรูป และวัตถุดิบที่กำหนดไว้ในระบบ มาผูกเป็น สูตรการผลิต เจ้าหน้าที่ผู้บันทึกสามารถกำหนดได้ทั้งรหัสวัสดุที่เป็น ส่วนประกอบพร้อมทั้งระบุจำนวนของวัตถุดิบที่ต้องการใช้ สูตรการ ผลิตนี้สามารถสร้างเพียงครั้งเดียวและสามารถเปลี่ยนแปลงได้ในกรณีที่ สร้างสูตรการผลิตไม่ถูกต้อง หรือทำการเปลี่ยนแปลงเมื่อมีการปรับปรุง สูตรการผลิต

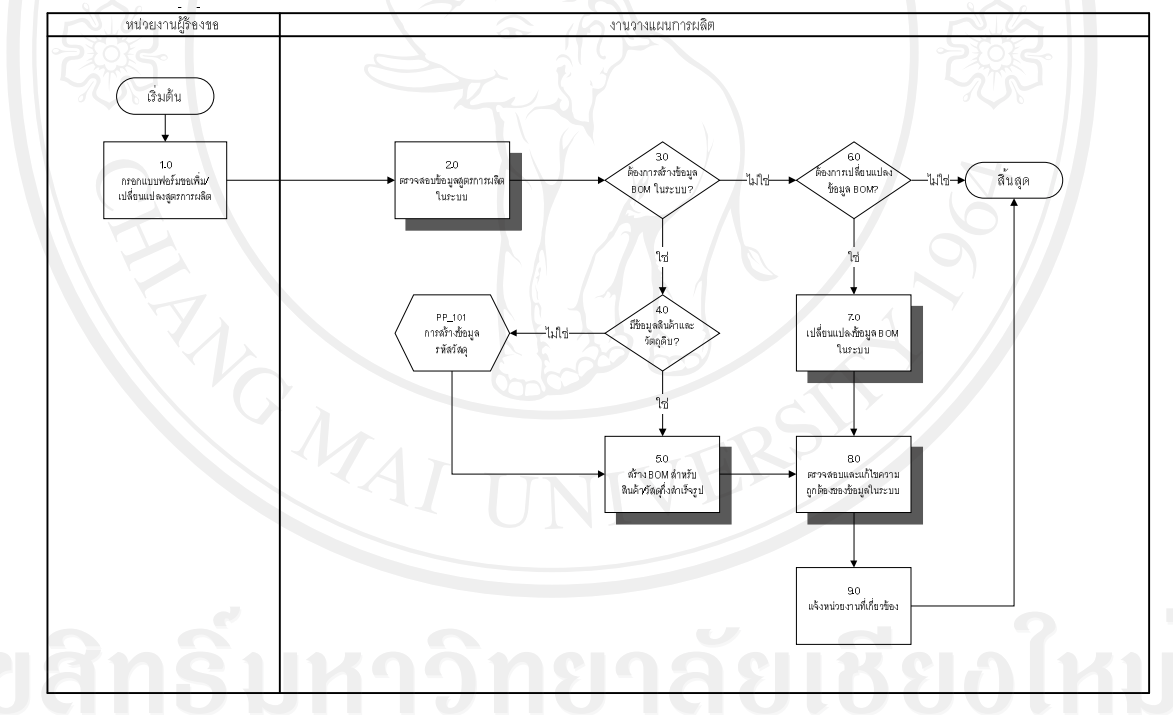

รูป 4-8 การสร้างข้อมูลสูตรการผลิต Copyright by Chiang Mai University All rights reserved

#### PP\_103 การสร้างข้อมูลสถานี้งานผลิต (Work Center Master Maintenance)

- หน่วยงาน : งานวางแผนการผลิต
- คำอธิบาย : กระบวนการนี้เป็นการสร้างข้อมูลสถานึงาน ซึ่งหมายถึงแผนกหรือ กลุ่มพนักงานที่ทำการผลิตหรืออาจใช้แทนเครื่องจักรที่ทำการผลิต โดย ข้อมูลสถานึงาน (Work Center) จะใช้สำหรับการสร้างขั้นตอนการผลิต ในระบบ ข้อมูลสถานึงานจะประกอบด้วยข้อมูลส่วนต่างๆ เช่น Basic Data, Default Value, Capacities, Scheduling และ Cost Center

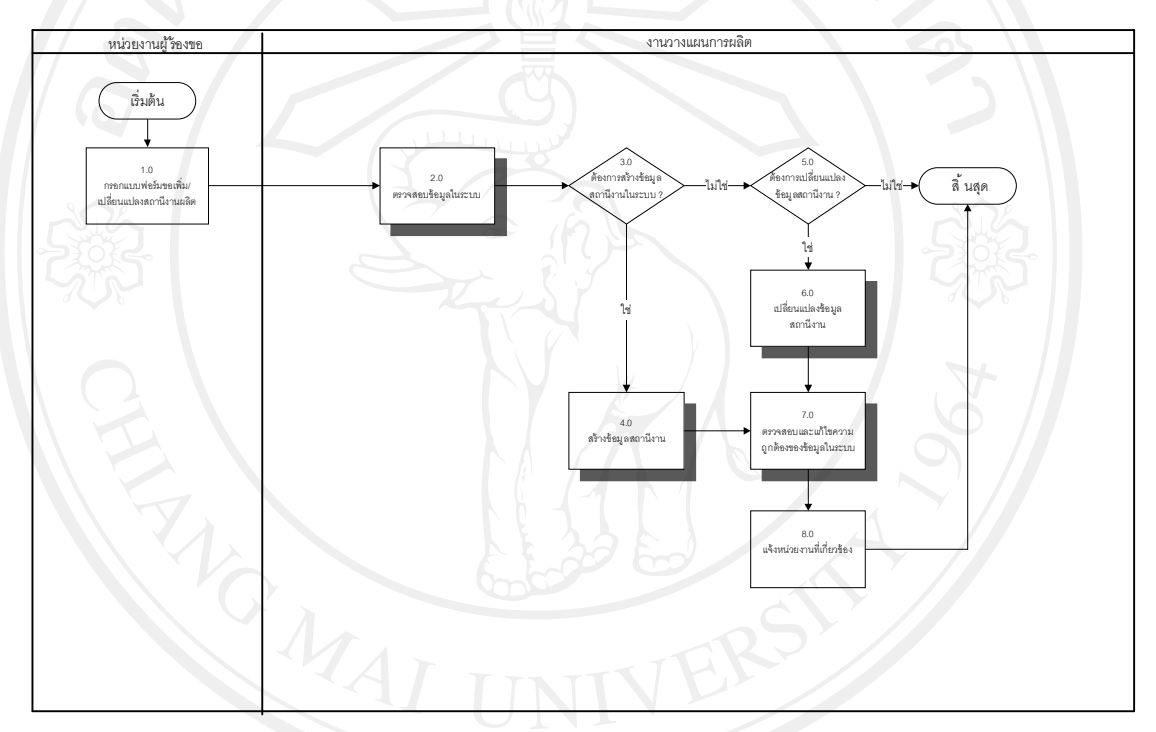

### รูป 4-9 การสร้างข้อมูลสถานึงานผลิต

## PP\_104 การสร้างข้อมูลขั้นตอนการผลิต (Routing Data Maintenance)

- หน่วยงาน : งานวางแผนการผลิต
- คำอธิบาย : กระบวนการนี้เป็นการกำหนดขั้นตอนการผลิตสินค้าโดยสร้าง ความสัมพันธ์ระหว่างสถานึงานและขั้นตอนการผลิตรวมทั้ง กำหนดเวลาที่ใช้ในแต่ละขั้นตอนการผลิต

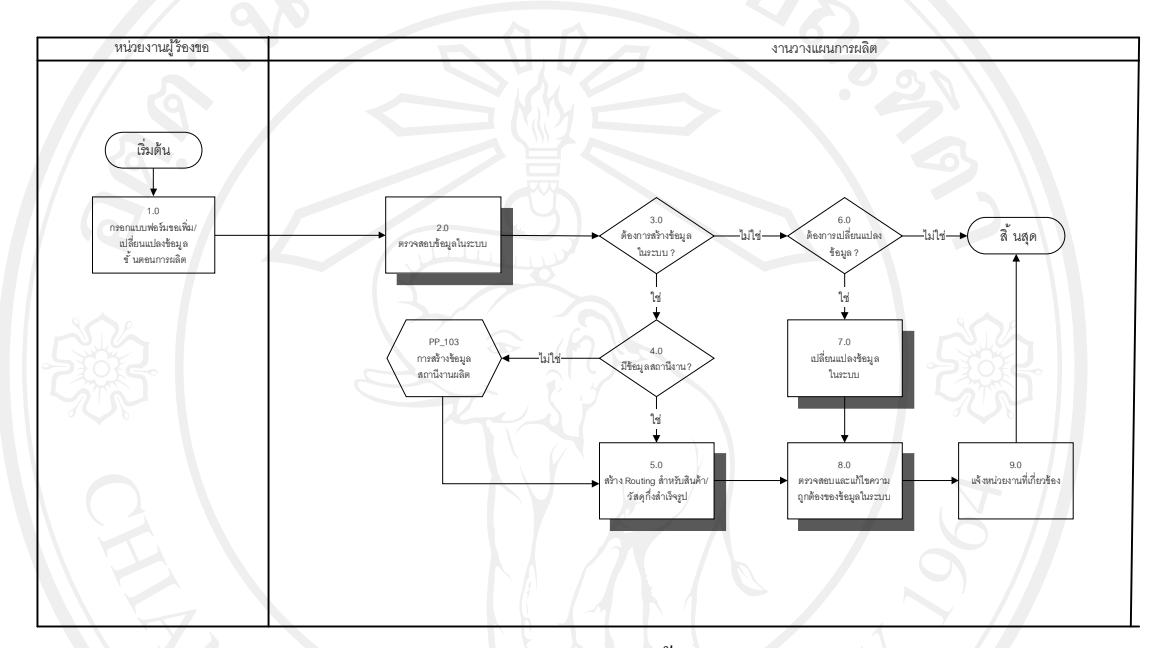

รูป 4-10การสร้างข้อมูลขั้นตอนการผลิต

#### PP\_201 การจัดการความต้องการสินค้าและวัตถุดิบ (Material Requirement Planning)

- หน่วยงาน : งานวางแผนการผลิต, หน่วยงานผลิต และฝ่ายพัสดุ
- กำอธิบาย : กระบวนการนี้เป็นการ RUN MRP ที่ Production plant เพื่อออกใบสั่ง ผลิตหากเป็นการจัดหาจากภายใน เช่นสินค้ากึ่งสำเร็จรูปกลุ่ม Pre-Mix เพื่อทำการผลิตสินค้า และออกใบขอเสนอซื้อวัตถุดิบใน กรณีที่เป็นการ จัดหาจากภายนอก โดยนำความต้องการสินค้าที่เกิดขึ้นจากการจัดทำ เอกสารใบสั่งขาย มาดำเนินการ Run MRP เพื่อคำนวณจำนวนสินค้าที่ ต้องการ

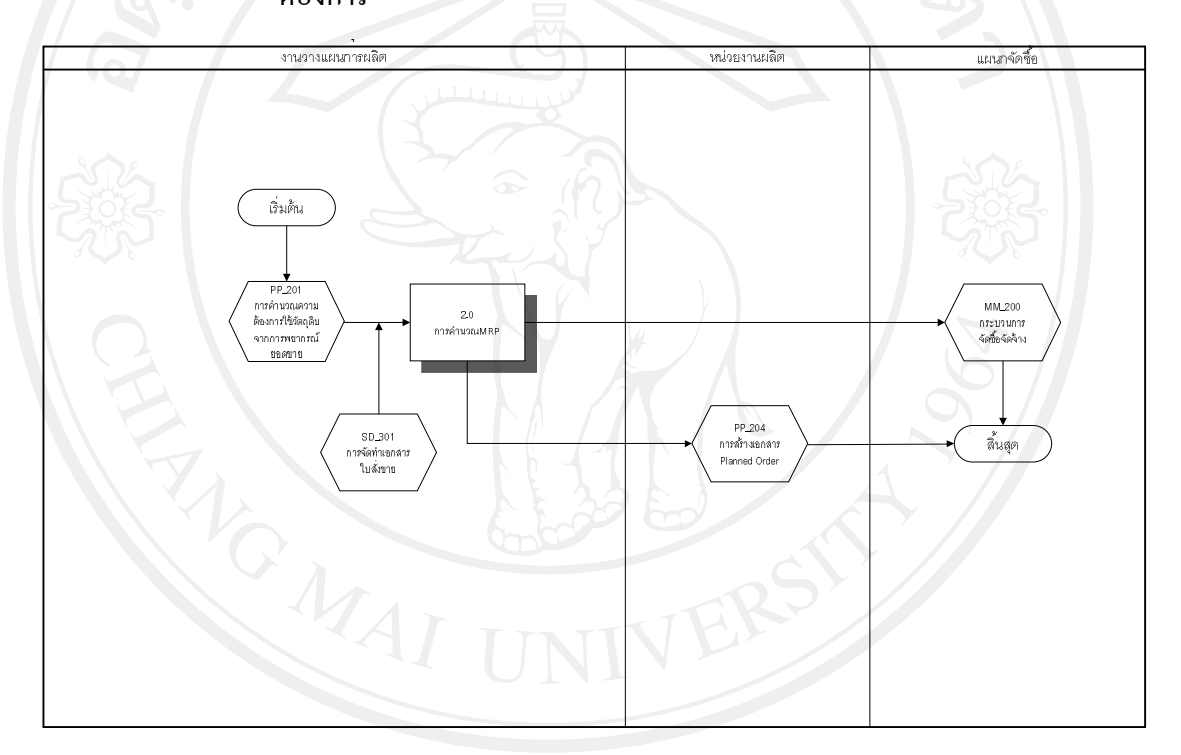

รูป 4-11การจัดการความต้องการสินค้าและวัตถุดิบ

**AUANSUMPONISALISUOLAU** Copyright<sup>©</sup> by Chiang Mai University AII rights reserved

## PP\_301 การสร้างใบสั่งผลิต (Production Order)

- หน่วยงาน หน่วยงานผลิต :
- เมื่อได้รับข้อมูล Planned Order จากระบบ เจ้าหน้าที่ทำการ แปลง คำอธิบาย •

Planned Order เป็น Production Order

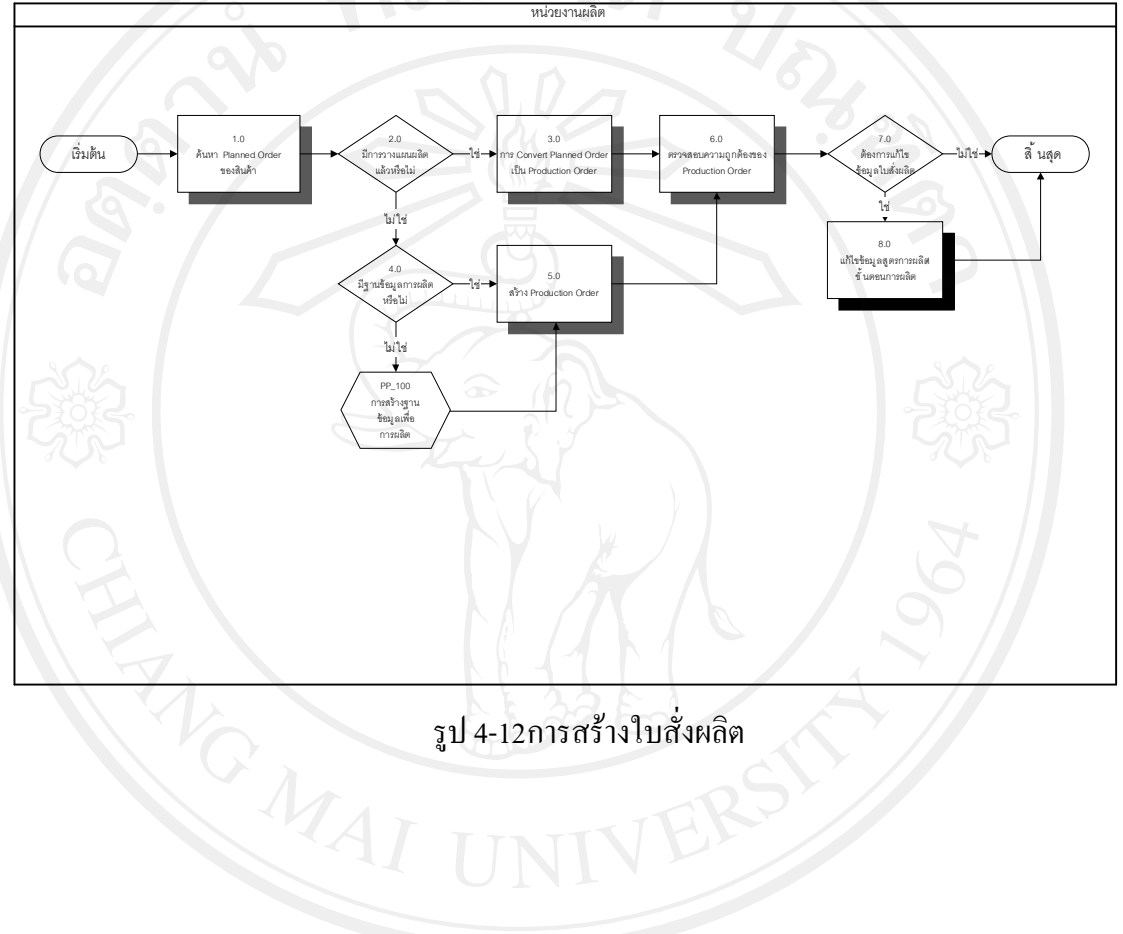

รูป 4-12การสร้างใบสั่งผลิต

## PP\_302 การโอนวัสดุเพื่อการผลิต (Material Staging to Production Line)

- หน่วยงาน : หน่วยงานผลิต, คลังพัสดุ
- คำอธิบาย : กระบวนการนี้เป็นขั้นตอนในกระบวนการเบิกวัตถุดิบที่ใช้ในการผลิต จากคลังพัสดุเข้ามาสู่พื้นที่การผลิต โดยเริ่มตั้งแต่ การรับเอกสารใบสั่ง ผลิต, จัดทำเอกสารเบิกวัตถุดิบส่งให้หน่วยงานคลังพัสดุ เพื่อทำการ โอนวัสดุที่ใช้ในการผลิตไปยังกลังหน่วยงานผลิต

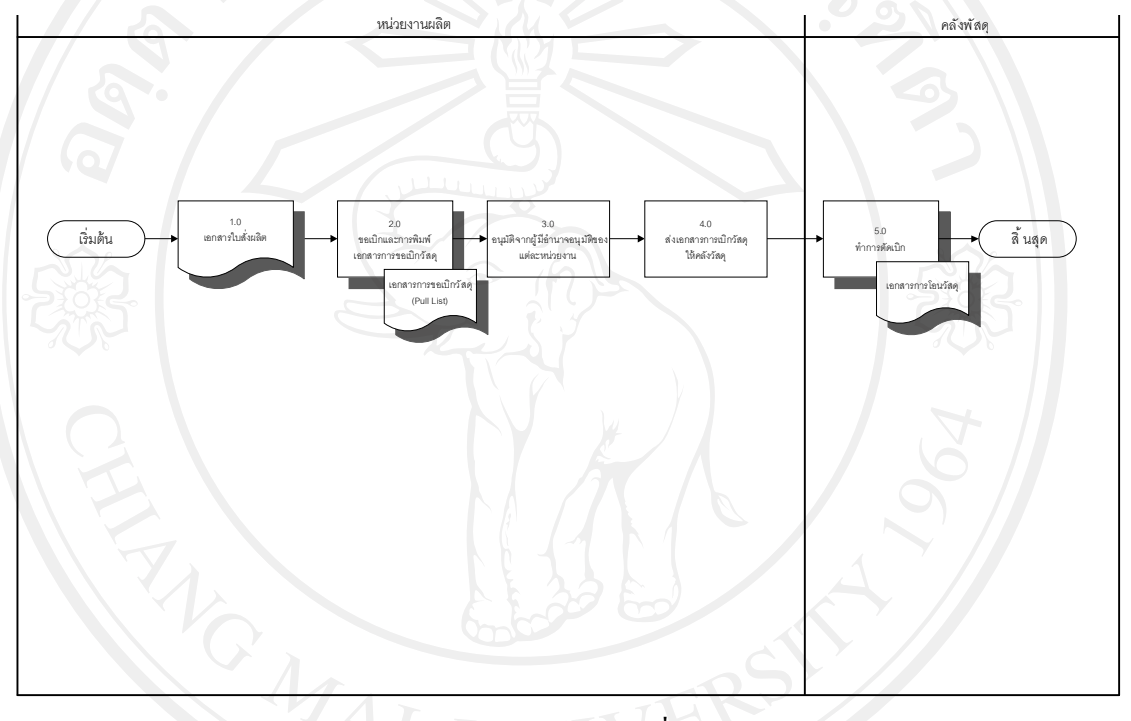

รูป 4-13การ โอนวัสคุเพื่อการผลิต

## PP\_303 การเบิกวัสดุเพื่อการผลิต (Material Issued to Production Order)

หน่วยงาน : หน่วยงานผลิต

คำอธิบาย : หน่วยงานผลิตบันทึกเบิกวัสดุตามที่ใช้จริงเข้าสู่ใบสั่งผลิต

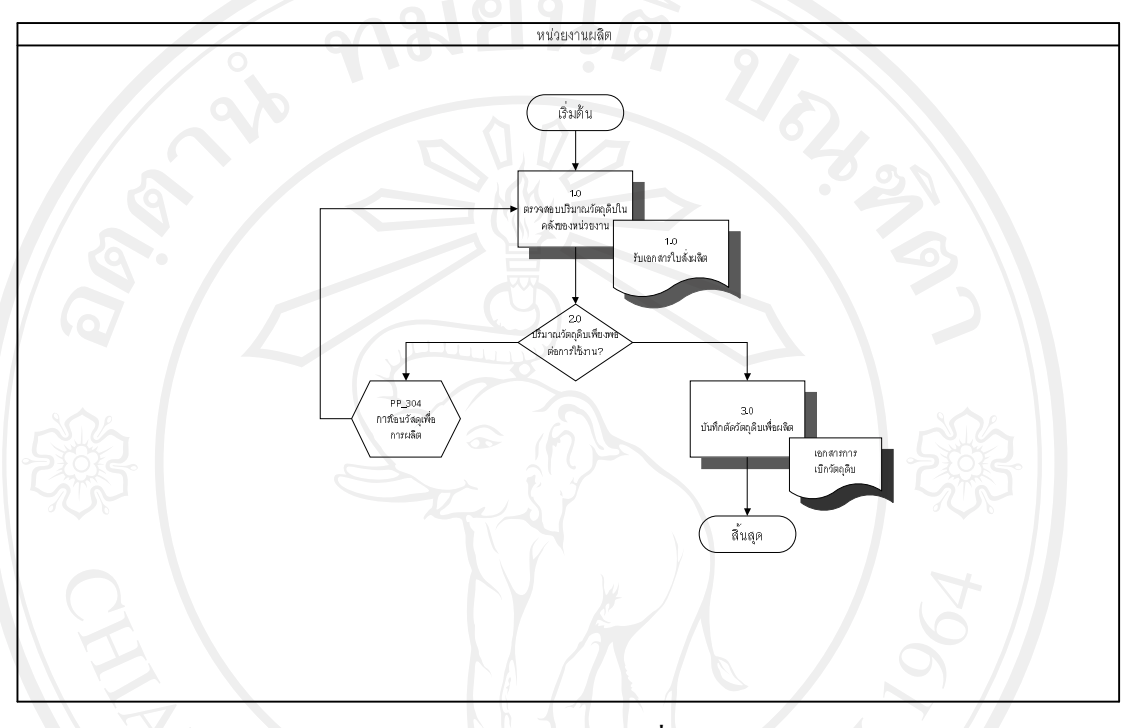

รูป 4-14การเบิกวัสดุเพื่อการผลิต

## PP\_304 การยืนยันขั้นตอนการผลิต (Operation Confirmation)

- หน่วยงาน : หน่วยงานผลิต
- คำอธิบาย : ในกระบวนการผลิตสารปรุงแต่งรสอาหารแต่ละขั้นตอน หน่วยงาน ผลิตจะต้องมีการบันทึกผลการผลิตในระบบ เพื่อนำไปใช้ในการ คำนวณต้นทุนการผลิตสินค้า และใช้ในการทำรายงานสรุปการผลิต สินค้าส่งให้หน่วยงานที่เกี่ยวข้อง

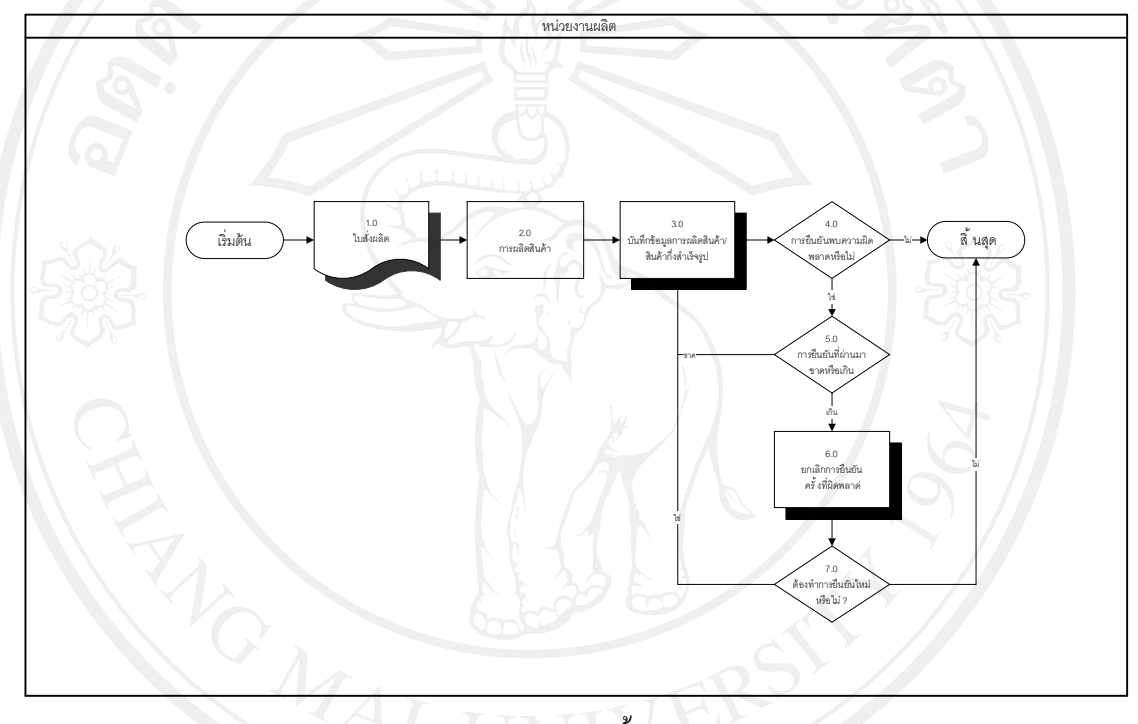

รูป 4-15การยืนยันขั้นตอนการผลิต

#### 4.4.3 ระบบบริหารงานขาย

### สามารถแบ่งออกเป็นกระบวนการต่างๆ ได้ดังต่อไปนี้

ตาราง 4-4 กระบวนการทางธุรกิจระบบบริหารงานขาย

| กระบวนการ<br>ทางธุรกิจ | ความหมายของกระบวนการทางธุรกิจ                                    |  |
|------------------------|------------------------------------------------------------------|--|
| SD_100                 | การสร้างฐานข้อมูลเพื่อการขาย (Sales Master Data Creation Process |  |
| SD_101                 | การสร้างข้อมูลหลักสินค้า (Material Master Data Maintenance)      |  |
| SD_102                 | การสร้างข้อมูลหลักลูกค้า (Customer Master Data Maintenance)      |  |
| SD_103                 | การสร้างข้อมูลหลักราคาสินค้า (Price List Data Maintenance)       |  |
| SD_200                 | การเสนอราคาสินค้า (Presales activities)                          |  |
| SD_201                 | การจัดทำเอกสารใบเสนอราคา (Quotation)                             |  |
| SD_300                 | การจัดทำใบสั่งขาย (Sales Order)                                  |  |
| SD_301                 | การจัดทำเอกสารใบสั่งขาย (Sales Order)                            |  |
| SD_400                 | การจัดส่งสินค้า (Shipping Process)                               |  |
| SD_401                 | การจัดทำเอกสารใบส่งสินค้า (Delivery Order)                       |  |
| SD_402                 | ขั้นตอนวางแผนการจัดส่งสินค้า (Shipment)                          |  |
| SD_403                 | การจัดทำเอกสารใบแจ้งหนี้/ใบกำกับภาษี (Invoice)                   |  |

#### SD\_101 การสร้างข้อมูลหลักสินค้า (Material Master Data Maintenance)

- หน่วยงาน : แผนกการตลาด
- คำอธิบาย : กระบวนการนี้เป็นการสร้างข้อมูลหลักสินค้า (Material Master) ใน ส่วนข้อมูลที่เกี่ยวข้องกับการขาย (Sales view) ของผลิตภัณฑ์เคมือาหาร

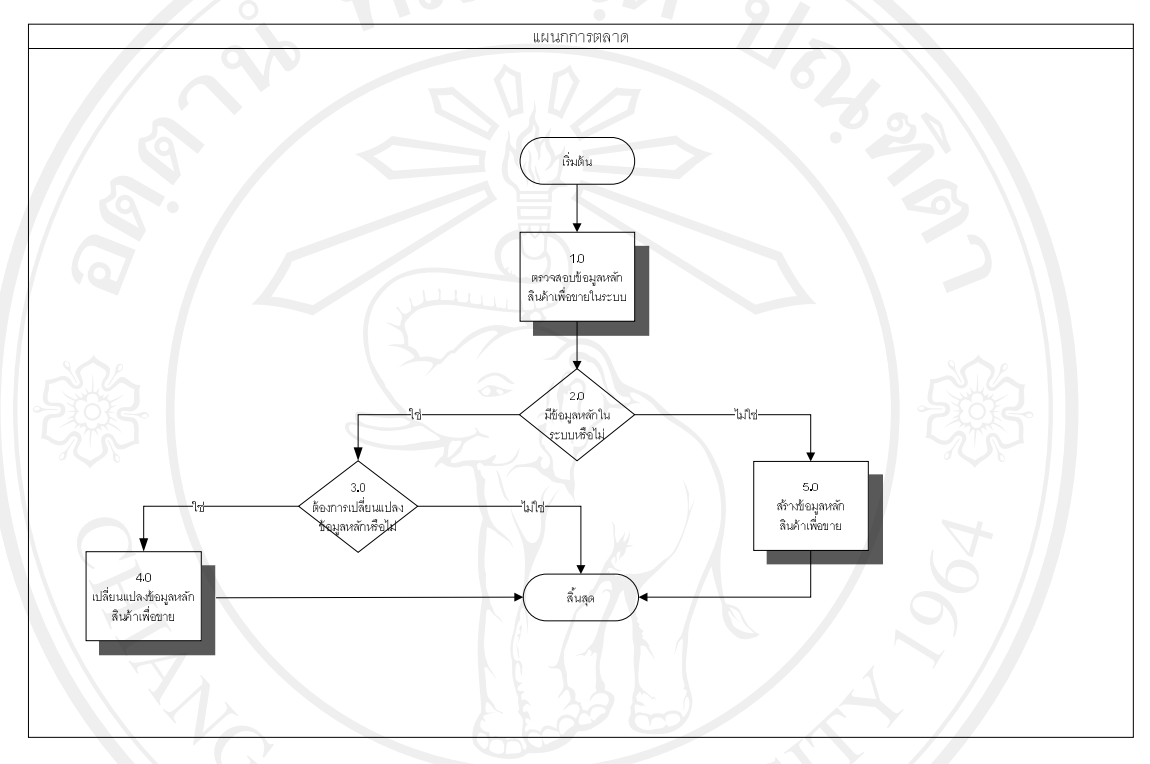

รูป 4-16 การสร้างข้อมูลหลักสินค้า

#### SD\_102 การสร้างข้อมูลหลักลูกค้า (Customer Master Data Maintenance)

- หน่วยงาน : แผนกการตลาด
- คำอธิบาย : กระบวนการนี้เป็นการสร้างข้อมูลหลักลูกค้า (Customer Master) ได้แก่ ลูกค้าในกลุ่มต่างๆ เช่น ลูกค้ากลุ่มบริษัท ลูกค้าทั่วไป

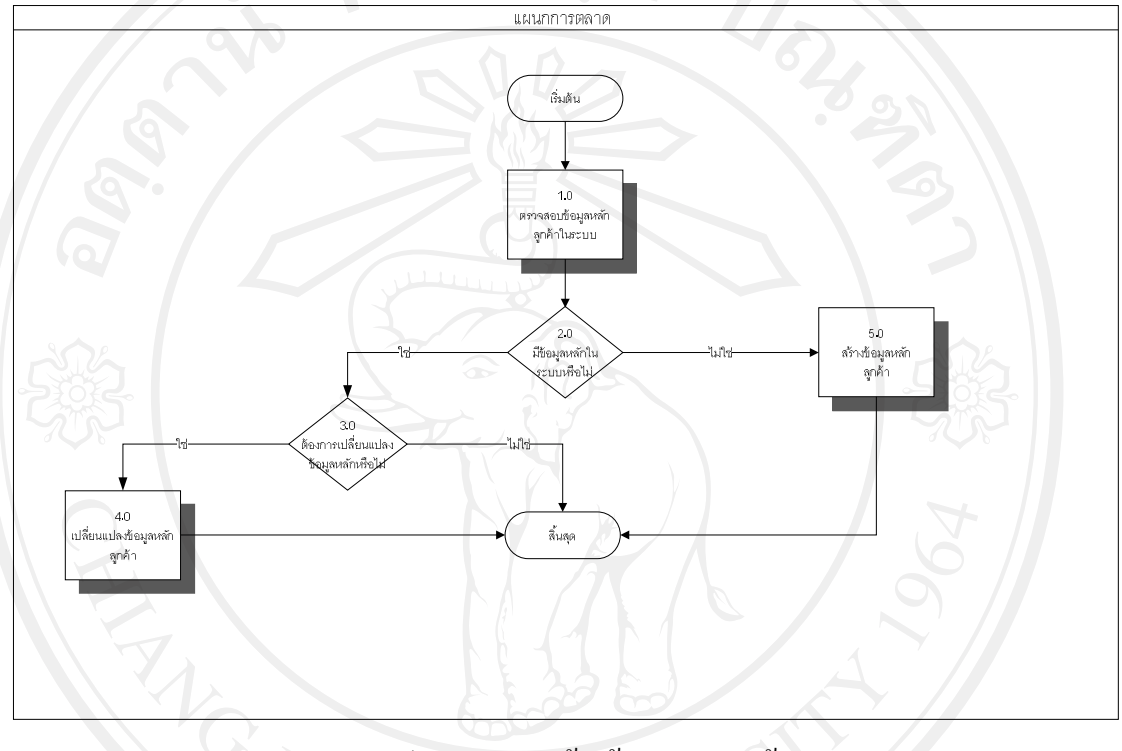

รูป 4-17 การสร้างข้อมูลหลักลูกค้า
### SD\_103 การสร้างข้อมูลหลักราคาสินค้า(Price List Data Maintenance)

หน่วยงาน : แผนกการตลาด

ชื่อกระบวนการ : การสร้างข้อมูลหลักราคาสินค้า (Price List)

คำอธิบาย : กระบวนการนี้เป็นการสร้างข้อมูลหลักราคาสินค้า (Price List) เพื่อให้ การออกเอกสารทางด้านการขายมีความถูกต้องมากขึ้น โดยการกำหนด ราคาสินค้าตามกลุ่มลูกค้า

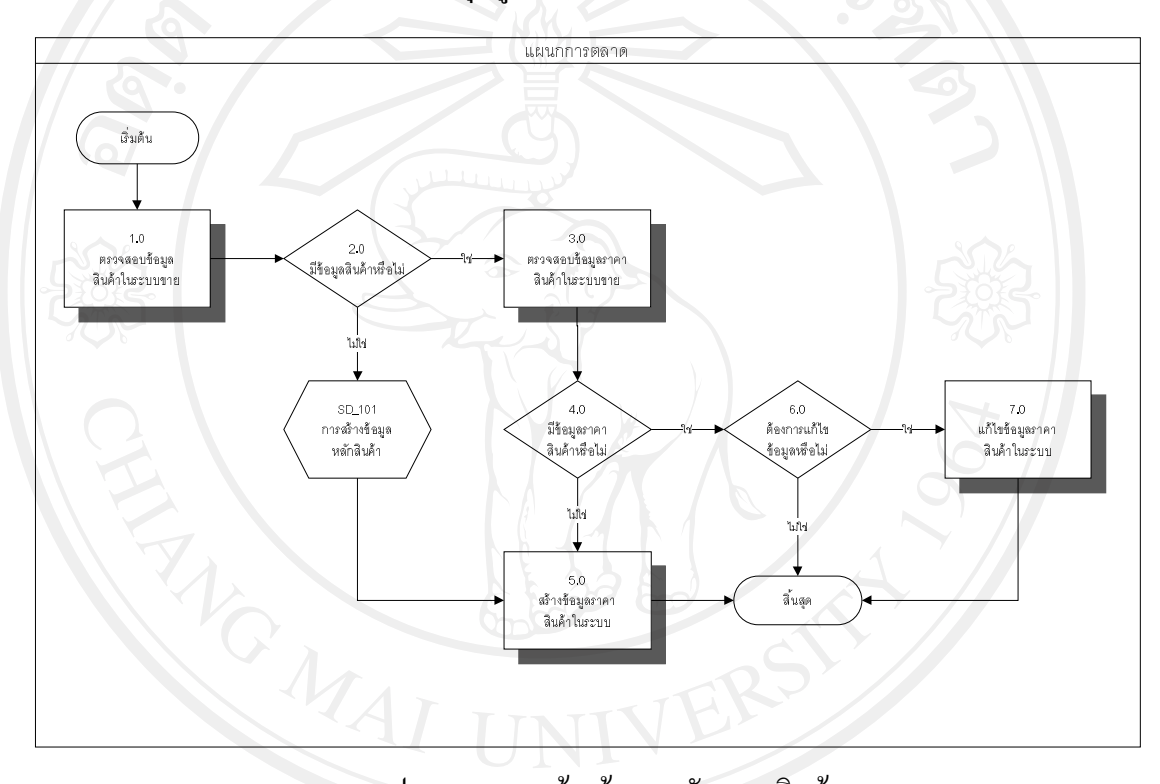

### รูป 4-18 การสร้างข้อมูลหลักราคาสินค้า

**ลิขสิทธิ์มหาวิทยาลัยเชียงใหม่** Copyright<sup>©</sup> by Chiang Mai University All rights reserved

#### SD\_201 การจัดทำเอกสารใบเสนอราคา (Quotation)

- หน่วยงาน แผนการตลาด :
- กระบวนการนี้เป็นการจัดทำเอกสารใบเสนอราคา (Quotation) เพื่อเป็น คำอธิบาย • การเสนอราคาสินค้าและเงื่อนไขทางการค้าต่างๆ ให้กับลูกค้า

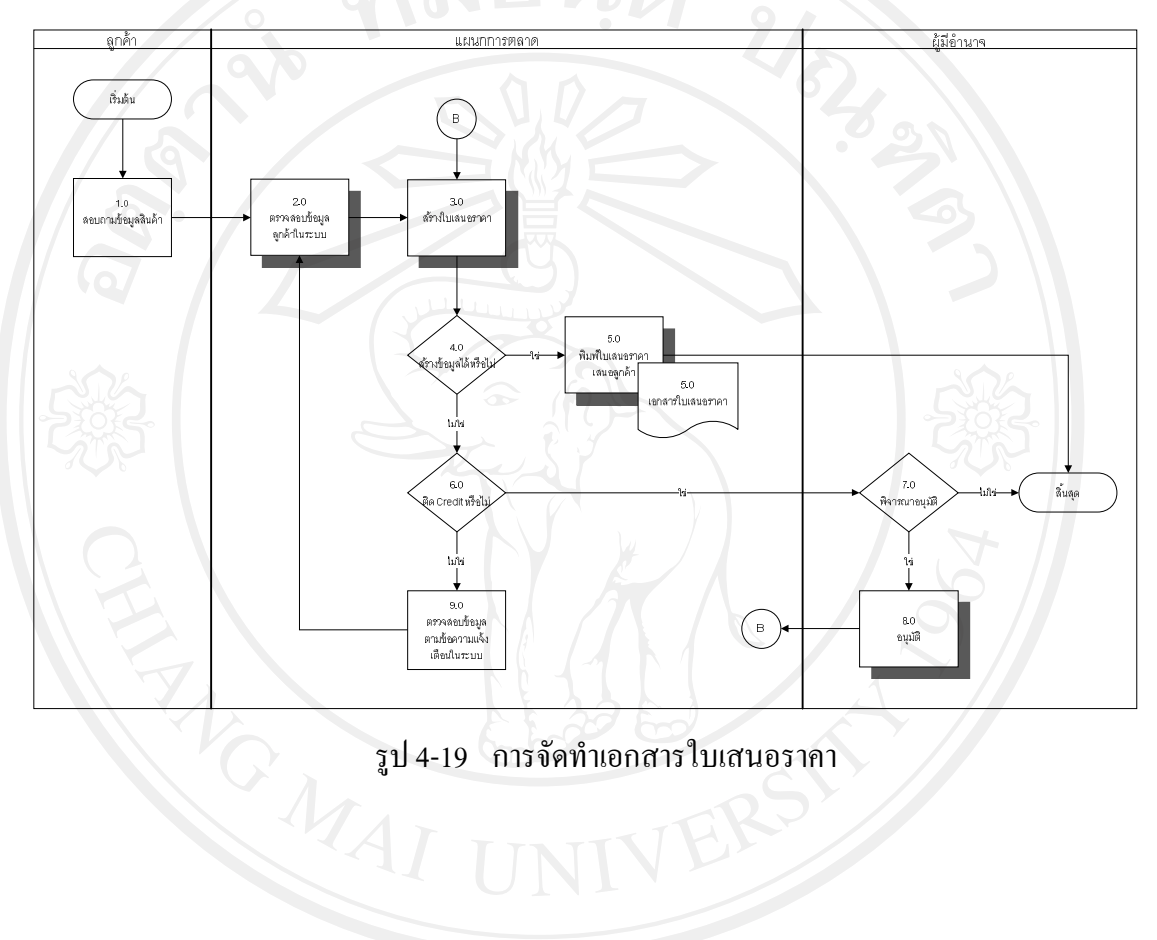

รูป 4-19 การจัดทำเอกสารใบเสนอราคา

### SD\_301 การจัดทำเอกสารใบสั่งขาย (Sales Order)

- หน่วยงาน : แผนกบริหารงานขาย
- กำอธิบาย : กระบวนการนี้เป็นการจัดทำเอกสารใบสั่งขาย (Sales Order) เพื่อบันทึก ข้อมูลการซื้อสินค้าของลูกค้า โดยเอกสารนี้จะเก็บเป็นหลักฐานในการ ยืนยันข้อมูลหากมีการเปลี่ยนแปลงข้อมูลในอนาคต และจะใช้ข้อมูล สำหรับฝ่ายวางแผนการผลิตในการใช้วางแผนงานต่อไป

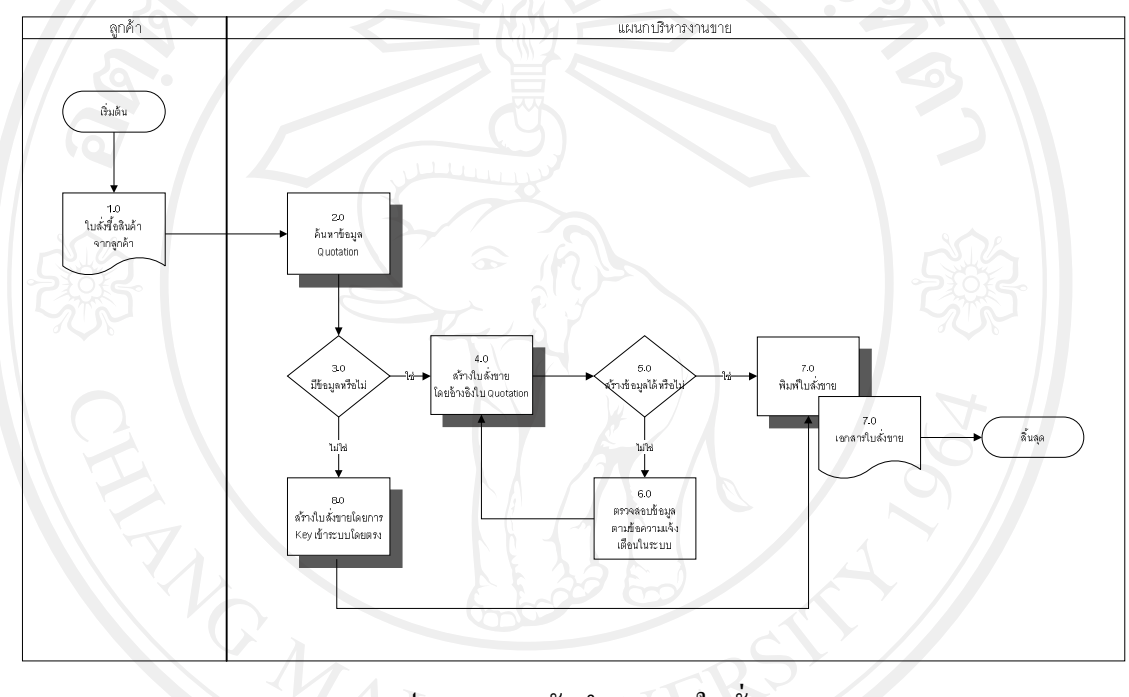

รูป 4-20 การจัดทำเอกสารใบสั่งขาย

ลิขสิทธิ์มหาวิทยาลัยเชียงใหม่ Copyright<sup>©</sup> by Chiang Mai University All rights reserved

### SD\_401 การจัดทำเอกสารใบส่งสินค้า (Delivery Order)

- หน่วยงาน : แผนกคลังสินค้า
- กำอธิบาย : กระบวนการนี้เป็นการจัดทำเอกสารใบส่งสินก้ำ (Delivery Order) โดย ทำการบันทึกใบส่งสินก้ำเมื่อต้องการส่งสินก้ำให้ลูกก้ำ โดยอ้างอิงจาก เอกสารการสั่งขาย

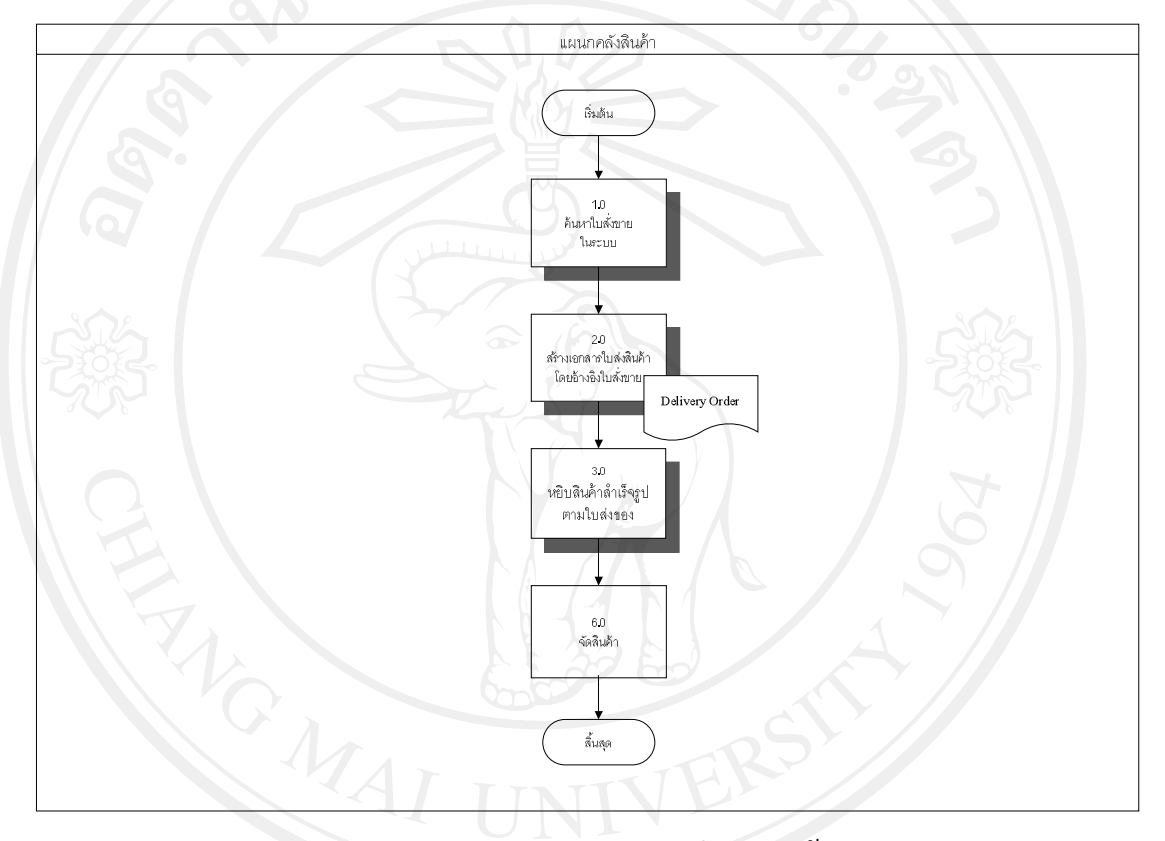

### รูป 4-21 การจัดทำเอกสารใบส่งสินค้า

**ลิขสิทธิ์มหาวิทยาลัยเชียงใหม่** Copyright<sup>©</sup> by Chiang Mai University All rights reserved

#### SD\_402 การวางแผนการจัดส่งสินค้า (Shipment)

- หน่วยงาน : แผนกจัดส่งสินค้า
- คำอธิบาย : กระบวนการนี้เป็นขั้นตอนวางแผนการจัดส่งสินค้ำ (Shipment) เป็นการ จัด Delivery Order ที่อยู่ในเส้นทางเดียวกันให้ขนส่งไปพร้อมกัน เพื่อ ลดต้นทุนการขนส่งสินค้า โดยกระบวนการนี้จะรวมถึงขั้นตอนการหยิบ สินค้า และการตัด Stock สินค้าด้วย

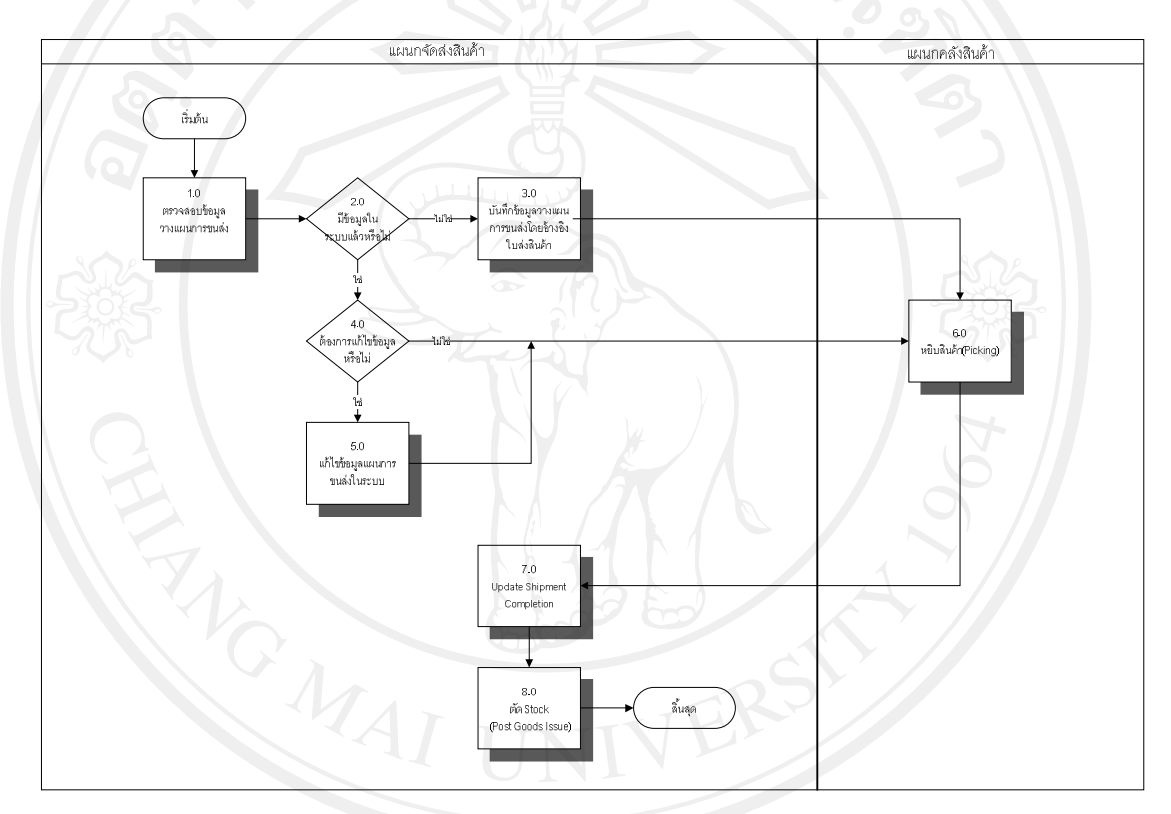

### รูป 4-22 การวางแผนการจัดส่งสินค้า

**ลิขสิทธิมหาวิทยาลัยเชียงไหม** Copyright<sup>©</sup> by Chiang Mai University All rights reserved

### SD\_403 การจัดทำเอกสารใบแจ้งหนี้/ใบกำกับภาษี (Invoice)

- หน่วยงาน : แผนกบริหารงานขาย
- คำอธิบาย : กระบวนการนี้เป็นการจัดทำเอกสารใบแจ้งหนึ่/ใบกำกับภาษี (Invoice) โดยอ้างอิงจากเอกสาร Delivery Order ซึ่งระบบจะทำการบันทึกรายการ บันชีโดยมีผลทำให้ยอดลูกหนี้เพิ่มขึ้น และมีรายได้เพิ่มขึ้น

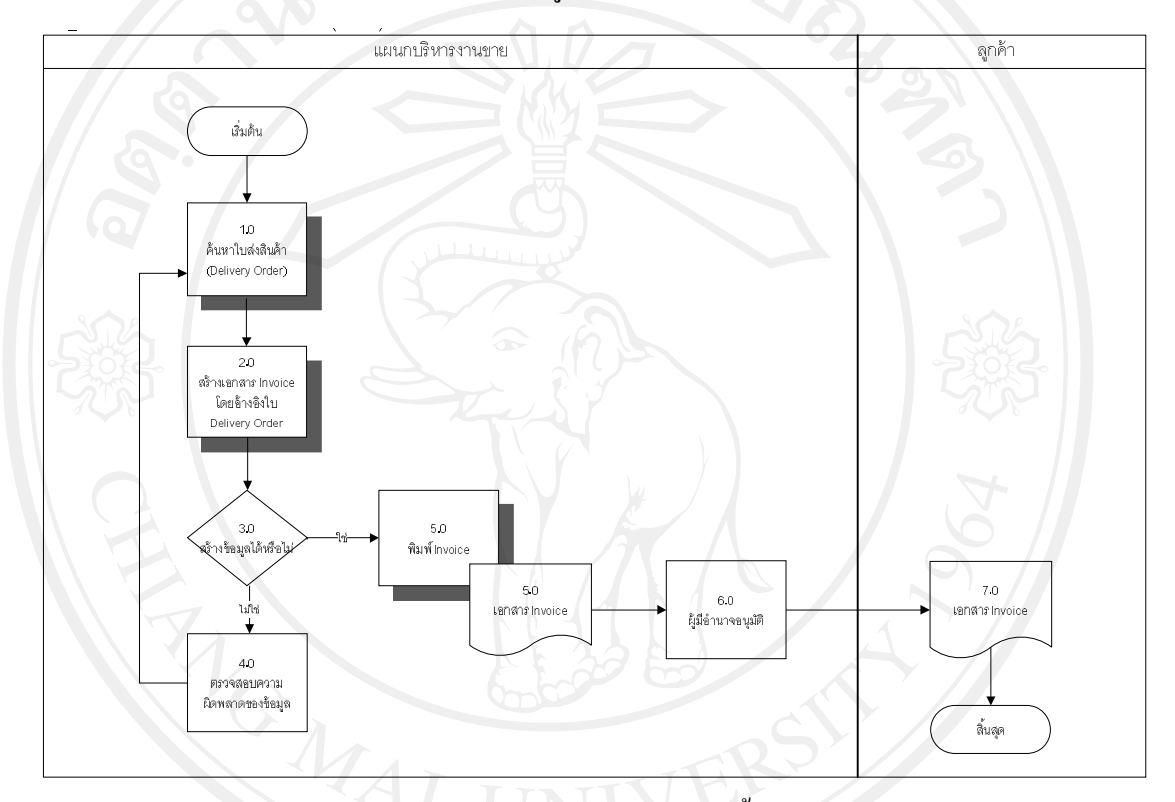

## รูป 4-23 การจัดทำเอกสารใบแจ้งหนี้/ใบกำกับภาษี

**ลิขสิทธิ์มหาวิทยาลัยเชียงใหม่** Copyright<sup>©</sup> by Chiang Mai University All rights reserved

#### 4.5 การกำหนดค่าการทำงาน (Configuration)

เป็นการนำข้อมูลพื้นฐานขององค์กรเข้าไปติดตั้งในระบบเพื่อเป็นการกำหนดโครงสร้าง องค์กร และเป็นข้อมูลที่จะใช้ในการจัดทำเอกสารต่อไป โดยข้อมูลโครงสร้างต่างๆ ที่คำเนินการมี ดังต่อไปนี้

#### 4.5.1 เข้าสู่หน้าจอการทำ SAP Configuration

Menu Path : SAP Menu  $\rightarrow$  Tools  $\rightarrow$  Customizing  $\rightarrow$  IMG  $\rightarrow$  SPRO – Execute Project

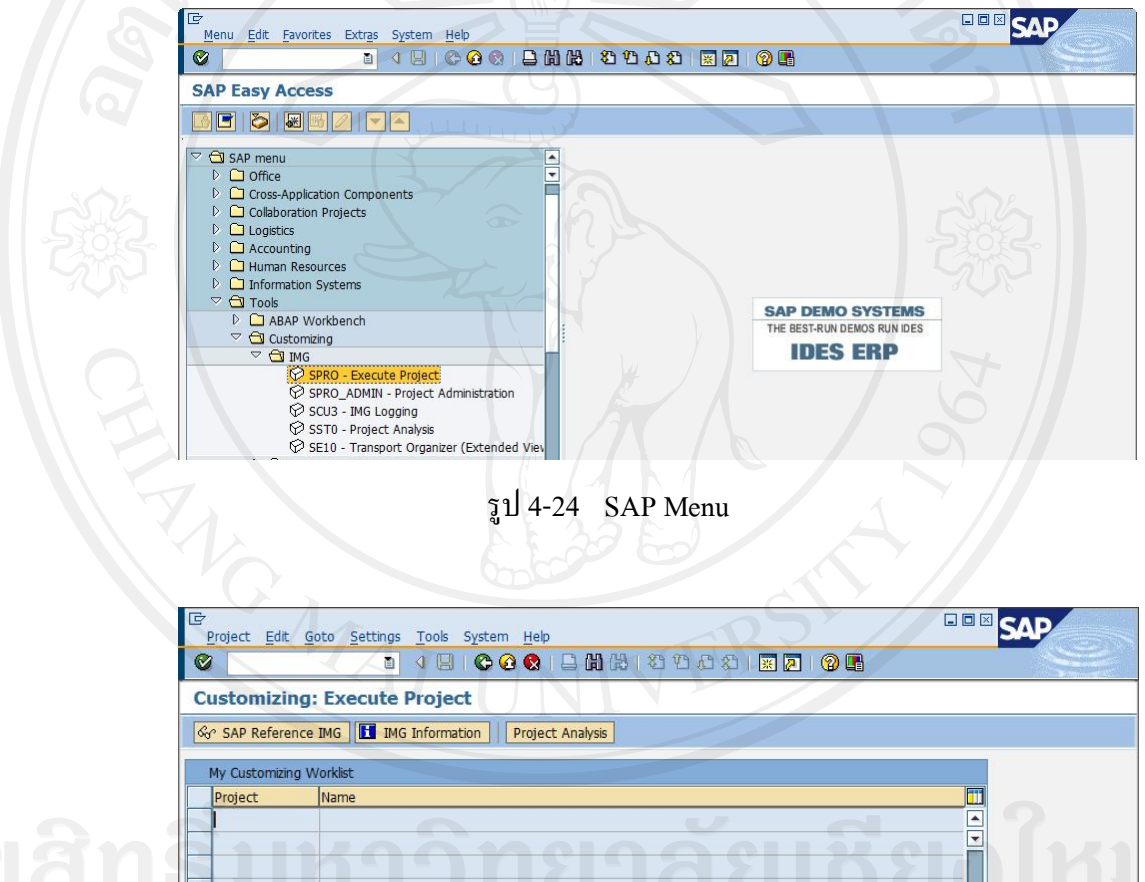

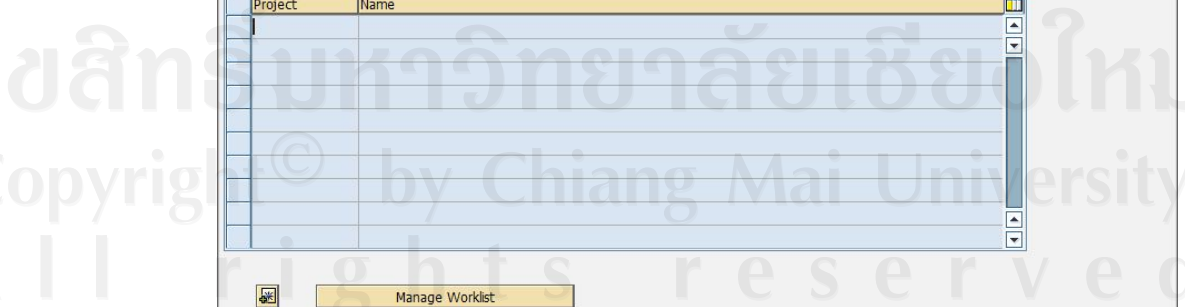

รูป 4-25 Customizing: Execute Project

กดปุ่ม 🚱 SAP Reference IMG เพื่อเข้าสู่หน้าจอ Display IMG

4.5.2 Maintain Company Code

| Ac       | tivities                                    |
|----------|---------------------------------------------|
| Perfo    | Name of Activity                            |
|          | Copy, delete, check company code            |
|          | Edit Company Code Data                      |
|          |                                             |
|          |                                             |
|          |                                             |
|          |                                             |
|          |                                             |
|          |                                             |
|          |                                             |
|          |                                             |
|          |                                             |
|          |                                             |
|          |                                             |
|          |                                             |
|          |                                             |
| 2        |                                             |
| <u>~</u> |                                             |
|          |                                             |
| Perfo    | rm the activities in the specified sequence |

Menu Path : IMG  $\rightarrow$  Enterprise Structure  $\rightarrow$  Definition  $\rightarrow$  Financial Accounting  $\rightarrow$  Edit, Copy, Delete, Check Company code

รูป 4-26 Maintain Company Code

เมื่อเข้าสู่หน้าจอ Choose Activity เลือก Edit Company Code Data เพื่อเข้าสู่หน้าจอ Overview จากนั้นเลือกรหัสที่ต้องการแล้วกคปุ่ม 國 เพื่อทำการแก้ไขข้อมูล

| 🕅 🖾 New Entrie | s 🛅 🖬 🐼 🖹 🖪 🗐 BC Set: Change Field Valu | ies |  |
|----------------|-----------------------------------------|-----|--|
| Company Code   | Company Name                            |     |  |
| OMB1           | IS-B Musterbank Deutschl.               |     |  |
| 10A1           | Bike - America                          |     |  |
| 10D1           | Bike - Germany                          |     |  |
| 10H1           | Thai Insurance                          |     |  |
| 11A1           | Bike - America                          |     |  |
| 11D1           | Bike - Germany                          |     |  |
| 12A1           | Bike - America                          |     |  |
| 12D1           | Bike - Germany                          |     |  |
| 13A1           | Bike - America                          |     |  |
| 13D1           | Bike - Germany                          |     |  |
| 14A1           | Bike - America                          |     |  |
| 14D1           | Bike - Germany                          |     |  |
| 15A1           | Bike - America                          |     |  |
|                |                                         |     |  |
|                |                                         |     |  |
|                |                                         |     |  |
|                |                                         |     |  |

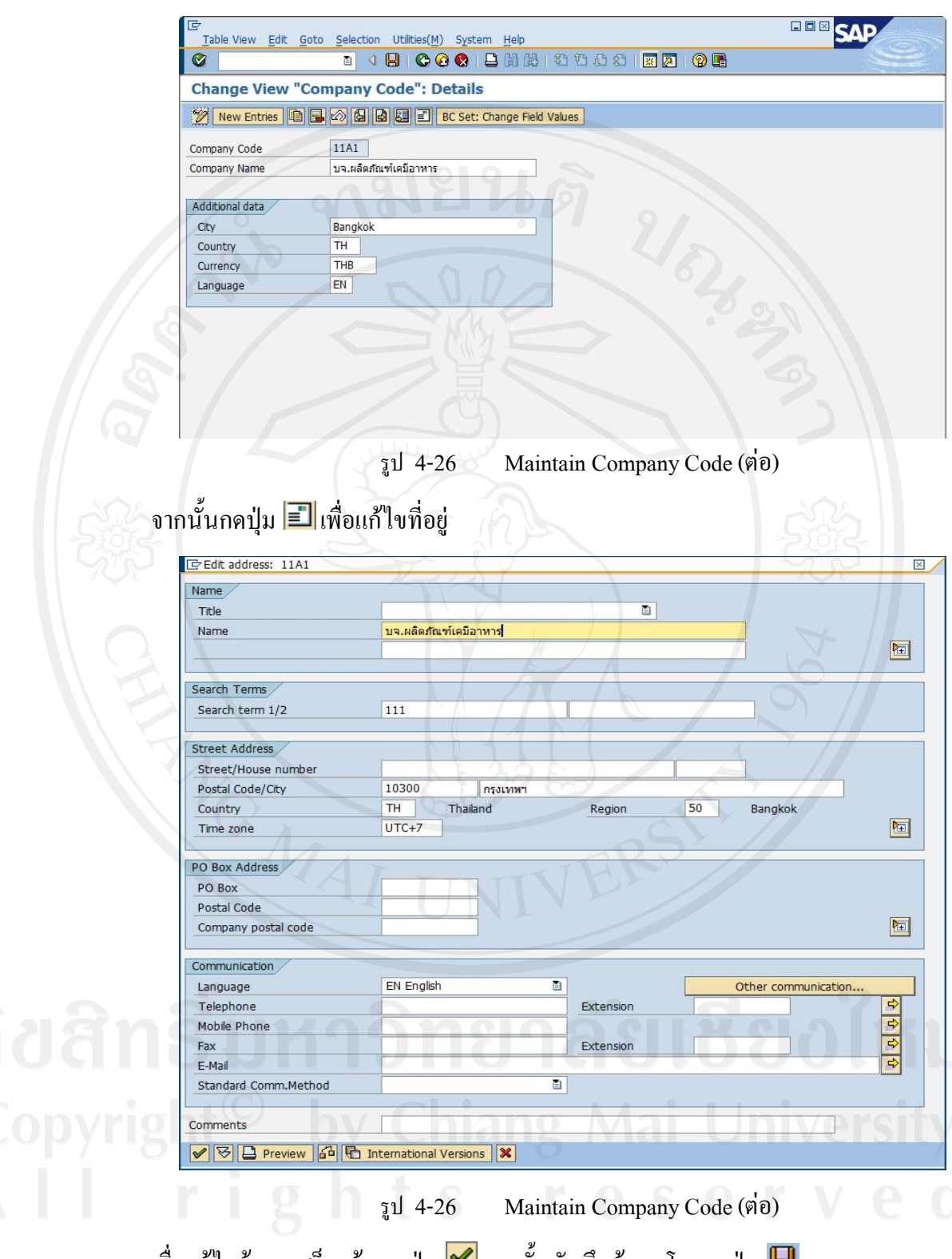

เมื่อแก้ไขข้อมูลเสร็จแล้ว กคปุ่ม 🗹 จากนั้นบันทึกข้อมูลโดยกดปุ่ม IJ

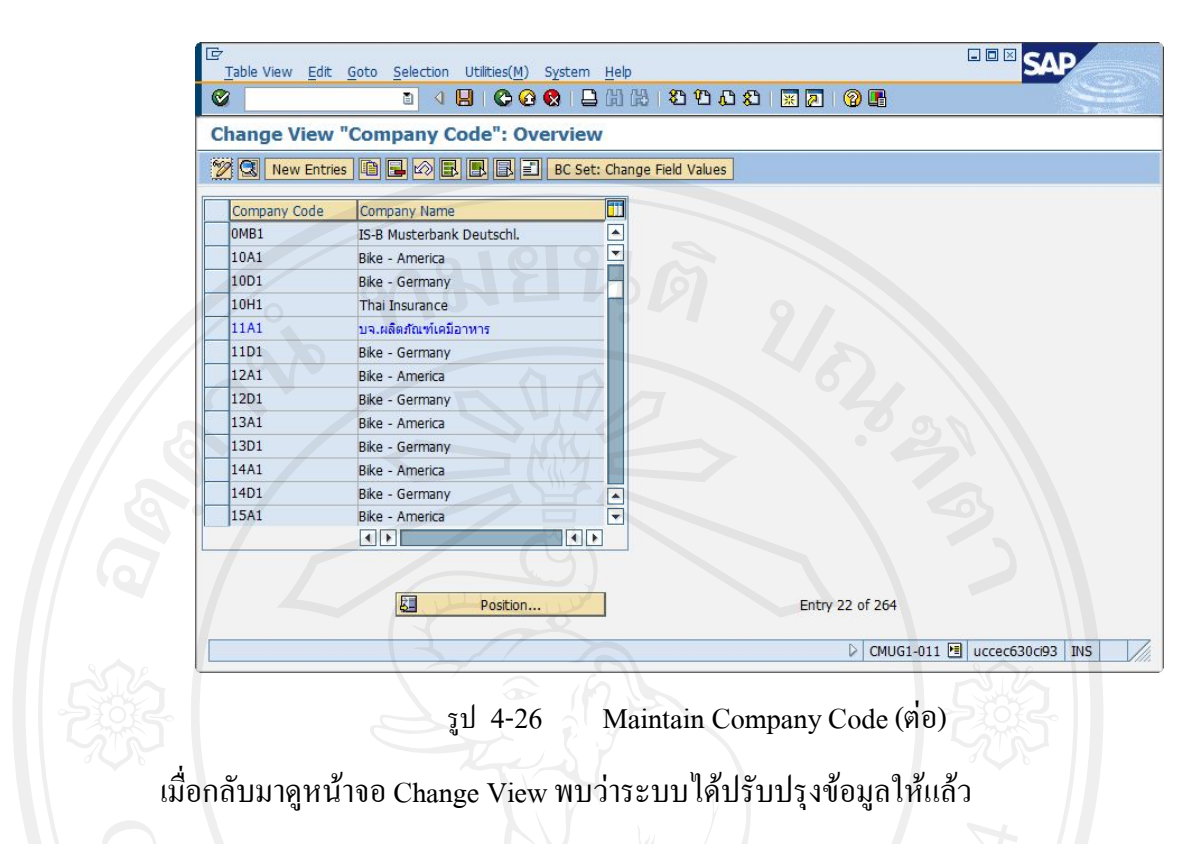

#### 4.5.3 Maintain Plant

 $Menu Path : IMG \rightarrow Enterprise Structure \rightarrow Definition \rightarrow Logistics-General \rightarrow Define copy, delete, check plant$ 

เมื่อเข้าสู่หน้าจอ Choose Activity เลือก Copy, delete, check plant กด 🖾 Choose

| Organizational object Edit Goto Extras Utilities(M) Settings System Help |
|--------------------------------------------------------------------------|
| 이 이 데 이 이 이 의 비 (1) 정 변 신 전 전 전 전 전 전 전 전 전 전 전 전 전 전 전 전 전 전            |
| ◎ ● ● ● ● ● ■ ▼ IMG 器 Structure                                          |
|                                                                          |
|                                                                          |
| From Plant 11A1<br>To Plant 11T1 ian g Mai University                    |
| rights reserved                                                          |

รูป 4-27 Maintain Plant

จากนั้นกดปุ่ม 🛅 ใส่รหัส Plant ต้นแบบที่จะทำการคัดลอกข้อมูล และใส่รหัส Plant ใหม่ที่จะสร้าง เสร็จแล้วกดปุ่ม 🖌

| Cr<br>Organizational object Edit Goto Extras Utilities(M) Settings System Help |                                |
|--------------------------------------------------------------------------------|--------------------------------|
|                                                                                |                                |
| Organizational object Plant                                                    |                                |
| 沙 🗈 砂 🖬 🍋 曼 📽 🖬 🍞 IMG 🝰 Structure                                              |                                |
|                                                                                | ×                              |
|                                                                                | 200                            |
|                                                                                |                                |
| Plant 11A1 copied to 11T1 without 6 number range<br>objects                    |                                |
|                                                                                |                                |
|                                                                                | ▼ CMUG1-011 图 uccec630ci93 OVR |
|                                                                                | STA                            |

รูป 4-27 Maintain Plant (ต่อ)

ระบบจะแสดงข้อความการคัดลอกข้อมูลเสร็จสิ้น กลับไปที่หน้า Choose Activity เลือก Define Plant เพื่อเข้าไปเปลี่ยนชื่อ Plant

| Change View "Plants": Overview           |         |
|------------------------------------------|---------|
|                                          |         |
| V C New Entries C C Connige Field Values |         |
| Pint Name 2                              | 1       |
| 11D2 Hamburg                             |         |
| 11D3 Heidelberg                          | ]       |
| 11T1 seasoning                           |         |
| 11T2 warehouse                           |         |
| 12A1 Battle Creek                        |         |
| 12A2 San Diego                           |         |
| 12A3 Miami                               |         |
| 12D1 Magdeburg                           |         |
| 12D2 Hamburg                             |         |
| 12D3 Heidelberg                          |         |
| 13A1 Battle Creek                        |         |
| 13A2 San Diego                           |         |
|                                          | IV/Arei |
|                                          |         |

รูป 4-27 Maintain Plant (ต่อ)

หากต้องการเปลี่ยนแปลงที่อยู่สามารถทำได้โดยเลือก Plant ที่ต้องการแล้วกดปุ่ม 🗐

SAP Edit Goto Additional Information Utilities(M) System Ø 4 🗄 😋 😧 🕒 🛗 🛗 🖄 🍄 🏠 🏵 🔛 🖉 📱 **Display IMG** Existing BC Sets Release Notes Change Log Where Else Used Activate SAP ECC Extensions
 SAP NetWeaver
 Enterprise Structure
 Organizational Units
 Definition
 Assignment SAP Customizing Implementat B D Financial Accounting Controlling Logistics - General Basics - certeral
 Company code
 Assign Plant to company code
 Get
 Assign Business Area to Plant/Valuation Area and Division
 Data Comparison with Sales Plant/ValArea - Div - BusArea Sales and Distribution Materials Management Logistics Execution Plant Maintenance Human Resources Management Consistency Check CMUG1-011 🖭 uccec630ci93 INS ฐป 4-28 Assign plant to company code New Entries ใส่ข้อมูล Company Code, Plant Code กด Enter จากนั้นกดปุ่ม 📙 กดป่ม SAP Table View Edit Goto Selection Utilities(M) System Help 🛯 🔍 📙 😋 😧 🕒 🛗 🔠 🖏 🗗 🖧 🔣 🖳 👰 📑 Change View "Assignment Plant - Company Code": Overview 💖 New Entries 🗈 🖬 🕼 🖪 Assignment Plant - Company Code CoCd Pint Name of Plant Status Company Name ----10D1 10D2 Bike DC - Hamburg Bike - Germany 10D1 10D3 Bike DC - Heidelberg Bike - Germany 11A1 11A1 Bike Plant - USA บจ.ผลิตภัณฑ์เคมือาหาร 11A1 11A2 Bike DC - San Diego บจ.ผลิตภัณฑ์เคมีอาหาร 11A1 11A3 Bike DC - Miami บจ.ผลิตภัณฑ์เคมีอาหาร 11A1 11T1 บจ.ผลิตภัณฑ์เคมีอาหาร Seasoning 11T2 Warehouse 11A1 บจ.ผลิตภัณฑ์เคมีอาหาร 11D1 11D1 Bike Plant - Germany Bike - Germany -11D1 11D2 Bike DC - Hamburg Bike - Germany \* •• 8 Position ... Entry 90 of 638 CMUG1-011 🖭 uccec630ci93 OVR

Menu Path : IMG  $\rightarrow$  Enterprise Structure  $\rightarrow$  Assignment  $\rightarrow$  Logistics - General $\rightarrow$  Assign plant to company code

รูป 4-28 Assign plant to company code (ต่อ)

#### 4.5.4 Maintain Storage Location

Menu Path : IMG  $\rightarrow$  Enterprise Structure  $\rightarrow$  Definition  $\rightarrow$  Material Management  $\rightarrow$  Maintain Storage Location

| [⊡<br>                                       | Heb                                                                           | SAP                  |
|----------------------------------------------|-------------------------------------------------------------------------------|----------------------|
|                                              |                                                                               |                      |
| View Cluster Maintena                        | ance: Initial Screen                                                          |                      |
| Find Maintenance Dialog                      |                                                                               |                      |
|                                              |                                                                               |                      |
| C Determine Work Area:                       | Entry                                                                         | 31                   |
|                                              | Work Area                                                                     |                      |
| Plant                                        | 11T1                                                                          | 505                  |
|                                              |                                                                               |                      |
| ✓ Further select cond.                       | Append 🖼 🗶                                                                    |                      |
|                                              |                                                                               |                      |
| 306                                          |                                                                               |                      |
|                                              | 51 4-29 Maintain Storage Location                                             |                      |
|                                              | 31 4-29 Maintain Storage Location                                             |                      |
| เลือก Plant ที่ต้องการจะ                     | ะ Maintain Storage Location กดปุ่ม 🚩                                          |                      |
|                                              |                                                                               |                      |
|                                              |                                                                               |                      |
|                                              |                                                                               | SAD                  |
|                                              | iección Utilicies(M) System Heip<br>4 日 〇 〇 〇 〇 〇 二 〇 〇 〇 〇 日 〇 〇 〇 〇 〇 〇 〇 〇 |                      |
| Change View "Storag                          | e locations": Overview                                                        |                      |
| 💯 New Entries 🗈 🖬 🖬                          | BC Set: Change Field Values                                                   | , //                 |
| Dialog Structure                             | Plant 11T1                                                                    |                      |
| ✓ ☐ Storage locations ☐ Addresses of storage | location                                                                      |                      |
|                                              | SLoc Description                                                              |                      |
|                                              | RM10 RM อุณหภูมปกติ                                                           |                      |
|                                              | SF11 SF 18-25 องศา                                                            |                      |
|                                              |                                                                               |                      |
|                                              | Position                                                                      | Entry 8 of 10        |
|                                              |                                                                               |                      |
| ansika                                       | gnsigasiiks                                                                   |                      |
|                                              |                                                                               |                      |
|                                              |                                                                               |                      |
| ODVII                                        |                                                                               | Versian              |
|                                              | CMUG1-01:                                                                     | 1 🖻 uccec630ci93 OVR |
|                                              | te raca                                                                       | K V O O              |
| รูป                                          | 4-29 Maintain Storage Location (ต่อ)                                          |                      |

จะพบว่ามี Storage Location จาก Plant ต้นแบบที่ทำการคัดลอกมาด้วย ซึ่งสามารถเปลี่ยน เป็นชื่อตามที่ต้องการได้ หรือหากต้องการเปลี่ยนรหัส Location ด้วย ให้กดปุ่ม 💷 เพื่อทำการลบ Location ที่มีอยู่ และกดปุ่ม New Entries เพื่อสร้าง Storage Location ใหม่

#### 4.5.5 Maintain Purchasing Organization

Menu Path : IMG  $\rightarrow$  Enterprise Structure  $\rightarrow$  Definition  $\rightarrow$  Material Management  $\rightarrow$  Maintain purchasing organization

| Change View "Pu   | rchasing Organizations": Overview        |
|-------------------|------------------------------------------|
| 🦻 New Entries 🗈 🖬 | 🕼 🛃 🖪 BC Set: Change Field Values        |
|                   |                                          |
| 10A1              | Americas Pur Org                         |
| 10D1              | EMEA Pur Org                             |
| 10G1              | Global Pur Org                           |
| 11A1              | Americas Pur Org                         |
| 11D1              | EMEA Pur Org                             |
| 11G1              | Global Pur Org                           |
| 11T1              | จัดชื่อในประเทศ                          |
| 11T2              | วัดชื่อต่างประเทศ                        |
| 12A1              | Americas Pur Org                         |
| 12D1              | EMEA Pur Org                             |
| 12G1              | Global Pur Org                           |
| 13A1              | Americas Pur Org                         |
| 13D1              | EMEA Pur Org                             |
|                   |                                          |
|                   |                                          |
|                   |                                          |
|                   | รป 4-30 Maintain Purchasing Organization |
|                   |                                          |
|                   |                                          |
| New Entrie        | 5 ระบบข้อขอ 1 : 0 : 1: พี่ต้องอวรูปอ้ออ  |

Menu Path : IMG  $\rightarrow$  Enterprise Structure  $\rightarrow$  Assignment  $\rightarrow$  Material Management  $\rightarrow$  Assign purchasing organization to company code

|    |        |                            | 1 📙 🕒 🤇         | ) C C C   C   C   C   C   C C   C   C                                                                                                    | 🖪 🕲 ا 🕺 🔣 🕄 🕄    |               |
|----|--------|----------------------------|-----------------|----------------------------------------------------------------------------------------------------|------------------|---------------|
| C  | hang   | e View "Assign Pu          | irchasing       | Organization -> Con                                                                                                    | npany Code": Ove | rvie          |
| 60 |        | BC Set: Chang              | je Field Values |                                                                                                    |                  |               |
|    |        |                            |                 |                                                                                                    |                  |               |
|    | Assign | Purchasing Organization -> | Company Cod     | e                                                                                                    | 1-0.0            |               |
| _  | POrg   | Description                | CoCd            | Company Name                                                                                                    | Status           |               |
|    | 11A1   | Americas Pur Org           | 11A1            | บจ.ผลิตภัณฑ์เคมือาหาร                                                                                                    |                  |               |
|    | 11D1   | EMEA Pur Org               | 11D1            | Bike - Germany                                                                                                    |                  |               |
| 5  | 11G1   | Global Pur Org             |                 |                                                                                                    | Company Code     | does not exis |
|    | 11T1   | จัดชื่อในประเทศ            | 11A1            | บจ.ผลิตภัณฑ์เคมีอาหาร                                                                                                    |                  |               |
|    | 11T2   | จัดชื้อต่างประเทศ          | 11A1            | บจ.ผลิตภัณฑ์เคมีอาหาร                                                                                                    |                  |               |
|    | 12A1   | Americas Pur Org           | 12A1            | Bike - America                                                                                                    |                  |               |
|    | 12D1   | EMEA Pur Org               | 12D1            | Bike - Germany                                                                                                    | al n             |               |
| 9  | 12G1   | Global Pur Org             |                 | ans vi                                                                                                    | Company Code     | does not exis |
|    | 13A1   | Americas Pur Org           | 13A1            | Bike - America                                                                                                    |                  |               |
|    |        | 4.6                        |                 | Land The second second s |                  |               |

รูป 4-31 Assign purchasing organization to company code

ค้นหา Purchasing Organizations ที่สร้างไว้ ระบุ Company Code ที่ต้องการผูก จากนั้น กด Enter และกดปุ่ม 🕒 Menu Path : IMG  $\rightarrow$  Enterprise Structure  $\rightarrow$  Assignment  $\rightarrow$  Material Management  $\rightarrow$  Assign purchasing organization to plant

|       |                                 |               | 3 C C C C 🕄 🛍 🗒 🖓 🖞       | 🐹 🔁   🕲 🖪 |
|-------|---------------------------------|---------------|---------------------------|-----------|
| Char  | nge View "Assign Pu             | irchasing     | Organization to Plant": ( | Overview  |
| 19 N  | ew Entries 🗈 🖬 🔒 🔊 🛃            |               |                           | 6)        |
|       |                                 |               |                           |           |
| Assig | In Purchasing Organization to I | Plant         |                           | 0 0,0     |
| PO    | g Description                   | PInt          | Name 1                    | Status    |
| 117   | 1 จัดชื่อในประเทศ               | 11T1          | Seasoning                 |           |
| 117   | 1 จัดชื้อในประเทศ               | 11T2          | Warehouse                 |           |
| 117   | 2 จัดชื้อต่างประเทศ             | 11 <b>T</b> 1 | Seasoning                 |           |
| 117   | 2 จัดขี้อต่างประเทศ             | 11T2          | Warehouse                 |           |
| 12A   | 1 Americas Pur Org              | 12A1          | Bike Plant - USA          |           |
| 12A   | 1 Americas Pur Org              | 12A2          | Bike DC - San Diego       |           |
| 12A   | 1 Americas Pur Org              | 12A3          | Bike DC - Miami           |           |
| 124   | 1 Americas Pur Org              | I012          | Insurance Plant           | 900       |
|       |                                 |               |                           |           |

รูป 4-32 Assign purchasing organization to plant

กดปุ่ม New Entries ใส่ Purchasing Organization และ Plant Code ที่จะผูกความ สัมพันธ์กัน แล้วกด Enter จากนั้นกดปุ่ม 🖳

#### 4.5.6 Maintain Purchasing Group

Menu Path : IMG  $\rightarrow$  Materials Management  $\rightarrow$  Purchasing  $\rightarrow$  Create Purchasing Groups

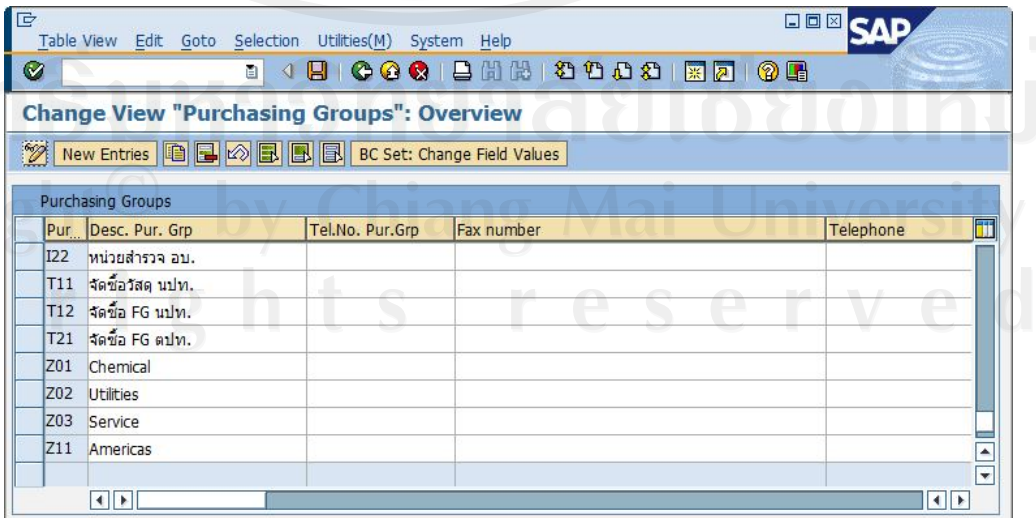

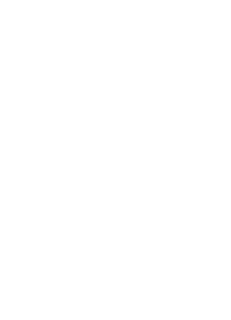

รูป 4-33 Maintain Purchasing Group

กดปุ่ม New Entries เพื่อใส่ข้อมูล Purchasing Group ที่ต้องการจากนั้นกดปุ่ม ⊟

#### 4.5.7 Maintain Material Types

Menu Path : IMG  $\rightarrow$  Logistics – General $\rightarrow$  Material Master  $\rightarrow$  Basic Settings  $\rightarrow$  Material Types  $\rightarrow$  Define Attributes of Material Types

|           | Table View Edit Goto Selection | Utilities(M) System Help                              | SAP   |
|-----------|--------------------------------|-------------------------------------------------------|-------|
|           |                                | - C C R - L H H - T L L L R R 0 B                     |       |
|           | Change View "Material typ      | es": Overview                                         | 7     |
|           | 🦻 🕄 New Entries 🗈 🖬 🕼 🛃        |                                                       |       |
|           | Dialog Structure               | MTyp Material type description                        |       |
|           |                                | ERSA Spare Parts FERT Finished Product FGTR Beverages |       |
| 202       |                                | FHMI Production Resource/Tool                         |       |
|           | 9                              | Position Entry 6                                      | of 63 |
| $\square$ |                                |                                                       |       |

รูป 4-34 Maintain Material Types

เลือก Material Types ต้นแบบ กดปุ่ม 🔟 เปลี่ยนแปลงข้อมูลตามที่ต้องการ จากนั้นกด Enter ระบบจะขึ้นข้อความแจ้งการกัดลอกข้อมูลให้ทราบ เมื่อกัดลอกข้อมูลกรบตามที่ต้องการแล้ว กดปุ่ม ⊟

| change view Materia           | types": Details of         | of Selected Set          |
|-------------------------------|----------------------------|--------------------------|
|                               |                            |                          |
| Material Type T400            | Finished Product           |                          |
| General data                  | 0.017                      |                          |
| Field reference               | FERT                       | X-plant mati status      |
| SRef: material type           | ROH                        | Item category group NORM |
| Authorization group           |                            | With Qty Structure       |
| External no. assignment w/o c | heck                       | 🗌 Initial Status         |
| Special material types        |                            | User departments         |
| Material is configurable      |                            | Status description       |
| Material f. process           |                            | Work scheduling          |
| Pipeline mandatory            |                            | Accounting               |
| Manufacturer part             |                            | Classification           |
|                               |                            | MRP                      |
| C Information                 |                            |                          |
| A Mumber                      | f dependent entries conies |                          |
| Internal/extern               | ese                        |                          |
| Ext Dursham                   | 035                        |                          |
| EXL. PUTCHASE                 |                            |                          |
| Int. purchase                 |                            |                          |

รูป 4-34 Maintain Material Types (ต่อ)

#### 4.5.8 Define Material Groups

Menu Path : IMG  $\rightarrow$  Logistics – General $\rightarrow$  Material Master  $\rightarrow$  Settings for Key Fields  $\rightarrow$  Define Material Groups

| 2 New Entrie | 25 🖻 🖬 🖉 🖻 🖪                                                 |     |
|--------------|--------------------------------------------------------------|-----|
| Matl Group   | Description 2 for the material group                         |     |
| 101          | วัตถุดิบประเภทเครื่องปรง                                     |     |
| 102          | วัตถุดิบประเภทวัตถุกันเสีย                                   |     |
| 103          | วัตถุดิบอื่นๆ                                                |     |
| 201          | บรรจภัณฑ์ชนิดถุง                                             |     |
| 202          | บรรจภัณฑ์ชนิดแข็ง                                            |     |
| 301          | วัตถุดิบกึงสำเร็จรูป Premix                                  |     |
| 302          | วัตถุดิมกึงสำเร็จรูปอื่นๆ                                    |     |
| 401          | สินค้าสำเร็จรูปประเภทวัตถุเจือปนอาหาร (Food Additive)        |     |
| 402          | สินค้าสำเร็จรูปสารปรุงแต่งกลิ่น (Flavor)                     |     |
| 403          | สินค้าสำเร็จรูปประเภทสารปรุงแต่งรส (Seasoning)               | SO2 |
| 404          | สินค้าสำเร็จรูปสารสกัดจากเครื่องเทศ (Spice Oleoresin)        |     |
| 405          | สินค้าสำเร็จรูปประเภทผลิตภัณฑ์ตรวจเชื้อจุรินทรีย์ (Microbio) |     |
| 501          | วัตถุดิบทางอ้อม                                              |     |
| 502          | วัตถุดิบสิ้นเปลือง                                           |     |
| 601          | Non-Value Stock                                              |     |
|              |                                                              |     |

ฐป 4-35 Define Material Groups

กดปุ่ม New Entries เพื่อเพิ่มรหัส และชื่อกลุ่มวัสดุตามต้องการ จากนั้นกดปุ่ม 🖽

4.5.9 Vendor Account Groups

Menu Path : IMG  $\rightarrow$  Logistics – General $\rightarrow$  Business Partner $\rightarrow$  Vendors $\rightarrow$  Define Control  $\rightarrow$  Define Account Groups and Field Selection (Vendor)

เลือก Vendor Account Group ต้นแบบ กคปุ่ม Copy As... เพื่อกัดลอกข้อมูล จากนั้นทำ การแก้ไขรหัส และรายละเอียดตามต้องการ จึงกดปุ่ม 📙

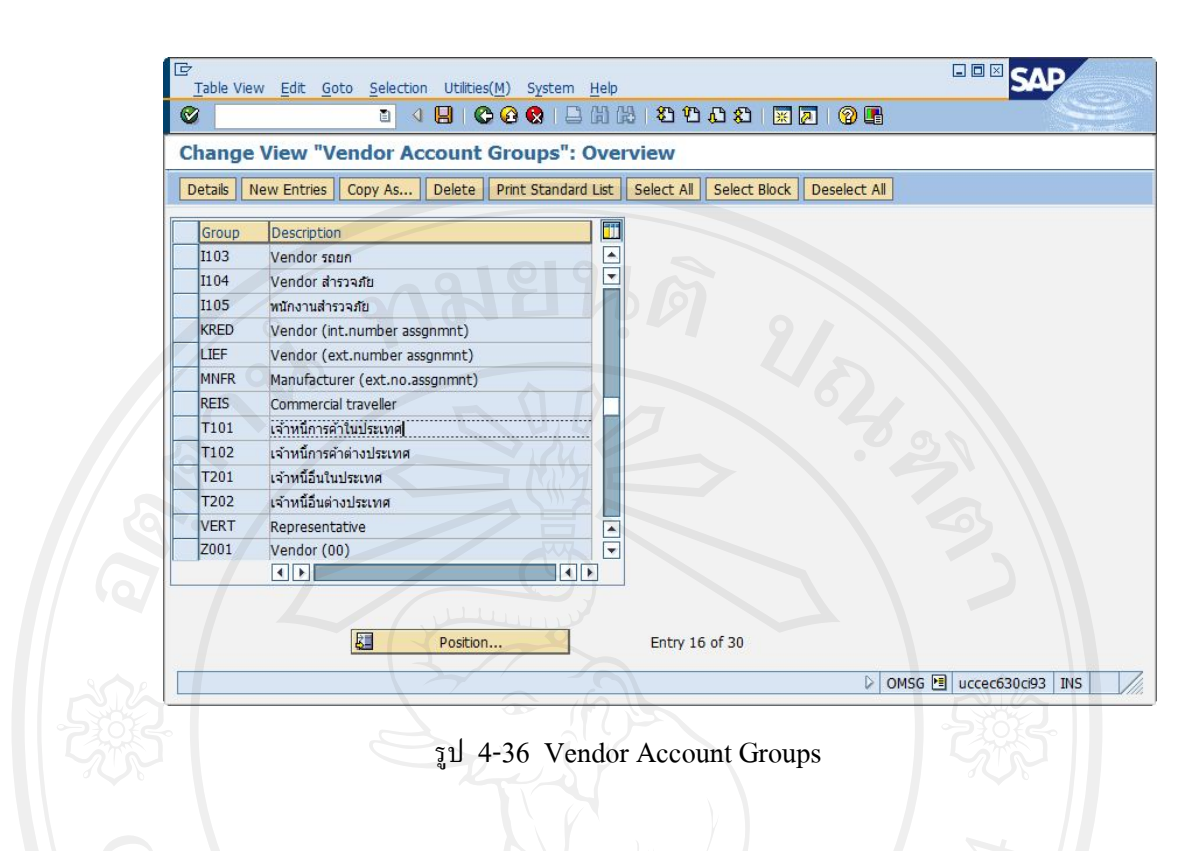

#### 4.5.10 Sale Organization

 $\begin{array}{l} \mbox{Menu Path}: \mbox{IMG} \rightarrow \mbox{Enterprise Structure} \rightarrow \mbox{Definition} \rightarrow \mbox{Sales and Distribution} \rightarrow \mbox{Define, copy, delete, check sales organization} \end{array}$ 

| <b>⊡</b> ⊂ Ch | Choose Activity                                                  |
|---------------|------------------------------------------------------------------|
| Ac            | Activities                                                       |
|               | Define Sales Organization Copy, delete, check sales organization |
| ลิขสิทธิ      | <del>ใบหาวิทยาลัยเชียงให</del>                                   |
| Copyrig       | t <sup>©</sup> by Chiang Mai Univers                             |
|               | mashts reserve                                                   |
| Perfo         | form the activities in the specified sequence                    |
|               | Choose X                                                         |

รูป 4-37 Sale Organization

เมื่อเข้าสู่หน้าจอ Choose Activity เลือก Copy, delete, check sales organization กดปุ่ม Choose จากนั้นกดปุ่ม 🗈 ใส่รหัส sales organization ต้นแบบที่จะทำการคัดลอกข้อมูล และ ใส่รหัส sales organization ใหม่ที่จะสร้าง เสร็จแล้วกดปุ่ม 🖌

| Contanizational object Edit Goto Extras Litities(M) Settings System Help | SAP                     |
|--------------------------------------------------------------------------|-------------------------|
|                                                                          |                         |
| Organizational object Sales Organization                                 |                         |
| 沙白砂白谷島 🛛 🛱 🖿 🍞 ING 器 Structure                                           |                         |
| Cr Copy                                                                  |                         |
|                                                                          | -585                    |
| D CMUG1                                                                  | -011 🖻 uccec630ci93 OVR |

รูป 4-37 Sale Organization (ต่อ)

ระบบจะแสดงข้อความการคัดลอกข้อมูลเสร็จสิ้น กลับไปที่หน้า Choose Activity เลือก Define Sales Organization เพื่อเข้าไปเปลี่ยนชื่อ Sales Organization ตามที่ต้องการ

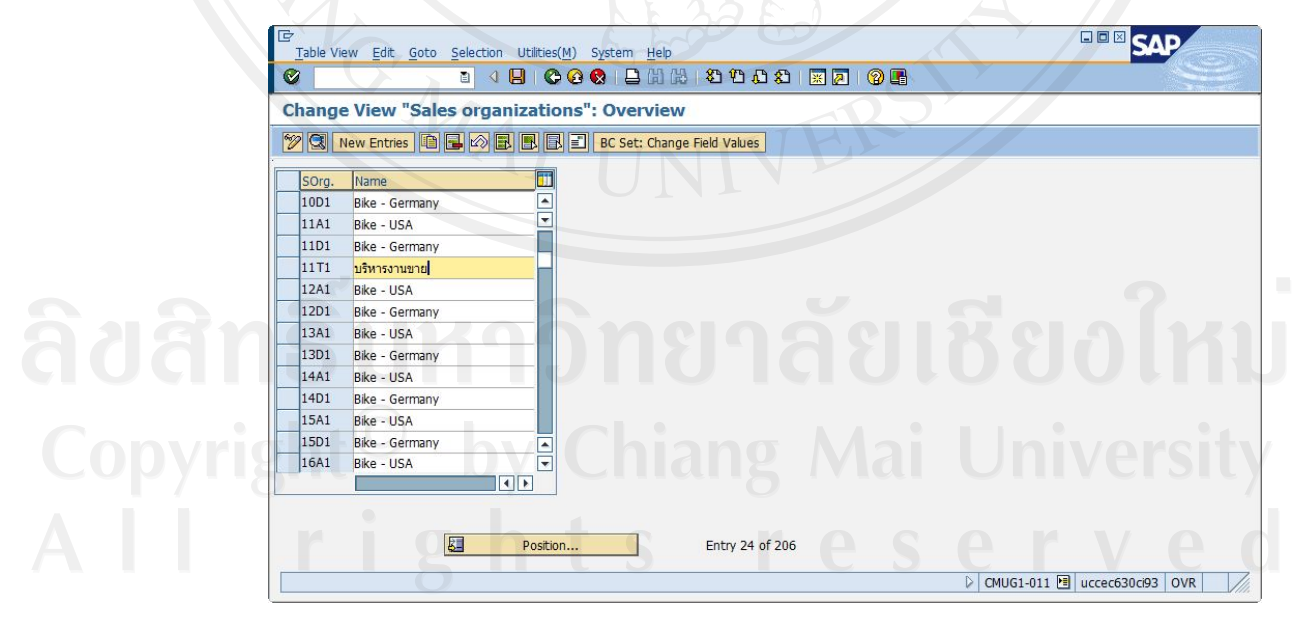

รูป 4-37 Sale Organization (ต่อ)

#### 4.5.11 Distribution Channel

Menu Path : IMG  $\rightarrow$  Enterprise Structure  $\rightarrow$  Definition $\rightarrow$  Sales and Distribution  $\rightarrow$  Define, copy, delete, check distribution channel

เมื่อเข้าสู่หน้าจอ Choose Activity เลือก Copy, delete, check distribution channel กคปุ่ม
Choose จากนั้นกดปุ่ม (1) ใส่รหัส distribution channel ต้นแบบที่จะทำการคัดลอกข้อมูล และใส่รหัส distribution channel ใหม่ที่จะสร้าง เสร็จแล้วกดปุ่ม

| Organizational ob   | ect Distribution channel | 201 |
|---------------------|--------------------------|-----|
|                     | R IMG 🔐 Structure        |     |
| -                   |                          | 6   |
|                     |                          |     |
|                     |                          |     |
| Сору                |                          |     |
| From Distr. Channel |                          |     |
| To Distr. Channel   |                          |     |
| X                   |                          |     |
|                     |                          |     |

รูป 4-38 Distribution Channel

ระบบจะแสดงข้อความการคัดลอกข้อมูลเสร็จสิ้น กลับไปที่หน้า Choose Activity เลือก Define distribution channel เพื่อเข้าไปเปลี่ยนชื่อ Distribution Channel ตามที่ต้องการ

|          | Table View Edit Goto | Selection Utilities(M) System Help              | SAP       |
|----------|----------------------|-------------------------------------------------|-----------|
|          | 0                    | ■ 4 B C 2 8 B B B B B B B B B B B B B B B B B B | See .     |
|          | Change View "Dis     | tribution channels": Overview                   |           |
|          | 🞾 New Entries 🔟 🔒    |                                                 |           |
|          | Distr. Channel       | Name                                            |           |
|          | 01                   | Distribtn Channel 01                            |           |
|          | C1                   | ดิดต่อบริษัทตรง                                 |           |
|          | C2                   | ด้วแทนประกันภัย                                 |           |
|          | C3                   | นายหน้าประกันภัย                                |           |
|          | IN                   | Internet                                        |           |
| 01010    |                      | ขายในประเทศ                                     |           |
|          | VVI                  | Wholesale                                       |           |
|          |                      |                                                 |           |
|          |                      |                                                 |           |
|          |                      |                                                 |           |
| ( onvrid | MTS                  |                                                 | nivercity |
| COPYIS   |                      |                                                 |           |
|          |                      |                                                 |           |
|          |                      |                                                 |           |
|          |                      |                                                 |           |
|          |                      | 51 4-38 Distribution Channel (02)               |           |
|          |                      |                                                 |           |

4.5.12 Division

Menu Path : IMG  $\rightarrow$  Enterprise Structure  $\rightarrow$  Definition $\rightarrow$  Logistics – General  $\rightarrow$  Define, copy, delete, check division

เมื่อเข้าสู่หน้าจอ Choose Activity เลือก Copy, delete, check division กคปุ่ม 🗟 Choose จากนั้นกคปุ่ม 🛅 ใส่รหัส division ค้นแบบที่จะทำการคัดลอกข้อมูล และใส่รหัส division ใหม่ที่ จะสร้าง เสร็จแล้วกคปุ่ม 🗹

| Crganizational object Edit Goto Extras Utilities(M) Settings System Help | SAP    |
|--------------------------------------------------------------------------|--------|
|                                                                          |        |
| Organizational object Division                                           |        |
| ※ ● ▶ ● ● ● ● ■ ▼ MG 器 Structure                                         |        |
| E Copy                                                                   | A<br>V |
| From Division 01<br>To Division T1 3                                     | 3      |
|                                                                          | 582    |
| รูป 4-39 Division                                                        |        |

ระบบจะแสดงข้อความการคัดลอกข้อมูลเสร็จสิ้น กลับไปที่หน้า Choose Activity เลือก Define Division เพื่อเข้าไปเปลี่ยนชื่อ Define Division ตามที่ต้องการ

| Table View Edit | Goto Selection Utilities(M) Sys | em Help              |              |   | SAF |       |
|-----------------|---------------------------------|----------------------|--------------|---|-----|-------|
| Ø               |                                 | 0 CB (B) (B) (B) (B) | A & 🗷 🗷 🖉 🛛  | 8 |     | Ser 1 |
| Change View     | "Divisions": Overview           | P. F. 20             | 600          |   |     |       |
| 1 New Entries   |                                 |                      |              |   |     |       |
| Division        | Name                            |                      |              |   |     |       |
| 01              | Bicycles                        |                      |              |   |     |       |
| D1              | ขายลกค้าตรง                     |                      |              |   |     |       |
| D2              | ขายลูกค้าไฟแน้นซ์               |                      |              |   |     |       |
| T1              | Food Additive                   |                      |              |   |     |       |
| T2              | Flavor                          |                      |              |   |     |       |
| T3              | Seasoning                       |                      |              |   |     |       |
| T4              | Oleoresin                       |                      |              |   |     |       |
| T5              | Microbiology                    |                      |              |   |     |       |
|                 |                                 |                      |              |   |     |       |
|                 |                                 |                      |              |   |     |       |
|                 |                                 |                      |              |   |     |       |
|                 | <u> </u>                        |                      |              |   |     |       |
|                 |                                 |                      |              |   |     |       |
| - 6             |                                 |                      |              |   |     |       |
|                 |                                 |                      |              |   |     |       |
|                 |                                 | IN RIN               | $\mathbf{O}$ |   |     |       |
|                 | Ş                               | ป 4-39 Div           | vision (ตอ)  |   |     |       |
| •               |                                 |                      |              |   |     |       |
| 4.5.13 Sale     | s group                         |                      |              |   |     |       |
|                 | X III U                         |                      |              |   |     |       |
|                 |                                 |                      |              |   |     |       |

Menu Path : IMG  $\rightarrow$  Enterprise Structure  $\rightarrow$  Definition $\rightarrow$  Sales and Distribution  $\rightarrow$  Maintain sales group

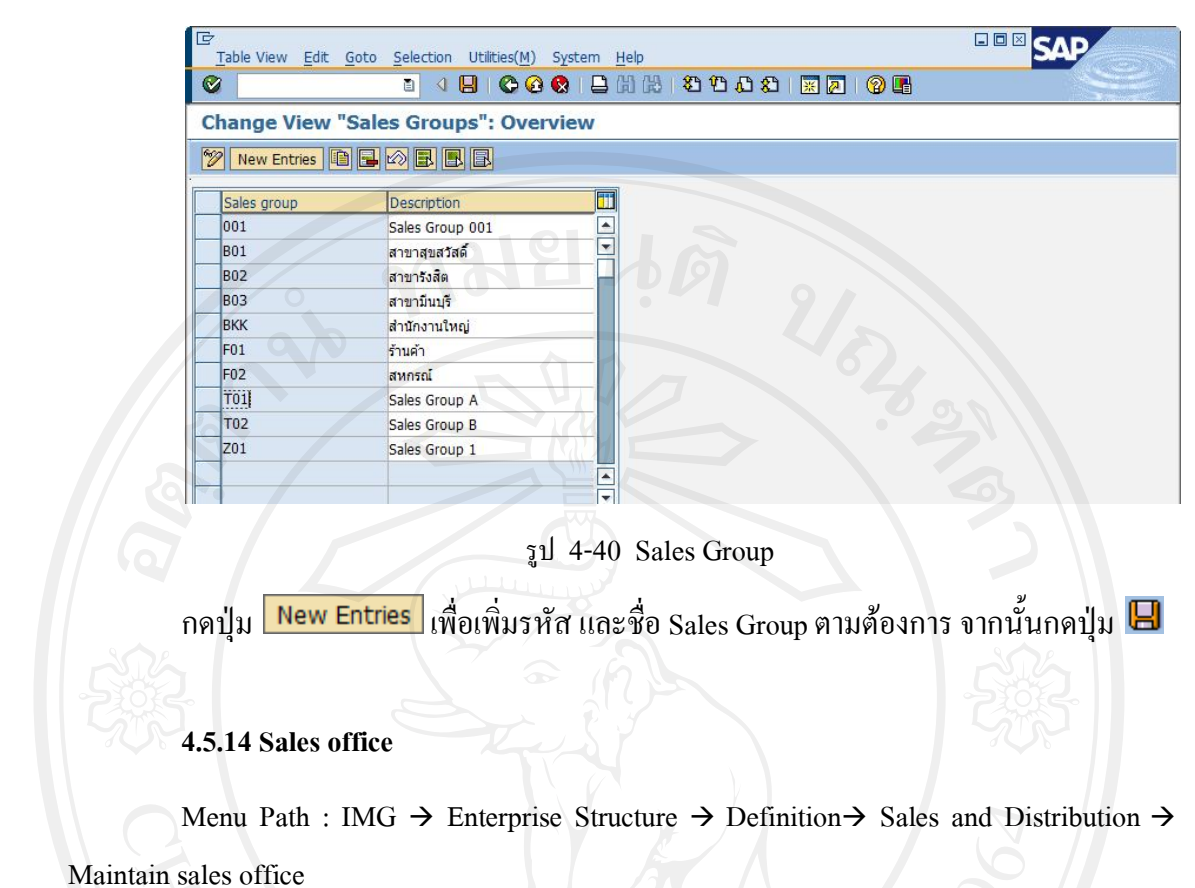

Maintain sales office

| New Entries  |           |                  |
|--------------|-----------|------------------|
| Sales office | CAP       |                  |
| BKK          | CMUG1-012 |                  |
| EAST         | CMUG1-012 |                  |
| NEST         | CMUG1-012 | Ins. Lost        |
| NORT         | CMUG1-012 | Ins. North       |
| SOTH         | CMUG1-012 | Ins. South       |
| T001         | CMUG1-011 | Sales Office Bkk |
| WEST         | CMUG1-012 | Ins. West        |
|              |           |                  |
|              |           |                  |
|              |           |                  |
|              |           |                  |

4.5.15 Sales Area

Menu Path : IMG  $\rightarrow$  Enterprise Structure  $\rightarrow$  Assignment  $\rightarrow$  Sales and Distribution  $\rightarrow$ 

Set up sales area

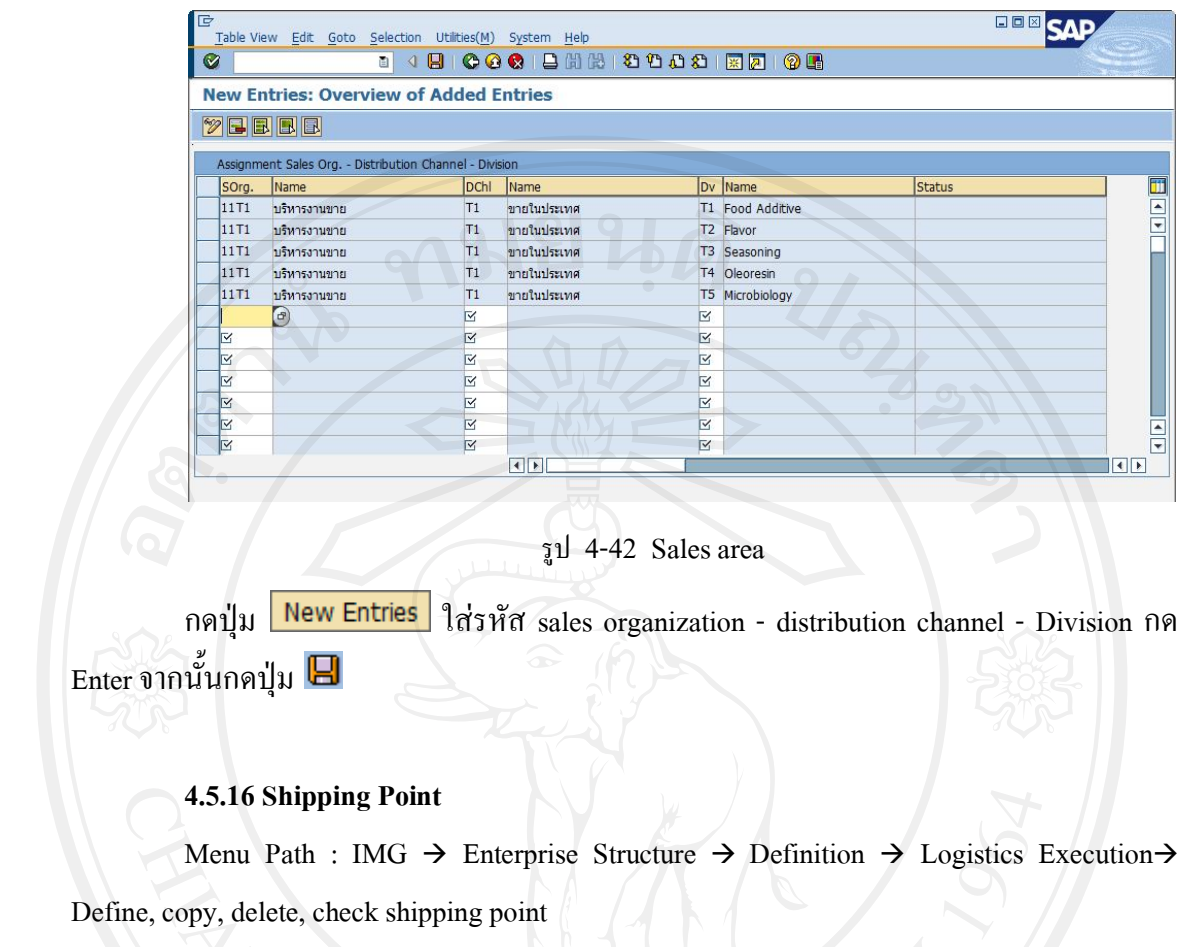

|         | Organizational object Edit Goto Extras Utilities(M) Settings System Help | SAP      |
|---------|--------------------------------------------------------------------------|----------|
|         |                                                                          |          |
| -       | Organizational object Shipping point                                     |          |
|         | ※ 1 2 2 2 2 2 2 2 2 2 2 2 2 2 2 2 2 2 2                                  |          |
|         |                                                                          |          |
|         | E Copy                                                                   |          |
|         | From Shipping Point 11A1<br>To Shipping Point 1101                       |          |
| 12.     |                                                                          |          |
| Idan    |                                                                          | Joint    |
|         |                                                                          |          |
| Copyrig |                                                                          | iversity |
|         |                                                                          |          |
|         | sal 4-42 Shipping Point                                                  |          |
|         | ju 4-45 Snipping rount                                                   |          |

เมื่อเข้าสู่หน้าจอ Choose Activity เลือก Copy, delete, check shipping point กคปุ่ม
Choose จากนั้นกดปุ่ม ใส่รหัส shipping point ต้นแบบที่จะทำการคัดลอกข้อมูล และใส่ รหัส shipping point ใหม่ที่จะสร้าง เสร็จแล้วกดปุ่ม

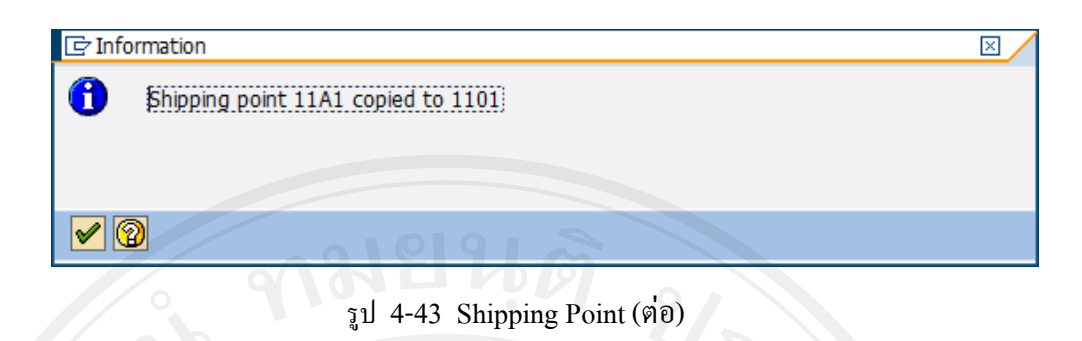

ระบบจะแสดงข้อความการคัดลอกข้อมูลเสร็จสิ้น กลับไปที่หน้า Choose Activity เลือก Define shipping point เพื่อเข้าไปเปลี่ยนชื่อ shipping point ตามที่ต้องการ

| E C Set: Change Field Values |                                                                                                    |
|------------------------------|----------------------------------------------------------------------------------------------------|
| Pescription                  |                                                                                                    |
| Description 🔟                |                                                                                                    |
|                              |                                                                                                    |
| Shipping Point 10D3          |                                                                                                    |
| เดส่งสินค้า อุณหภูมิปกติ     |                                                                                                    |
| เดส่งสินค้า ห้องเย็น         |                                                                                                    |
| Shipping Point 11A1          |                                                                                                    |
| Shipping Point 11A2          |                                                                                                    |
| hipping Point 11A3           |                                                                                                    |
| Shipping Point 11D1          |                                                                                                    |
| Shipping Point 11D2          |                                                                                                    |
| Shipping Point 11D3          |                                                                                                    |
| Shipping Point 12A1          |                                                                                                    |
| Shipping Point 12A2          |                                                                                                    |
| Shipping Point 12A3          |                                                                                                    |
| Shipping Point 12D1          |                                                                                                    |
| Shipping Point 12D2          |                                                                                                    |
|                              |                                                                                                    |
|                              |                                                                                                    |
|                              | akašāurī atavajūlnā vakajāurī atavajā atavajā atava<br>Atavajā atavajā atavajā atavajā atavajā atavajā atavajā atavajā atavajā atavajā atavajā atavajā atavajā atavajā atavajā atavajā atavajā atavajā atavajā atavajā atavajā atavajā atavajā atavajā atavajā atavajā atavajā atavajā atavajā at |

รูป 4-43 Shipping Point (ต่อ)

**ลิขสิทธิ์มหาวิทยาลัยเชียงใหม่** Copyright<sup>©</sup> by Chiang Mai University All rights reserved

#### 4.5.17 Customer Groups

Menu Path : IMG  $\rightarrow$  Sales and Distribution  $\rightarrow$  Master Data  $\rightarrow$  Business Partners $\rightarrow$ Customers  $\rightarrow$  Sales  $\rightarrow$  Define Customer Groups

|                 | to <u>S</u> election Utilities( <u>M</u> ) S <u>y</u> stem <u>H</u> elp |           |
|-----------------|-------------------------------------------------------------------------|-----------|
|                 | 1 4 日 6 8 8 日 日 日 1 1 1 1 1 1 1 1 1 1 1 1 1 1 1                         | A 🕄 📃 🖗 📭 |
| New Entries: Ov | erview of Added Entries                                                 |           |
|                 |                                                                         |           |
| CGrp Name       |                                                                         |           |
| F1 ลูกค้าทั่วไ  |                                                                         |           |
| grin inga       |                                                                         |           |
|                 | C THE HE WAS                                                            |           |
|                 |                                                                         |           |
|                 |                                                                         |           |
| °               |                                                                         |           |

#### 4.5.18 Sales Districts

Menu Path : IMG  $\rightarrow$  Sales and Distribution  $\rightarrow$  Master Data  $\rightarrow$  Business Partners $\rightarrow$ Customers  $\rightarrow$  Sales  $\rightarrow$  Define Sales Districts

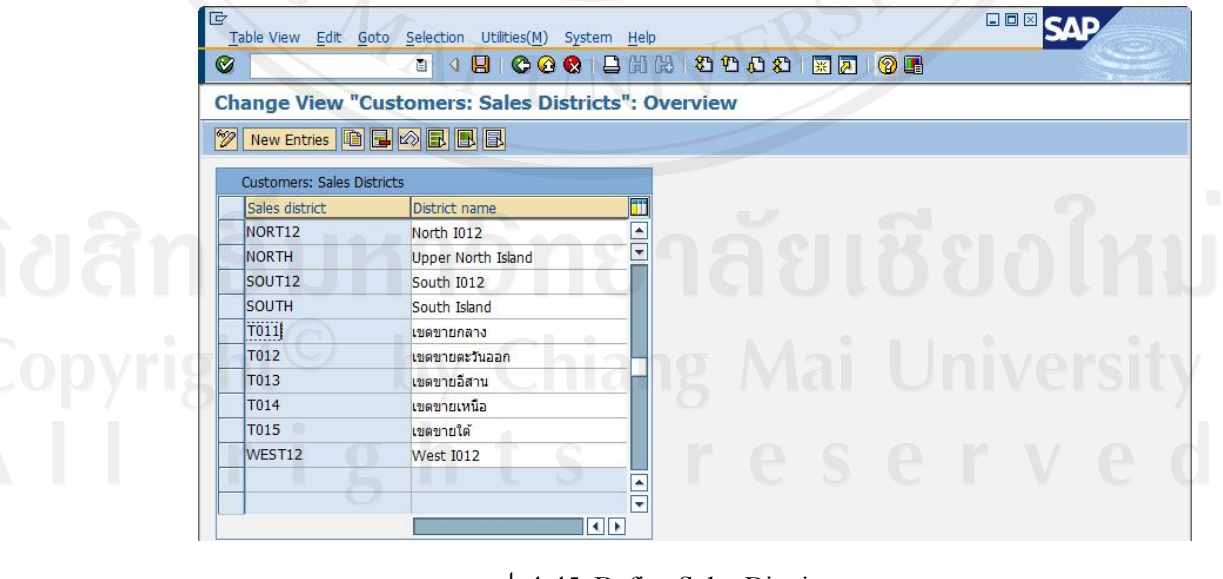

รูป 4-45 Define Sales Districts

กดปุ่ม New Entries ใส่รหัสและชื่อ Sales Districts ที่ต้องการ กดปุ่ม 📙

#### 4.6 ผลการทดสอบระบบ

| 001_1 | UAT_การสร้างข้อมูล | รหัสวัสดุ (Material Master Data Maintenance)                                                             | 3                 |                     |
|-------|--------------------|----------------------------------------------------------------------------------------------------|-------------------|---------------------|
| ถำดับ | หัวข้อการทคสอบ     | รายละเอียดการทดสอบ                                                                                       | ผลที่ต้องการ      | ผลที่ได้รับ         |
| 1.    | การสร้างข้อมูล     | Path : SAP Menu $\rightarrow$ Logistics $\rightarrow$ Materials Management $\rightarrow$ Material Master | สามารถสร้างข้อมูล | สร้างข้อมูลวัตถุดิบ |
|       | วัตถุดิบ           | $\rightarrow$ Material $\rightarrow$ Create (General) $\rightarrow$ Immediately                          | วัตถุดิบได้       | เลขที่1000100101ได้ |
|       |                    | Transaction Code : MM01                                                                                  | 206               |                     |
|       |                    | การสร้างข้อมูลหลักวัสคุ ระบุข้อมูล ดังนี้                                                                | 4                 |                     |
|       |                    | - Material : 1000100101                                                                                  | 6                 |                     |
|       |                    | - Industry sector : C Chemical industry                                                                  |                   |                     |
|       |                    | - Material Type : T100 Raw material (FC)                                                                 |                   |                     |
|       |                    | กด Enter                                                                                                 |                   |                     |
|       |                    | - หน้าจอ Select View : Basic Data 1, Basic Data 2, Purchasing, MRP 1,                                    |                   |                     |
|       |                    | MRP 2, MRP 3, MRP 4, General Plant Data / Storage 1, General Plant Data                                  |                   |                     |
|       |                    | / Storage 2, Accounting 1, Accounting 2, Costing 1, Costing 2                                            | ·                 |                     |
|       |                    | na Enter                                                                                                 | รยอเทม            |                     |
|       |                    | - Plant : 11T1<br>- Stor. Location : RM11                                                                | Jniversity        |                     |
|       |                    | All rights resi                                                                                          | erved             |                     |

| าดับ หัวข้อ | หัวข้อการทดสอบ | รายละเอียดการทดสอบ         | ผลที่ต้องการ  | ผลที่ได้รับ |
|-------------|----------------|----------------------------|---------------|-------------|
|             |                | Basic Data 1               | 2             |             |
|             |                | - Material : กระเทียมผง    |               |             |
|             |                | - Base Unit of Measure : G | 582           |             |
|             |                | - Material Group : 101     | 500           |             |
|             |                | Purchasing                 | $\overline{}$ |             |
|             |                | - Purchasing Group : T11   | <u>Ö</u>      |             |
|             |                | - Order Unit : BAG         |               |             |
|             |                | - Tick ✓ Batch management  | - //          |             |
|             |                | MRP1                       |               |             |
|             |                | - MRP GROUP : T001         |               |             |
|             |                | - MRP Type : PD            |               |             |
|             |                | - MRP Controller : T01     | 2             |             |
|             |                | - Lot size : EX            | ยอเหม         |             |
|             |                | MRP2                       | inivorait.    |             |
|             |                | - Procurement type : F     | Jniversity    |             |

83

| 001_U | 001_UAT_การสร้างข้อมูลรหัสวัสดุ (Material Master Data Maintenance) |                                                                                                    |                        |                       |  |  |
|-------|--------------------------------------------------------------------|----------------------------------------------------------------------------------------------------|------------------------|-----------------------|--|--|
| ถำคับ | หัวข้อการทคสอบ                                                     | รายละเอียดการทดสอบ                                                                                       | ผลที่ต้องการ           | ผลที่ได้รับ           |  |  |
|       |                                                                    | - Planned Deliv. Time : 5 วัน                                                                            |                        |                       |  |  |
|       |                                                                    | - SchedMargin key : 111                                                                                  |                        |                       |  |  |
|       |                                                                    | - Safety Stock : 1,000                                                                                   |                        |                       |  |  |
|       |                                                                    | MRP3                                                                                                    |                        |                       |  |  |
|       |                                                                    | - Period Indicator : M                                                                                   |                        |                       |  |  |
|       |                                                                    | - Availability check : 02                                                                                |                        |                       |  |  |
|       |                                                                    | Accounting 1                                                                                             |                        |                       |  |  |
|       |                                                                    | - Valuation Class : 3000                                                                                 |                        |                       |  |  |
|       |                                                                    | - Price control : V                                                                                      |                        |                       |  |  |
| 2.    | การสร้างข้อมูล                                                     | Path : SAP Menu $\rightarrow$ Logistics $\rightarrow$ Materials Management $\rightarrow$ Material Master | สามารถสร้างข้อมูล      | สร้างข้อมูลสินค้ากึ่ง |  |  |
|       | รหัสวัสดุ (สินค้ำ                                                  | $\rightarrow$ Material $\rightarrow$ Create (General) $\rightarrow$ Immediately                          | สินค้ากึ่งสำเร็จรูปได้ | สำเร็จรูป เลขที่      |  |  |
|       | กึ่งสำเร็จรูป)                                                     | Transaction Code: MM01                                                                                   |                        | 3000100101 ใด้        |  |  |
|       |                                                                    | การสร้างข้อมูลหลักวัสดุ ระบุข้อมูล ดังนี้                                                                |                        |                       |  |  |
|       |                                                                    | - Material : 3000100101                                                                                  |                        |                       |  |  |
|       |                                                                    | - Industry sector : C Chemical industry                                                                  |                        |                       |  |  |

| 001_U | AT_การสร้างข้อมูล | ารหัสวัสดุ (Material Master Data Maintenance)                          |             |
|-------|-------------------|------------------------------------------------------------------------|-------------|
| กำดับ | หัวข้อการทคสอบ    | รายละเอียดการทดสอบ ผลที่ต้องการ                                        | ผลที่ได้รับ |
|       |                   | - Material Type : T300 Semifinished Product (FC)                       |             |
|       |                   | กด Enter                                                               |             |
|       |                   | - หน้าจอ Select View : Basic Data 1, Basic Data 2, Purchasing, MRP 1,  |             |
|       |                   | MRP 2, MRP 3, MRP 4, Work Scheduling , General Plant Data / Storage 1, |             |
|       |                   | General Plant Data / Storage 2, Accounting 1, Accounting 2, Costing 1, |             |
|       |                   | Costing 2                                                              |             |
|       |                   | กด Enter                                                               |             |
|       |                   | - Plant : 11T1                                                         |             |
|       |                   | - Stor. Location : SF11                                                |             |
|       |                   | Basic Data 1                                                           |             |
|       |                   | - Material : Premix Spicy Mexican                                      |             |
|       |                   | - Base Unit of Measure : G                                             |             |
|       |                   | - Material Group : 301                                                 |             |
|       |                   | Purchasing                                                             |             |
|       |                   | - Purchasing Group : T11 by Children Mail University                   | Y           |

| 001_UAT_การสร้างข้อมูลรหัสวัสดุ (Material Master Data Maintenance) |                |                               |              |             |
|--------------------------------------------------------------------|----------------|-------------------------------|--------------|-------------|
| าดับ                                                               | หัวข้อการทคสอบ | รายละเอียดการทดสอบ            | ผลที่ต้องการ | ผลที่ได้รับ |
|                                                                    |                | - Tick ✓ Batch management     |              |             |
|                                                                    |                | MRP1                          |              |             |
|                                                                    |                | - MRP GROUP : T001            | 582          |             |
|                                                                    |                | - MRP Type : PD               | 505          |             |
|                                                                    |                | - MRP Controller : T01        | $\checkmark$ |             |
|                                                                    |                | - Lot size : EX               | <u>Ö</u>     |             |
|                                                                    |                | MRP2                          |              |             |
|                                                                    |                | - Procurement type : X        |              |             |
|                                                                    |                | - In-house production : 1 วัน |              |             |
|                                                                    |                | SchedMargin key : 111         |              |             |
|                                                                    |                | Safety Stock : 1,000          |              |             |
|                                                                    |                | MRP3                          | 2 1          |             |
|                                                                    |                | - Period Indicator : M        | รียงเหน      |             |
|                                                                    |                | - Availability check : 02     |              |             |

| 001_  | )01_UAT_การสร้างข้อมูลรหัสวัสดุ (Material Master Data Maintenance) |                                                                                                    |                    |                   |  |  |
|-------|--------------------------------------------------------------------|----------------------------------------------------------------------------------------------------|--------------------|-------------------|--|--|
| ถำคับ | หัวข้อการทดสอบ                                                     | รายละเอียดการทดสอบ                                                                                       | ผลที่ต้องการ       | ผลที่ได้รับ       |  |  |
|       |                                                                    | Accounting 1                                                                                             |                    |                   |  |  |
|       |                                                                    | - Valuation Class : 7900                                                                                 |                    |                   |  |  |
|       |                                                                    | - Price control : V                                                                                      | 582                |                   |  |  |
| 3.    | การสร้างข้อมูล                                                     | Path : SAP Menu $\rightarrow$ Logistics $\rightarrow$ Materials Management $\rightarrow$ Material Master | สามารถสร้างข้อมูล  | สร้างข้อมูลสินค้า |  |  |
|       | สินค้าสำเร็จรูป                                                    | $\rightarrow$ Material $\rightarrow$ Create (General) $\rightarrow$ Immediately                          | สินค้าสำเร็จรูปได้ | สำเร็จรูป เลขที่  |  |  |
|       |                                                                    | Transaction Code: MM01                                                                                   | S.                 | 4000300101 ได้    |  |  |
|       |                                                                    | การสร้างข้อมูลหลักวัสคุ ระบุข้อมูล ดังนี้                                                                |                    |                   |  |  |
|       |                                                                    | - Material : 4000300101                                                                                  | 4                  |                   |  |  |
|       |                                                                    | - Industry sector : C Chemical industry                                                                  | × //               |                   |  |  |
|       |                                                                    | - Material Type : T400 Finished Product (FC)                                                             |                    |                   |  |  |
|       |                                                                    | กด Enter                                                                                                 |                    |                   |  |  |
|       |                                                                    | - หน้าจอ Select View : Basic Data 1, Basic Data 2, Sales: Sales Org. Data                                | 2                  |                   |  |  |
|       |                                                                    | 1, Sales: Sales Org. Data 2, Sales: General/Plant Data, Purchasing, MRP 1,                               | รียอไหบ            |                   |  |  |
|       |                                                                    | MRP 2, MRP 3, MRP 4, Work Scheduling , General Plant Data / Storage 1,                                   |                    |                   |  |  |
|       |                                                                    | General Plant Data / Storage 2, Accounting 1, Accounting 2, Costing 1,                                   | University         |                   |  |  |

A II rights reserved

87

| เดับ | หัวข้อการทคสอบ | รายละเอียคการทคสอบ                | ผลที่ต้องการ | ผลที่ได้รับ |
|------|----------------|-----------------------------------|--------------|-------------|
|      |                | Costing 2                         |              |             |
|      |                | กิด Enter                         |              |             |
|      |                | - Plant : 11T1                    | 582          |             |
|      |                | - Stor. Location : FG11           | 505          |             |
|      |                | - Sales Org. : 11T1               | $\forall$    |             |
|      |                | - Distr. Chanael : T1             | 6            |             |
|      |                | Basic Data 1                      |              |             |
|      |                | - Material : Premix Spicy Mexican |              |             |
|      |                | - Base Unit of Measure : BAG      |              |             |
|      |                | - Material Group : 403            |              |             |
|      |                | Sales: Sales Org. Data 1          |              |             |
|      |                | - Sales unit : KG                 | 1 2          |             |
|      |                | - Delivering Plant : 11T1         | รยงเหม       |             |
|      |                | - Division : T3                   | la increaite |             |
|      |                | - Tax classification : 1          | University   |             |

88

| เตบ | หัวข้อการทคสอบ | รายละเอียดการทดสอบ        | ผลที่ต้องการ   | ผลที่ได้รับ |
|-----|----------------|---------------------------|----------------|-------------|
|     |                | Sales: Sales Org. Data 2  |                |             |
|     |                | - Matl statistics grp : 1 |                |             |
|     |                | Sales: General/Plant Data | 562            |             |
|     |                | - Gross Weight : 25       | 202            |             |
|     |                | - Availability check : 02 | $\overline{A}$ |             |
|     |                | - Trans. Grp : 001        | So l           |             |
|     |                | - LoadingGrp : 002        |                |             |
|     |                | Purchasing                |                |             |
|     |                | - Tick ✓ Batch management |                |             |
|     |                | MRP1                      |                |             |
|     |                | - MRP GROUP : T001        |                |             |
|     |                | - MRP Type : PD           | . ? '          |             |
|     |                | - MRP Controller : T01    | Beolki         |             |
|     |                | - Lot size : EX           |                |             |

| าดับ | หัวข้อการทดสอบ | รายละเอียดการทดสอบ            | ผลที่ต้องการ            | ผลที่ได้รับ |
|------|----------------|-------------------------------|-------------------------|-------------|
|      |                | MRP2                          |                         |             |
|      |                | - Procurement type : X        |                         |             |
|      |                | - In-house production : 1 วัน | 582                     |             |
|      |                | SchedMargin key : 111         | 500                     |             |
|      |                | MRP3                          | $\overline{\mathbf{A}}$ |             |
|      |                | - Period Indicator : M        |                         |             |
|      |                | Work Scheduling               |                         |             |
|      |                | - Production scheduler : 111  |                         |             |
|      |                | Accounting 1                  |                         |             |
|      |                | - Valuation Class : 7920      |                         |             |
|      |                | - Price control : S           |                         |             |
|      |                | Costing 1                     | 2                       |             |
|      |                | - Tick ✓ With Qty Structure   | ชยอเหม                  |             |
|      |                | - Costing Lot Size : 1        |                         |             |

# ตาราง 4-6 ผลการทดสอบการสร้างข้อมูลหลักผู้ขาย

| 002_  | 002_UAT_การสร้างข้อมูลหลักผู้ขาย (Vendor Master Data Maintenance) |                                                                                                    |                    |                   |  |  |
|-------|-------------------------------------------------------------------|----------------------------------------------------------------------------------------------------|--------------------|-------------------|--|--|
| ถำคับ | หัวข้อการทดสอบ                                                    | รายละเอียดการทดสอบ                                                                                               | ผลที่ต้องการ       | ผลที่ได้รับ       |  |  |
| 1.    | การสร้างข้อมูล                                                    | Path : SAP Menu $\rightarrow$ Logistics $\rightarrow$ Material Management $\rightarrow$ Purchasing $\rightarrow$ | สามารถสร้างข้อมูล  | สร้างข้อมูลผู้ขาย |  |  |
|       | หลักผู้ขาย                                                        | Master Data $\rightarrow$ Vendor $\rightarrow$ Purchasing $\rightarrow$ Create                                   | หลักผู้ขายได้      | รหัส 310002 ได้   |  |  |
|       |                                                                   | Transaction Code: MK01                                                                                           | SAL                |                   |  |  |
|       |                                                                   | ระบุข้อมูล                                                                                                    | 500                |                   |  |  |
|       |                                                                   | - Purchasing Organization : 11T1                                                                                 | 4                  |                   |  |  |
|       |                                                                   | - Account group : T101                                                                                           | Se l               |                   |  |  |
|       |                                                                   | กด Enter                                                                                                    |                    |                   |  |  |
|       |                                                                   | Address                                                                                                    | $ \rightarrow // $ |                   |  |  |
|       |                                                                   | - Name : บจ. ไทย เคมีคอลส์                                                                                       |                    |                   |  |  |
|       |                                                                   | - Street Address : ระบุที่อยู่                                                                                   |                    |                   |  |  |
|       |                                                                   | Control                                                                                                    |                    |                   |  |  |
|       |                                                                   | - Tax Number : 1023456789                                                                                        | 2                  |                   |  |  |
|       |                                                                   | Purchasing data                                                                                                  | ธียอโหบ            |                   |  |  |
|       |                                                                   | - Order currency : THB                                                                                           |                    |                   |  |  |
|       |                                                                   | - Terms of payment : 0001                                                                                        | University         |                   |  |  |

# ตาราง 4-7 ผลการทดสอบการสร้างข้อมูลลูกค้า \_\_\_\_\_

| 003_  | UAT_การสร้างข้อมูล | หลักลูกค้า (Customer Master)                                                                                         | 2                 |                   |
|-------|--------------------|----------------------------------------------------------------------------------------------------|-------------------|-------------------|
| ถำดับ | หัวข้อการทคสอบ     | รายละเอียดการทดสอบ                                                                                                   | ผลที่ต้องการ      | ผลที่ได้รับ       |
| 1.    | การสร้างข้อมูล     | Path : SAP Menu $\rightarrow$ Logistics $\rightarrow$ Sales and Distribution $\rightarrow$ Master Data $\rightarrow$ | สามารถสร้างข้อมูล | สร้างข้อมูลลูกค้า |
|       | ลูกค้า             | Business Partner $\rightarrow$ Customer $\rightarrow$ Create $\rightarrow$ Sales and Distribution                    | ลูกค้าได้         | รหัส 510012ได้    |
|       |                    | Transaction Code : VD01                                                                                              | S 22              |                   |
|       |                    | ระบุข้อมูล                                                                                                    | 505               |                   |
|       |                    | - Account group : T101                                                                                               | $\checkmark$      |                   |
|       |                    | - Company code : 11T1                                                                                                | Se l              |                   |
|       |                    | - Sales Organization : 11T1                                                                                          |                   |                   |
|       |                    | - Distribution Channel : T1                                                                                          | $\rightarrow$ //  |                   |
|       |                    | - Division : T3                                                                                                    |                   |                   |
|       |                    | กิด Enter                                                                                                    |                   |                   |
|       |                    | Address                                                                                                    |                   |                   |
|       |                    | - Name : บจ. บริวเวอรี่                                                                                              |                   |                   |
|       |                    | - Street Address : ระบุที่อยู่                                                                                       | รียงไหม           |                   |
|       |                    | กดปุ่ม Sales Area Data                                                                                               |                   |                   |
|       |                    | Copyright <sup>©</sup> by Chiang Mai                                                                                 | University        |                   |
### ตาราง 4-7 ผลการทดสอบการสร้างข้อมูลลูกค้า (ต่อ)

| 003_  | UAT_การสร้างข้อมูล | าหลักลูกค้า (Customer Master) | 21           |             |
|-------|--------------------|-------------------------------|--------------|-------------|
| ถำดับ | หัวข้อการทคสอบ     | รายละเอียดการทดสอบ            | ผลที่ต้องการ | ผลที่ได้รับ |
|       |                    | Sales                         |              |             |
|       |                    | - Cust.pric.proc. : 1         |              |             |
|       |                    | - Cust.Stats.Grp: 1           |              |             |
|       |                    | Shipping                      |              |             |
|       |                    | - Shipping Conditions : 01    |              |             |
|       |                    | - Delivering Plant : 11T1     |              |             |
|       |                    | - Max. partial deliveries : 9 |              |             |
|       |                    | - Tick ✓ Order Combination    |              |             |
|       |                    | Billing documents             |              |             |
|       |                    | - Inco term : FOB Bangkok     |              |             |
|       |                    | - Term of payment : 001       |              |             |
|       |                    | - Acct assgme group : 01      |              |             |

ลื่อสิทธิบหาวิทยาลิยเชียงไหม Copyright<sup>©</sup> by Chiang Mai University All rights reserved

## ตาราง 4-8 ผลการทดสอบการสร้างข้อมูลหลักราคาสินค้า

| 004_  | UAT_การสร้างข้อมูล | าหลักราคาสินค้า (Price List)                                                                                         | 0 31              |                                  |
|-------|--------------------|----------------------------------------------------------------------------------------------------|-------------------|----------------------------------|
| ถำดับ | หัวข้อการทคสอบ     | รายละเอียดการทดสอบ                                                                                                   | ผลที่ต้องการ      | ผลที่ได้รับ                      |
| 1.    | การสร้างข้อมูล     | Path : SAP Menu $\rightarrow$ Logistics $\rightarrow$ Sales and Distribution $\rightarrow$ Master Data $\rightarrow$ | สามารถสร้างข้อมูล | สร้างข้อมูลราคาสินค้             |
|       | ราคาสินค้ำ         | Conditions $\rightarrow$ Select Using Condition Type $\rightarrow$ Create                                            | ราคาสินค้าได้     | 4000300101 กับลูกค้ <sup>1</sup> |
|       |                    | Transaction Code : VK11                                                                                              | SA                | 510012 ได้                       |
|       |                    | ระบุข้อมูล                                                                                                    | 500               |                                  |
|       |                    | - Condition type : PR00                                                                                              | $\checkmark$      |                                  |
|       |                    | Enter                                                                                                    | S I               |                                  |
|       |                    | - เถือก Customer/material with release status                                                                        |                   |                                  |
|       |                    | Enter                                                                                                    | A //              |                                  |
|       |                    | - Sales Organization : 11T1                                                                                          |                   |                                  |
|       |                    | - Distribution Channe : T1                                                                                           |                   |                                  |
|       |                    | - Customer : 510012                                                                                                  |                   |                                  |
|       |                    | - Material : 4000300101                                                                                              |                   |                                  |
|       |                    | - Amount : 250 THB/1 KG.                                                                                             | รียอโหบ           |                                  |
|       |                    | - Valid From : 01.01.2011                                                                                            |                   |                                  |
|       |                    | - Valid to : 01.01.2011                                                                                              | University        |                                  |

### ตาราง 4-9 ผลการทคสอบการสร้างข้อมูลสูตรการผลิต

|       | - 4                 | a                                                                                                    |                    |                    |
|-------|---------------------|----------------------------------------------------------------------------------------------------|--------------------|--------------------|
| ถำดับ | หัวข้อการทคสอบ      | รายละเอียดการทดสอบ                                                                                                | ผลที่ต้องการ       | ผถที่ได้รับ        |
| 1.    | สร้างข้อมูลสูตร     | Path : SAP Menu $\rightarrow$ Logistics $\rightarrow$ Production $\rightarrow$ Master Data $\rightarrow$ Bills of | สามารถสร้างข้อมูล  | สร้างข้อมูลสูตรการ |
|       | การผลิต (BOM)       | Material $\rightarrow$ Material BOM $\rightarrow$ Create                                                          | สูตรการผลิต (BOM)  | ผถิต (BOM)         |
|       | สินค้ากึ่งสำเร็จรูป | Transaction Code : CS01<br>ระบุข้อมูล                                                                             | ใด้                | 3000100101 ได้     |
|       |                     | - Material : 3000100101                                                                                           | 4                  |                    |
|       |                     | - Plant : 11T1                                                                                                    | 6                  |                    |
|       |                     | - BOM Usage : 1 Production                                                                                        |                    |                    |
|       |                     | Enter                                                                                                    |                    |                    |
|       |                     | - Component : 1000100101, 1000300201, 1000300301                                                                  |                    |                    |
|       |                     | - Quantity : 200, 500, 500                                                                                        |                    |                    |
|       |                     | Enter แล้ว กคปุ่ม SAVE ข้อมูล                                                                                     |                    |                    |
| 2.    | สร้างข้อมูลสูตร     | Path : SAP Menu $\rightarrow$ Logistics $\rightarrow$ Production $\rightarrow$ Master Data $\rightarrow$ Bills of | สามารถสร้างข้อมูล  | สร้างข้อมูลสูตรการ |
|       | การผลิต (BOM)       | Material $\rightarrow$ Material BOM $\rightarrow$ Create                                                          | สูตรการผลิต (BOM)  | ผลิต (BOM)         |
|       | สินค้าสำเร็จรูป     | Transaction Code : CS01<br>ระบุข้อมูล                                                                             | ្រុំ<br>Dniversity | 4000300101 ได้     |

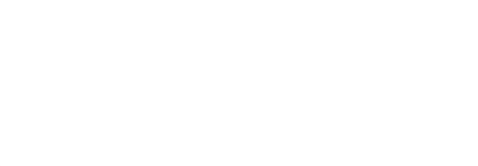

### ตาราง 4-9 ผลการทดสอบการสร้างข้อมูลสูตรการผลิต (ต่อ)

| าดับ | หัวข้อการทดสอบ | รายละเอียดการทดสอบ                               | ผลที่ต้องการ | ผลที่ได้รับ |
|------|----------------|--------------------------------------------------|--------------|-------------|
|      |                | - Material : 4000300101                          |              |             |
|      |                | - Plant : 11T1                                   | 30%          |             |
|      |                | - BOM Usage : 1 Production                       |              |             |
|      |                | Enter                                            | 208          |             |
|      |                | - Component : 1000200101, 1000300501, 3000100101 | A            |             |
|      |                | - Quantity : 100, 200, 1,000                     | 9            |             |
|      |                | Enter แล้ว กดปุ่ม SAVE ข้อมูล                    |              |             |

## ตาราง 4-10 ผลการทคสอบการสร้างข้อมูลสถานึงานผลิต

| 006_  | UAT_การสร้างข้อมูล | เสถานี้งานผลิต (Work Center Data Maintenance)                                                                 |                    |                     |
|-------|--------------------|----------------------------------------------------------------------------------------------------|--------------------|---------------------|
| ถำดับ | หัวข้อการทคสอบ     | รายละเอียดการทดสอบ                                                                                            | ผลที่ต้องการ       | ผลที่ได้รับ         |
| 1.    | สร้างข้อมูลสถานี   | Path : SAP Menu $\rightarrow$ Logistics $\rightarrow$ Production $\rightarrow$ Master Data $\rightarrow$ Work | สามารถสร้างข้อมูล  | สร้างข้อมูลสถานึงาน |
|       | งานผลิต (Work      | Centers $\rightarrow$ Work Center $\rightarrow$ Create                                                        | สถานึงานผลิต (Work | ผลิต (Work Center)  |
|       | Center)            | Transaction Code : CR01                                                                                       | Center) ได้        | เลขที่ 11P1 ได้     |
|       |                    | ระบุข้อมูล                                                                                                    | erved              |                     |

## ตาราง 4-10 ผลการทดสอบการสร้างข้อมูลสถานึงานผลิต (ต่อ)

| 06_ UAT_การสร้างข้อมูล | าสถานึงานผลิต (Work Center Data Maintenance) |              |             |
|------------------------|----------------------------------------------|--------------|-------------|
| เด้บ หัวข้อการทดสอบ    | รายละเอียดการทดสอบ                           | ผลที่ต้องการ | ผลที่ได้รับ |
|                        | - Plant : 11A1                               | 2            |             |
|                        | - Work center : 11P1                         |              |             |
|                        | - Work center cat. : 0003                    | -502         |             |
|                        | Enter                                        | 202          |             |
|                        | Basic data                                   | 4            |             |
|                        | - Person responsible : 111                   | 8            |             |
|                        | - Location : 111                             |              |             |
|                        | - Usage : 009                                | ÷ //         |             |
|                        | - Standard value key : SAP1                  |              |             |
|                        | - Setup : should be entered                  |              |             |
|                        | - Machine : no checking                      |              |             |
|                        | - Labor : should be entered                  | . ? !        |             |
|                        | Default values                               | ยอเหม        |             |
|                        | - Control key : ASSY                         |              |             |
|                        | - No. of Time Tickets : 0                    | Jniversity   |             |

## ตาราง 4-10 ผลการทดสอบการสร้างข้อมูลสถานึงานผลิต (ต่อ)

| 006_UAT_การสร้างข้อมูลสถานึงานผลิต (Work Center Data Maintenance) |                                |              |             |
|-------------------------------------------------------------------|--------------------------------|--------------|-------------|
| เดับ หัวข้อการทดสอบ                                               | รายละเอียดการทดสอบ             | ผลที่ด้องการ | ผลที่ได้รับ |
|                                                                   | - No. confirm. slips : 0       |              |             |
|                                                                   | - Setup : MIN                  |              |             |
|                                                                   | - Labor : MIN                  | 502          |             |
|                                                                   | Capacities                     | 200          |             |
|                                                                   | - Capacity category : 002      | $\forall$    |             |
|                                                                   | - Setup formula : SAP005       | 8            |             |
|                                                                   | - Processing formula : SAP007  |              |             |
|                                                                   | Scheduling                     |              |             |
|                                                                   | - Capacity category : 002      |              |             |
|                                                                   | - Setup formula : SAP001       |              |             |
|                                                                   | - Processing formula : SAP003  |              |             |
|                                                                   | Costing                        | 2            |             |
|                                                                   | - Controlling Area : 11A1      | อยอเหม       |             |
|                                                                   | - Cost Center : D010           |              |             |
|                                                                   | - Setup : Labor, Labor : Labor | University   |             |

## ตาราง 4-11 ผลการทดสอบการสร้างข้อมูลขั้นตอนการผลิต

| ถำดับ | หัวข้อการทดสอบ | รายละเอียดการทดสอบ                                                                                                    | ผลที่ต้องการ      | ผลที่ได้รับ          |
|-------|----------------|----------------------------------------------------------------------------------------------------|-------------------|----------------------|
| 1.    | สร้างข้อมูล    | Path : SAP Menu $\rightarrow$ Logistics $\rightarrow$ Production $\rightarrow$ Master Data $\rightarrow$ Routings $\rightarrow$ | สามารถสร้างข้อมูล | สร้างข้อมูลขั้นตอน   |
|       | ขั้นตอนการผลิต | Standard Routings $\rightarrow$ Create                                                                                          | ขั้นตอนการผลิต    | การผลิต (Routing) ให |
|       | (Routing)      | Transaction Code : CA01                                                                                                    | (Routing)ได้      | Group 500001204      |
|       |                | ระบุข้อมูล                                                                                                    | 202               |                      |
|       |                | Material : 4000300101                                                                                                    | 4                 |                      |
|       |                | - Plant : 11T1                                                                                                    | 100               |                      |
|       |                | Enter                                                                                                    |                   |                      |
|       |                | - Usage : 1                                                                                                    |                   |                      |
|       |                | - Status : 4                                                                                                    |                   |                      |
|       |                | - Work center : 11P2 ลงเครื่องตีผสม                                                                                             |                   |                      |
|       |                | :11P2 บรรจุลงถุง                                                                                                    |                   |                      |
|       |                | กดปุ่ม Operations                                                                                                    | 2                 |                      |
|       |                | - Setup : 30 Labor : 60                                                                                                    | BEIJIKI           |                      |
|       |                | - Setup : 5 Labor : 10                                                                                                    |                   |                      |

### ตาราง 4-12 ผลการทคสอบการจัดทำเอกสารใบเสนอราคา

| ่าดับ | หัวข้อการทคสอบ   | รายละเอียดการทดสอบ                                                                                             | ผลที่ต้องการ        | ผลที่ได้รับ        |
|-------|------------------|----------------------------------------------------------------------------------------------------|---------------------|--------------------|
| 1.    | การสร้างใบเสนอ   | Path : SAP Menu $\rightarrow$ Logistics $\rightarrow$ Sales and Distribution $\rightarrow$ Sales $\rightarrow$ | สามารถสร้างใบเสนอ   | สร้างใบเสนอราคา    |
|       | ราคา (Quotation) | Quotation $\rightarrow$ Create                                                                                 | ราคา (Quotation)ได้ | (Quotation) เลขที่ |
|       |                  | Transaction Code : VA21                                                                                        |                     | 320000002 ได้      |
|       |                  | ระบุข้อมูล                                                                                                    | 5007<br>7           |                    |
|       |                  | - Quotation Type : FQT                                                                                         |                     |                    |
|       |                  | - Sales Organization : 11T1                                                                                    |                     |                    |
|       |                  | - Distribution Channel : T1                                                                                    |                     |                    |
|       |                  | - Division : T3                                                                                                |                     |                    |
|       |                  | Enter                                                                                                    |                     |                    |
|       |                  | - Sold-to-party : 510012                                                                                       |                     |                    |
|       |                  | - Material : 4000300101                                                                                        |                     |                    |
|       |                  | - Quantity : 1,000                                                                                             |                     |                    |
|       |                  | Double click ที่ Material ไปที่ Tab Condition ตรวจสอบราคา                                                      |                     |                    |
|       |                  | กดปุ่ม SAVE ข้อมูล                                                                                             |                     |                    |

### ตาราง 4-13 ผลการทคสอบการจัดทำเอกสารใบสั่งขาย

| ถำดับ | หัวข้อการทดสอบ    | รายละเอียดการทดสอบ                                                                                                   | ผลที่ต้องการ         | ผลที่ได้รับ           |
|-------|-------------------|----------------------------------------------------------------------------------------------------|----------------------|-----------------------|
| 1.    | การสร้างใบสั่งขาย | Path : SAP Menu $\rightarrow$ Logistics $\rightarrow$ Sales and Distribution $\rightarrow$ Sales $\rightarrow$ Order | สามารถสร้างใบสั่ง    | สร้างใบสั่งขาย (Sales |
|       | (Sales Order)     | → Create                                                                                                    | ขาย (Sales Order)ได้ | Order) เลขที่         |
|       |                   | Transaction Code : VA01                                                                                              | 582                  | 330000004ได้          |
|       |                   | ระบุข้อมูล                                                                                                    | 500                  |                       |
|       |                   | - Order Type : FSO                                                                                                   | $\checkmark$         |                       |
|       |                   | - Sales Organization : 11T1                                                                                          | Se l                 |                       |
|       |                   | - Distribution Channel : T1                                                                                          |                      |                       |
|       |                   | - Division : T3                                                                                                    | $\rightarrow$ //     |                       |
|       |                   | กดปุ่ม Create with Reference                                                                                         |                      |                       |
|       |                   | - Quot. : 320000002                                                                                                  |                      |                       |
|       |                   | - Sold-to party : 510012                                                                                             |                      |                       |
|       |                   | กดปุ่ม Copy ตรวจสอบ Dely/Conf.Date จากนั้นกดเครื่องหมาย 🗸 ด้านข้าง                                                   |                      |                       |
|       |                   | - PO Number : 10000010                                                                                               | รียอไหบ              |                       |
|       |                   | กดปุ่ม SAVE บันทึกข้อมูล                                                                                             |                      |                       |

| 010_UAT_การจั                                             | <b>ด์การแผ</b> น       | เความต้องการสินค้าและวัตถุดิบ (Material Requirement Planning)                                                                                                    | 321                                                                                                    | 1 .                                                                                                    |
|-----------------------------------------------------------|------------------------|----------------------------------------------------------------------------------------------------|----------------------------------------------------------------------------------------------------|----------------------------------------------------------------------------------------------------|
| ลำดับ หัวข้อการ                                           | ทคสอบ                  | รายละเอียดการทดสอบ                                                                                                    | ผลที่ต้องการ                                                                                           | ผลที่ได้รับ                                                                                              |
| <ol> <li>การจัดการ<br/>ความต้องเ<br/>สินค้าและ</li> </ol> | ແผน<br>າາร<br>ວັຕຄຸดີบ | Path : SAP Menu → Logistics → Production → MRP → Planning →<br>MD02- Multi Single-Item Planning<br>Transaction Code : MD02<br>ระบุข้อมูล<br>Material : 4000300101<br>Plant : 11T1<br>✓ Display results before they are saved<br>กด Enter ระบบจะแจ้งเลขที่ Planned Order และจำนวนที่ต้องผลิตสำหรับ<br>สินค้าสำเร็จรูป จากนั้นกด SAVE<br>ระบบจะขึ้น Popup มาให้หากต้องการทราบจำนวนวัตถุดิบที่ต้องใช้ในการ<br>ผลิต ให้เลือก Plan up until stopping point<br>กดปุ่ม Continue<br>ระบบจะแจ้งเลขที่ ใบขอซื้อวัตถุดิบ และจำนวนที่ต้องสั่งซื้อ | - สามารถสร้างใบขอ<br>เสนอซื้อ (PR) ได้<br>- สามารถสร้าง<br>Planned Order<br>สำหรับผลิตสารปรุง<br>รสได้ | - สร้างใบขอเสนอซื้อ<br>เลขที่ 10000236 ได้<br>- สร้างPlanned Order<br>เลขที่ 5537 (FG)<br>5541 (SFG) ได้ |

| 011_  | UAT_การคัดเลือกผู้ง | ne                                                                                                    |                  | )11_UAT_การคัดเถือกผู้ขาย |  |  |  |  |
|-------|---------------------|----------------------------------------------------------------------------------------------------|------------------|---------------------------|--|--|--|--|
| ถำคับ | หัวข้อการทคสอบ      | รายละเอียดการทดสอบ                                                                                               | ผลที่ต้องการ     | ผลที่ได้รับ               |  |  |  |  |
| 1.    | สร้างใบขอให้        | Path : SAP Menu $\rightarrow$ Logistics $\rightarrow$ Material Management $\rightarrow$ Purchasing $\rightarrow$ | สร้างใบขอให้เสนอ | ใบขอให้เสนอราคา           |  |  |  |  |
|       | เสนอราคา (RFQ)      | RFQ/Quotation $\rightarrow$ Request for Quotation $\rightarrow$ Create                                           | ราคา (RFQ) ได้   | (RFQ) เลขที่ 3100002      |  |  |  |  |
|       |                     | Transaction Code : ME41                                                                                          | -502             | 3100003                   |  |  |  |  |
|       |                     | สร้างเอกสาร ใบขอให้เสนอราคา (RFQ) โดยอ้างอิงข้อมูลจาก PR                                                         | 202              |                           |  |  |  |  |
|       |                     | PR เลขที่ 10000210                                                                                               | $\overline{A}$   |                           |  |  |  |  |
|       |                     | - RFQ Type : FR                                                                                                  | 8                |                           |  |  |  |  |
|       |                     | - RFQ Date : 24.04.2011                                                                                          |                  |                           |  |  |  |  |
|       |                     | - Quotation Deadline : 24.04.2011                                                                                | $\rightarrow$ // |                           |  |  |  |  |
|       |                     | - Purch. Organization : 11T1                                                                                     |                  |                           |  |  |  |  |
|       |                     | - Purchasing Group : T11                                                                                         |                  |                           |  |  |  |  |
|       |                     | - Plant : 11T1                                                                                                   |                  |                           |  |  |  |  |
|       |                     | กดปุ่ม Reference to PReq                                                                                         | 2 2              |                           |  |  |  |  |
|       |                     | ใส่เลขที่ PR กด Enter                                                                                            | ุรยงเหม          |                           |  |  |  |  |
|       |                     | - Storage Location : RM11                                                                                        | la increaite     |                           |  |  |  |  |
|       |                     | เลือกรายการ กด Adopt + Details                                                                                   | University       |                           |  |  |  |  |

### ตาราง 4-15 ผลการทคสอบการคัคเลือกผู้ขาย (ต่อ)

| 011_ | UAT_การคัดเลือกผู้ <b>า</b> | าย                                                                                                    |                     |                  |
|------|-----------------------------|----------------------------------------------------------------------------------------------------|---------------------|------------------|
| ำดับ | หัวข้อการทคสอบ              | รายละเอียดการทดสอบ                                                                                               | ผลที่ต้องการ        | ผลที่ได้รับ      |
|      |                             | - Deliv. Date : 25.04.2011                                                                                       |                     |                  |
|      |                             | กดปุ่ม Header Details                                                                                            |                     |                  |
|      |                             | - Coll. No. 1                                                                                                    | -582                |                  |
|      |                             | กดปุ่ม Vendor Address (รูปซอง จม.)                                                                               | 202                 |                  |
|      |                             | - Vender : 310002                                                                                                | 4                   |                  |
|      |                             | Enter -> กดปุ่ม Overview -> SAVE                                                                                 | 8                   |                  |
|      |                             | จะปรากฎหน้า Vendor Address ใส่ข้อมูล Vender 310003 รายถัดไป                                                      |                     |                  |
|      |                             | SAVE                                                                                                    | $\rightarrow$ //    |                  |
| •    | การบันทึกราคาที่            | Path : SAP Menu $\rightarrow$ Logistics $\rightarrow$ Material Management $\rightarrow$ Purchasing $\rightarrow$ | สามารถบันทึกราคาที่ | เอกสาร Quotation |
|      | ผู้ขายเสนอใน                | RFQ/Quotation $\rightarrow$ Quotation $\rightarrow$ Maintain                                                     | ผู้งายเสนอในใบเสนอ  | เลขที่ 3100002,  |
|      | เอกสารใบเสนอ                | Transaction Code : ME47                                                                                          | ราคาได้             | 3100003          |
|      | ราคา (Quotation)            | - RFQ : 3100002, 3100003                                                                                         | 2 2                 |                  |
|      |                             | กด Enter                                                                                                    | ุรยงเหม             |                  |
|      |                             | - Net Price : 500, 480                                                                                           | University          |                  |

## ตาราง 4-15 ผลการทดสอบการคัดเลือกผู้ขาย (ต่อ)

| ตาราง<br>011                                                                               | ตาราง 4-15 ผลการทดสอบการคัดเลือกผู้ขาย (ต่อ) |                                                                                                    |                                                   |                                                                    |  |
|--------------------------------------------------------------------------------------------|----------------------------------------------|----------------------------------------------------------------------------------------------------|---------------------------------------------------|--------------------------------------------------------------------|--|
| <pre>011_UA1_I113ทที่เลยาผู้งาย<br/>ด้วยัน เข้าข้ออารายอาราม<br/>เม่าชื่นออารายอาราม</pre> |                                              |                                                                                                    |                                                   |                                                                    |  |
| 3.                                                                                         | การเปรียบเทียบ<br>ราการะหว่างผู้ขาย          | Path : SAP Menu → Logistics → Material Management → Purchasing →<br>RFQ/Quotation → Quotation → Price Comparison<br>Transaction Code : ME49<br>- Purchasing Organization : 11T1<br>- Collective RFQ : 1<br>กดปุ่ม Execute | สามารถเปรียบเทียบ<br>ราการะหว่างผู้ขายได้         | หมทางครบ<br>เปรียบเทียบราคา<br>ระหว่างผู้ขาย 310002,<br>310003 ได้ |  |
| 4.                                                                                         | จัดทำเอกสาร                                  | <ul> <li>Trick ที่ Rej.Ind.</li> <li>Quot. Comment ใส่เหตุผลที่ปฏิเสธ<br/>กดปุ่ม SAVE</li> <li>Path : SAP Menu → Logistics → Material Management → Purchasing →</li> </ul>                                                | สามารถจัดทำเอกสาร<br>รับอาสี้อาจากโอง             | เอกสารสัญญาซื้องาย<br>                                             |  |
|                                                                                            | สญญาซอขาย                                    | Outline Agreement → Contract → Create<br>Transaction Code : ME31K<br>- Vendor : 310003<br>- Agreement Type : FV                                                                                                    | สญญาซองาย เคย<br>อ้างอิงจากใบขอให้<br>เสนอราคาได้ | เลขท 3300002                                                       |  |

### ตาราง 4-15 ผลการทดสอบการคัดเลือกผู้ขาย (ต่อ)

| 011_  | 011_UAT_การคัดเลือกผู้ขาย |                                  |                |             |  |  |
|-------|---------------------------|----------------------------------|----------------|-------------|--|--|
| ลำดับ | หัวข้อการทคสอบ            | รายละเอียดการทดสอบ               | ผลที่ต้องการ   | ผลที่ได้รับ |  |  |
|       |                           | - Agreement Date : 24.04.2011    |                |             |  |  |
|       |                           | - Purch. Organization : 11T1     |                |             |  |  |
|       |                           | - Purchasing Group : T11         | - <u>Söz</u> . |             |  |  |
|       |                           | - Plant :11T1                    | 202            |             |  |  |
|       |                           | กดปุ่ม Reference to PReq         | A              |             |  |  |
|       |                           | ใส่เลขที่ RFQ                    | 6              |             |  |  |
|       |                           | Enter                            |                |             |  |  |
|       |                           | - Validity End : 24.04.2012      |                |             |  |  |
|       |                           | - Targ. Val. : 100,000.00        |                |             |  |  |
|       |                           | Enter                            |                |             |  |  |
|       |                           | - เลือกรายการ กด Adopt + Details |                |             |  |  |
|       |                           | - ตรวจสอบรายละเอียด บันทึกรายการ | 2              |             |  |  |
|       |                           | azaneikoondoadiz                 | K CLA LKI L    |             |  |  |

Copyright<sup>©</sup> by Chiang Mai University All rights reserved

# ตาราง 4-16 ผลการทดสอบการสร้างใบสั่งซื้อ

| 012_UAT_การสร้างใบสั่งซื้อ |                    |                                                                                                    |                       |                   |  |
|----------------------------|--------------------|----------------------------------------------------------------------------------------------------|-----------------------|-------------------|--|
| ถำคับ                      | หัวข้อการทคสอบ     | รายละเอียดการทดสอบ                                                                                                    | ผลที่ต้องการ          | ผลที่ได้รับ       |  |
| 1.                         | การสร้างใบสั่งซื้อ | Path : SAP Menu $\rightarrow$ Logistics $\rightarrow$ Production $\rightarrow$ MRP $\rightarrow$ Evaluations $\rightarrow$ | สามารถสร้างใบสั่งซื้อ | สร้างใบสั่งซื้อ   |  |
|                            | วัตถุดิบ           | Stock/Requirements List                                                                                                    | วัตถุดิบได้           | เลขที่ 210003 ได้ |  |
|                            |                    | Transaction Code : MD04<br>ระบุข้อมูล                                                                                      |                       |                   |  |
|                            |                    | - Material : 1000300501                                                                                                    | 4                     |                   |  |
|                            |                    | - Plant : 11T1                                                                                                    | 8                     |                   |  |
|                            |                    | Enter                                                                                                    |                       |                   |  |
|                            |                    | - กดปุ่มแว่นขยายทางซ้ายมือของรายการ PurRqs 00100236                                                                        |                       |                   |  |
|                            |                    | - กดปุ่ม Purchase Order เพื่อเข้าสู่หน้าจอการสร้างใบสั่งซื้อ                                                               |                       |                   |  |
|                            |                    | - เลือก Document Type : FE ใบสั่งซื้อในประเทศ                                                                              |                       |                   |  |
|                            |                    | - Vendor : 310003                                                                                                    |                       |                   |  |
|                            |                    | - Purch. Org. : 11T1                                                                                                    | 1. ?                  |                   |  |
|                            |                    | - Company Code : 11A1                                                                                                    | SUOIKU                |                   |  |
|                            |                    | - Document Overview (ซ้ายมือ) : 100236<br>กดปุ่ม Adopt                                                                     | University            |                   |  |
|                            |                    | All rights res                                                                                                    | erved                 |                   |  |

### ตาราง 4-16 ผลการทคสอบการสร้างใบสั่งซื้อ (ต่อ)

| 012_UAT_การสร้างใบสั่งซื้อ |                |                                                                    |                |             |  |
|----------------------------|----------------|--------------------------------------------------------------------|----------------|-------------|--|
| ลำดับ                      | หัวข้อการทดสอบ | รายละเอียดการทดสอบ                                                 | ผลที่ต้องการ   | ผลที่ได้รับ |  |
|                            |                | - G/L Account : 720111                                             | C              |             |  |
|                            |                | - Sales Order : 330000004 10                                       |                |             |  |
|                            |                | กดปุ่ม SAVE                                                        | 502            |             |  |
|                            |                | ระบบนำกลับมาหน้าจอ MD04 กคปุ่ม Refresh จะพบว่าบรรทัครายการ         | 204-           |             |  |
|                            |                | PurRqs 00100236 ได้เปลี่ยนเป็น POitem 0000210004/00010 แล้ว        | $\overline{A}$ |             |  |
|                            |                | จากนั้นสร้างใบสั่งซื้อโดยระบุ Material No. 1000100101, 1000300201, |                |             |  |
|                            |                | 1000300301, 1000200101 จนครบทุกตัว                                 |                |             |  |

## **ลิขสิทธิ์มหาวิทยาลัยเชียงใหม** Copyright<sup>©</sup> by Chiang Mai University All rights reserved

### ตาราง 4-17 ผลการทดสอบการรับวัตถุดิบจากากรซื้อเข้าคลังสินค้า

| 013_UAT_การรับวัตถุดิบ จากการซื้อ เข้าคลังสินค้า |                  |                                                                                                   |                 |                      |  |
|--------------------------------------------------|------------------|---------------------------------------------------------------------------------------------------|-----------------|----------------------|--|
| ลำดับ                                            | หัวข้อการทคสอบ   | รายละเอียดการทดสอบ                                                                                | ผลที่ต้องการ    | ผลที่ได้รับ          |  |
| 1.                                               | การบันทึกรับ     | Path : SAP Menu $\rightarrow$ Logistics $\rightarrow$ Material Management $\rightarrow$ Inventory | สามารถบันทึกรับ | เอกสารทางวัสคุเลขที่ |  |
|                                                  | วัตถุดิบ บรรจุ   | Management $\rightarrow$ Goods Movement $\rightarrow$ MIGO-Goods Movement (MIGO)                  | สินค้าได้       | 5000000191           |  |
|                                                  | ภัณฑ์ สินค้ากึ่ง | Transaction Code : MIGO                                                                           | 502             |                      |  |
|                                                  | สำเร็จรูป จากการ | - A01 Goods Receipt                                                                               | 208-            |                      |  |
|                                                  | สั่งซื้อ         | - R01 Purchase Order : 210003                                                                     | 4               |                      |  |
|                                                  |                  | - Movement Type :101 GR goods receipt                                                             | 8               |                      |  |
|                                                  |                  | Enter                                                                                             |                 |                      |  |
|                                                  |                  | - SLoc : RM11                                                                                     |                 |                      |  |
|                                                  |                  | - Batch : ddmmyyyy                                                                                |                 |                      |  |
|                                                  |                  | - ✓ Item OK                                                                                       |                 |                      |  |
|                                                  |                  | - กดปุ่ม Check                                                                                    |                 |                      |  |
|                                                  |                  | - กดปุ่ม Post                                                                                     | - ?             |                      |  |
|                                                  |                  |                                                                                                   |                 |                      |  |

109

<mark>ລິບສິກຮົບກາວິກຍາລັຍເຮັຍວໂກມ</mark> Copyright<sup>©</sup> by Chiang Mai University All rights reserved

### ตาราง 4-18 การสร้างใบสั่งผลิตสำหรับสินค้ากึ่งสำเร็จรูป

| 014_  | 014_UAT_การสร้างใบสั่งผลิตสำหรับสินค้ากึ่งสำเร็จรูป |                                                                                                    |                         |                    |  |  |  |
|-------|-----------------------------------------------------|----------------------------------------------------------------------------------------------------|-------------------------|--------------------|--|--|--|
| ถำดับ | หัวข้อการทคสอบ                                      | รายละเอียดการทดสอบ                                                                                                    | ผลที่ด้องการ            | ผลที่ได้รับ        |  |  |  |
| 1.    | การสร้างใบสั่ง                                      | Path : SAP Menu $\rightarrow$ Logistics $\rightarrow$ Production $\rightarrow$ MRP $\rightarrow$ Evaluations $\rightarrow$ | สามารถสร้างใบสั่ง       | สร้างใบสั่งผลิต    |  |  |  |
|       | ผลิต (Production                                    | Stock/Requirements List                                                                                                    | ผลิตสินค้ากึ่งสำเร็จรูป | เลขที่ 1000080 ได้ |  |  |  |
|       | order)                                              | Transaction Code : MD04                                                                                                    | ได้                     |                    |  |  |  |
|       |                                                     | ระบุข้อมูล                                                                                                    | 500                     |                    |  |  |  |
|       |                                                     | - Material : 3000100101                                                                                                    | $\checkmark$            |                    |  |  |  |
|       |                                                     | - Plant : 11T1                                                                                                    | S.                      |                    |  |  |  |
|       |                                                     | Enter                                                                                                    |                         |                    |  |  |  |
|       |                                                     | - กดปุ่มแว่นขยายทางซ้ายมือของรายการ PldOrd 5541/SO                                                                         | A //                    |                    |  |  |  |
|       |                                                     | - กดปุ่ม Prod.ord. เพื่อเข้าสู่หน้าจอการสร้าง Production Order                                                             | × //                    |                    |  |  |  |
|       |                                                     | ตรวจสอบข้อมูล จากนั้นกดปุ่ม SAVE บันทึกรายการ                                                                              |                         |                    |  |  |  |
|       |                                                     | ระบบนำกลับมาหน้าจอ MD04 กดปุ่ม Refresh จะพบว่าบรรทัดรายการ                                                                 |                         |                    |  |  |  |
|       |                                                     | PldOrd 5541/SO ได้เปลี่ยนเป็น PrdOrd 1000080/PP01/Re แล้ว                                                                  | 2                       |                    |  |  |  |

Copyright<sup>©</sup> by Chiang Mai University All rights reserved

| 015_UAT_การตัดเบิกวัตถุดิบเพื่อผลิตสินค้ากึ่งสำเร็จรูป |                     |                                                                                                   |                      |                      |  |  |
|--------------------------------------------------------|---------------------|---------------------------------------------------------------------------------------------------|----------------------|----------------------|--|--|
| ถำดับ                                                  | หัวข้อการทดสอบ      | รายละเอียดการทดสอบ                                                                                | ผลที่ต้องการ         | ผลที่ได้รับ          |  |  |
| 1.                                                     | การบันทึกตัด        | Path : SAP Menu $\rightarrow$ Logistics $\rightarrow$ Material Management $\rightarrow$ Inventory | สามารถตัดเบิก        | เอกสารการตัดเบิก     |  |  |
|                                                        | วัตถุดิบตามจำนวน    | Management $\rightarrow$ Goods Movement $\rightarrow$ MIGO-Goods Movement (MIGO)                  | วัตถุดิบเพื่อการผลิต | วัตถุดิบเพื่อการผลิต |  |  |
|                                                        | ที่ต้องการผลิต      | Transaction Code : MIGO                                                                           | ได้                  | เลขที่ 4900003132    |  |  |
|                                                        | สินค้ากึ่งสำเร็จรูป | ระบุข้อมูล                                                                                        | 508                  |                      |  |  |
|                                                        |                     | - A07 Goods Issue                                                                                 | $\checkmark$         |                      |  |  |
|                                                        |                     | - R08 Order : 1000080                                                                             | je je                |                      |  |  |
|                                                        |                     | - GI for order : 261                                                                              |                      |                      |  |  |
|                                                        |                     | Enter                                                                                             | A //                 |                      |  |  |
|                                                        |                     | - SLoc : RM11                                                                                     |                      |                      |  |  |
|                                                        |                     | - Batch : ddmmyyyy                                                                                |                      |                      |  |  |
|                                                        |                     | - ✓ Item OK                                                                                       |                      |                      |  |  |
|                                                        |                     | - กดปุ่ม Check                                                                                    | 2 2                  |                      |  |  |
|                                                        |                     | - กดปุ่ม Post                                                                                     | รียงไหม              |                      |  |  |

ตาราง 4-19 ผลการทดสอบการตัดเบิกวัตถุดิบเพื่อผลิตสินค้ากึ่งสำเร็จรูป

Copyright<sup>©</sup> by Chiang Mai University All rights reserved

| 016_  | 016_ UAT_การยืนยันขั้นตอนการผลิตสินค้ากึ่งสำเร็จรูป (Operation confirmation) |                                                                                                    |                   |                       |  |
|-------|------------------------------------------------------------------------------|----------------------------------------------------------------------------------------------------|-------------------|-----------------------|--|
| ถำดับ | หัวข้อการทดสอบ                                                               | รายละเอียดการทดสอบ                                                                                              | ผลที่ต้องการ      | ผลที่ได้รับ           |  |
| 1.    | การยืนยันขั้นตอน                                                             | Path : SAP Menu $\rightarrow$ Logistics $\rightarrow$ Production $\rightarrow$ Shop Floor Control $\rightarrow$ | สามารถการยืนยัน   | เอกสารการยืนยัน       |  |
|       | การผลิต                                                                      | Confirmation $\rightarrow$ Enter $\rightarrow$ For Operation $\rightarrow$ Time Ticket                          | ขั้นตอนการผลิตได้ | ขั้นตอนการผลิต เลขที่ |  |
|       |                                                                              | Transaction Code : CO11N                                                                                        | 582               | 701-702               |  |
|       |                                                                              | ระบุข้อมูล                                                                                                    | 500               |                       |  |
|       |                                                                              | Order : 1000080                                                                                                 | 4                 |                       |  |
|       |                                                                              | Oper./activity: 0010                                                                                            | Se l              |                       |  |
|       |                                                                              | Sequence : 0                                                                                                    |                   |                       |  |
|       |                                                                              | กดปุ่ม Actual Data                                                                                              |                   |                       |  |
|       |                                                                              | จะปรากฎข้อมูลที่ใช้ในการผลิต เช่น Work Center, Plant, ระยะเวลา                                                  |                   |                       |  |
|       |                                                                              | ตรวจสอบข้อมูลให้ถูกต้อง จากนั้นกดปุ่ม SAVE                                                                      |                   |                       |  |

# ตาราง 4-20 ผลการทดสอบการยืนยันขั้นตอนการผลิตสินค้ากึ่งสำเร็จรูป

**ลิขสิทธิ์มหาวิทยาลัยเชียงใหม** Copyright<sup>©</sup> by Chiang Mai University All rights reserved

## ตาราง 4-21 ผลการทดสอบการรับสินค้ากึ่งสำเร็จรูปเข้าคลังสินค้า

| ลำดับ | หัวข้อการทคสอบ      | รายละเอียดการทดสอบ                                                                                | ผลที่ต้องการ           | ผลที่ได้รับ          |
|-------|---------------------|---------------------------------------------------------------------------------------------------|------------------------|----------------------|
| 1.    | การรับสินค้ากึ่ง    | Path : SAP Menu $\rightarrow$ Logistics $\rightarrow$ Material Management $\rightarrow$ Inventory | สามารถบันทึกรับ        | เอกสารทางวัสคุเลขที่ |
|       | สำเร็จรูปจากการ     | Management $\rightarrow$ Goods Movement $\rightarrow$ MIGO-Goods Movement (MIGO)                  | สินค้าถึ่งสำเร็จรูปได้ | 5000000192           |
|       | ผลิต เข้าคลังสินค้า | Transaction Code : MIGO                                                                           |                        |                      |
|       |                     | ระบุข้อมูล                                                                                        |                        |                      |
|       |                     | A01 Goods Receipt                                                                                 |                        |                      |
|       |                     | R08 Order                                                                                         |                        |                      |
|       |                     | GR goods receipt : 101                                                                            |                        |                      |
|       |                     | ใส่เลขที่ใบ Order : 1000080                                                                       |                        |                      |
|       |                     | Enter                                                                                             |                        |                      |
|       |                     | - SLoc : SF11                                                                                     |                        |                      |
|       |                     | - Batch : 30042011                                                                                |                        |                      |
|       |                     | - ✓ Item OK                                                                                       |                        |                      |
|       |                     | - กดปุ่ม Check                                                                                    |                        |                      |
|       |                     | - กดปุ่ม Post<br>Copyright by Chiang Mai                                                          |                        |                      |

### ตาราง 4-21 ผลการทดสอบการรับสินค้ากึ่งสำเร็จรูปเข้าคลังสินค้า (ต่อ)

| ตาราง | ตาราง 4-21 ผลการทดสอบการรับสินค้ากึ่งสำเร็จรูปเข้าคลังสินค้า (ต่อ) |                                                                                                    |                         |                         |  |  |
|-------|--------------------------------------------------------------------|----------------------------------------------------------------------------------------------------|-------------------------|-------------------------|--|--|
| 017_  | UAT_การรับสินค้ากึ่ง                                               | งสำเร็จรูป เข้าคลังสินค้า                                                                          |                         |                         |  |  |
| ถำดับ | หัวข้อการทคสอบ                                                     | รายละเอียดการทดสอบ                                                                                 | ผลที่ต้องการ            | ผลที่ได้รับ             |  |  |
| 2.    | ตรวจสอบปริมาณ                                                      | Path : SAP Menu $\rightarrow$ Logistics $\rightarrow$ Materials Management $\rightarrow$ Inventory | มีสินค้ากึ่งสำเร็จรูปใน | มีสินค้ากึ่งสำเร็จรูปใน |  |  |
|       | สินค้ากึ่งสำเร็จรูป                                                | Management $\rightarrow$ Environment $\rightarrow$ Stock $\rightarrow$ Stock Overview              | คลังตามปริมาณที่        | คลังตามปริมาณที่        |  |  |
|       | ในคลังสินค้า                                                       | Transaction Code : MMBE                                                                            | ຮັບເຈ້້າ                | รับเข้า                 |  |  |
|       |                                                                    | ระบุข้อมูล                                                                                         | 502                     |                         |  |  |
|       |                                                                    | Material : 3000100101                                                                              | 4                       |                         |  |  |
|       |                                                                    | Plant : 11T1                                                                                       | Sé /                    |                         |  |  |
|       |                                                                    | กดปุ่ม Execute                                                                                     |                         |                         |  |  |
|       |                                                                    | จะปรากฎจำนวน Stock ที่รับเข้ามาโดยแยกตาม Batch                                                     | A //                    |                         |  |  |

### ตาราง 4-22 ผลการทดสอบการสร้างใบสั่งผลิตสำหรับสินค้าสำเร็จรูป

| 018_  | 018_UAT_การสร้างใบสั่งผลิตสำหรับสินค้าสำเร็จรูป |                                                                                                    |                     |                    |  |  |  |
|-------|-------------------------------------------------|----------------------------------------------------------------------------------------------------|---------------------|--------------------|--|--|--|
| ถำดับ | หัวข้อการทคสอบ                                  | รายละเอียดการทดสอบ                                                                                                    | ผลที่ต้องการ        | ผลที่ได้รับ        |  |  |  |
| 1.    | การสร้างใบสั่ง                                  | Path : SAP Menu $\rightarrow$ Logistics $\rightarrow$ Production $\rightarrow$ MRP $\rightarrow$ Evaluations $\rightarrow$ | สามารถสร้างใบสั่ง   | สร้างใบสั่งผลิต    |  |  |  |
|       | ผลิต (Production                                | Stock/Requirements List                                                                                                    | ผลิตสินค้าสำเร็จรูป | เลขที่ 1000081 ได้ |  |  |  |
|       | order)                                          | Transaction Code : MD04<br>ระบุข้อมูล                                                                                      | ได้                 |                    |  |  |  |
|       |                                                 | - Material : 4000300101                                                                                                    | $\checkmark$        |                    |  |  |  |
|       |                                                 | - Plant : 11T1                                                                                                    | So /                |                    |  |  |  |
|       |                                                 | Enter                                                                                                    |                     |                    |  |  |  |
|       |                                                 | - กดปุ่มแว่นขยายทางซ้ายมือของรายการ PldOrd 5537/SO                                                                         | A //                |                    |  |  |  |
|       |                                                 | - กคปุ่ม Prod.ord. เพื่อเข้าสู่หน้าจอการสร้าง Production Order                                                             |                     |                    |  |  |  |
|       |                                                 | ตรวจสอบข้อมูล จากนั้นกดปุ่ม SAVE บันทึกรายการ                                                                              |                     |                    |  |  |  |
|       |                                                 | ระบบนำกลับมาหน้าจอ MD04 กดปุ่ม Refresh จะพบว่าบรรทัดรายการ                                                                 |                     |                    |  |  |  |
|       |                                                 | PldOrd 5537/SO ได้เปลี่ยนเป็น PrdOrd 1000081/PP01/Reแล้ว                                                                   | 2 2                 |                    |  |  |  |

|            | 0 0 0 0 <del>1</del> 0 0 9 0                                                                                                    | ୍ୟ        |
|------------|----------------------------------------------------------------------------------------------------|-----------|
| ตาราง 4-23 | ผลการทดสอบการตดบบกาตกดบบพ่อผลตสบคำสา                                                                                                    | บรจราโ    |
|            | Neith is interesting that in strength is the strength is the s | 109 0 8 1 |

| 019_  | UAT_การตัดเบิกวัตถุ | <b>อุดิบเพื่อผลิตสินค้าสำเร็จรู</b> ป                                                             |                      |                      |
|-------|---------------------|---------------------------------------------------------------------------------------------------|----------------------|----------------------|
| ถำดับ | หัวข้อการทดสอบ      | รายละเอียดการทดสอบ                                                                                | ผลที่ต้องการ         | ผลที่ได้รับ          |
| 1.    | การบันทึกตัด        | Path : SAP Menu $\rightarrow$ Logistics $\rightarrow$ Material Management $\rightarrow$ Inventory | สามารถตัดเบิก        | เอกสารการตัดเบิก     |
|       | วัตถุดิบตามจำนวน    | Management $\rightarrow$ Goods Movement $\rightarrow$ MIGO-Goods Movement (MIGO)                  | วัตถุดิบเพื่อการผลิต | วัตถุดิบเพื่อการผลิต |
|       | ที่ต้องการผลิต      | Transaction Code : MIGO                                                                           | ได้                  | เลขที่ 4900003134    |
|       | สินค้าสำเร็จรูป     | ระบุข้อมูล                                                                                        | 500                  |                      |
|       |                     | - A07 Goods Issue                                                                                 | $\checkmark$         |                      |
|       |                     | - R08 Order : 1000081                                                                             | S I                  |                      |
|       |                     | - GI for order : 261                                                                              |                      |                      |
|       |                     | Enter                                                                                             | $\rightarrow$ //     |                      |
|       |                     | - SLoc : RM11 สำหรับวัตถุดิบรหัส 1000300501 และ 1000200101                                        |                      |                      |
|       |                     | - SLoc : SF11 สำหรับสินค้ากึ่งสำเร็จรูปรหัส 3000100101                                            |                      |                      |
|       |                     | - Batch : ระบุเลข Batch 30042011                                                                  |                      |                      |
|       |                     | - ✓ Item OK                                                                                       |                      |                      |
|       |                     | - กดปุ่ม Check                                                                                    | รียอโหม              |                      |
|       |                     | - กดปุ่ม Post                                                                                     | JUNIN                |                      |

| ตาราง 4-24 | ผลการทคสอบการยืนยันขั้นตอนการผลิตสินก้ำสำเร็จรูป |  |
|------------|--------------------------------------------------|--|
|            |                                                  |  |

| 020_  | 020_UAT_การยืนยันขั้นตอนการผลิตสินค้าสำเร็จรูป (Operation confirmation) |                                                                                                    |                   |                       |  |  |
|-------|-------------------------------------------------------------------------|----------------------------------------------------------------------------------------------------|-------------------|-----------------------|--|--|
| ถำดับ | หัวข้อการทคสอบ                                                          | รายละเอียดการทดสอบ                                                                                              | ผลที่ต้องการ      | ผลที่ได้รับ           |  |  |
| 1.    | การยืนยันขั้นตอน                                                        | Path : SAP Menu $\rightarrow$ Logistics $\rightarrow$ Production $\rightarrow$ Shop Floor Control $\rightarrow$ | สามารถการยืนยัน   | เอกสารการยืนยัน       |  |  |
|       | การผลิต                                                                 | Confirmation $\rightarrow$ Enter $\rightarrow$ For Operation $\rightarrow$ Time Ticket                          | ขั้นตอนการผลิตได้ | ขั้นตอนการผลิต เลขที่ |  |  |
|       |                                                                         | Transaction Code : CO11N                                                                                        | 582               | 703-704               |  |  |
|       |                                                                         | ระบุข้อมูล                                                                                                    | 500               |                       |  |  |
|       |                                                                         | Order : 1000081                                                                                                 | 4                 |                       |  |  |
|       |                                                                         | Oper./activity : 0010                                                                                           | Se l              |                       |  |  |
|       |                                                                         | Sequence : 0                                                                                                    |                   |                       |  |  |
|       |                                                                         | กดปุ่ม Actual Data                                                                                              |                   |                       |  |  |
|       |                                                                         | จะปรากฎข้อมูลที่ใช้ในการผลิต เช่น Work Center, Plant, ระยะเวลา                                                  | × //              |                       |  |  |
|       |                                                                         | ตรวจสอบข้อมูลให้ถูกต้อง จากนั้นกคปุ่ม SAVE                                                                      |                   |                       |  |  |

ลิขสิทธิ์มหาวิทยาลัยเชียงใหม่ Copyright<sup>©</sup> by Chiang Mai University All rights reserved

## ตาราง 4-25 ผลการทคสอบการสินค้าสำเร็จรูปเข้าคลังสินค้า

| ถำดับ | หัวข้อการทดสอบ      | รายละเอียดการทดสอบ                                                                                | ผลที่ต้องการ      | ผลที่ได้รับ          |
|-------|---------------------|---------------------------------------------------------------------------------------------------|-------------------|----------------------|
| 1.    | การรับสินค้า        | Path : SAP Menu $\rightarrow$ Logistics $\rightarrow$ Material Management $\rightarrow$ Inventory | สามารถบันทึกรับ   | เอกสารทางวัสดุเลขที่ |
|       | สำเร็จรูปจากการ     | Management $\rightarrow$ Goods Movement $\rightarrow$ MIGO-Goods Movement (MIGO)                  | สินค้าสำเร็จรปได้ | 500000193            |
|       | ผลิต เข้าคลังสินค้า | Transaction Code : MIGO                                                                           | 582               |                      |
|       |                     | ระบุข้อมูล                                                                                        | 500               |                      |
|       |                     | - A01 Goods Receipt                                                                               | $\checkmark$      |                      |
|       |                     | - R08 Order                                                                                       | Se l              |                      |
|       |                     | - GR goods receipt : 101                                                                          |                   |                      |
|       |                     | ใส่เลขที่ใบ Order : 1000081                                                                       | $\rightarrow$ //  |                      |
|       |                     | Enter                                                                                             |                   |                      |
|       |                     | - SLoc : FG11                                                                                     |                   |                      |
|       |                     | - Batch : ddmmyyyy                                                                                |                   |                      |
|       |                     | - ✓ Item OK                                                                                       | 2                 |                      |
|       |                     | - กดปุ่ม Check                                                                                    | รียงไหบ           |                      |
|       |                     | - กคปุ่ม Post                                                                                     |                   |                      |
|       |                     | Copyright by Chiang Mai                                                                           | University        |                      |
|       |                     |                                                                                                   |                   |                      |

### ตาราง 4-25 ผลการทดสอบการสินค้าสำเร็จรูปเข้าคลังสินค้า (ต่อ)

| ตาราง 4-25 ผลการทดสอบการสินค้าสำเร็จรูปเข้าคลังสินค้า (ต่อ) |                    |                                                                                                    |                     |                     |  |
|-------------------------------------------------------------|--------------------|----------------------------------------------------------------------------------------------------|---------------------|---------------------|--|
| 021_                                                        | UAT_การรับสินค้าสำ | าเร็จรูป เข้าคลังสินค้า                                                                            | 3 21                |                     |  |
| ถำดับ                                                       | หัวข้อการทคสอบ     | รายละเอียดการทดสอบ                                                                                 | ผลที่ต้องการ        | ผลที่ได้รับ         |  |
| 2.                                                          | ตรวจสอบปริมาณ      | Path : SAP Menu $\rightarrow$ Logistics $\rightarrow$ Materials Management $\rightarrow$ Inventory | มีสินค้าสำเร็จรูปใน | มีสินค้าสำเร็จรูปใน |  |
|                                                             | สินค้าสำเร็จรูปใน  | Management $\rightarrow$ Environment $\rightarrow$ Stock $\rightarrow$ Stock Overview              | คลังตามปริมาณที่    | คลังตามปริมาณที่    |  |
|                                                             | คลังสินค้า         | Transaction Code : MMBE                                                                            | รับเข้า             | รับเข้า             |  |
|                                                             |                    | ระบุข้อมูล                                                                                         | 500                 |                     |  |
|                                                             |                    | Material : 4000300101                                                                              | 4                   |                     |  |
|                                                             |                    | Plant : 11T1                                                                                       | Se l                |                     |  |
|                                                             |                    | กดปุ่ม Execute                                                                                     |                     |                     |  |
|                                                             |                    | จะปรากฎจำนวน Stock ที่รับเข้ามาโคยแยกตาม Batch                                                     | $\rightarrow$ //    |                     |  |

### ตาราง 4-26 ผลการทดสอบการจัดทำเอกสารใบส่งสินค้า

| 022_  | UAT_การจัดทำเอกส  | ารใบส่งสินค้า (Delivery Order)                                                                                       |                   |                    |
|-------|-------------------|----------------------------------------------------------------------------------------------------|-------------------|--------------------|
| ่ำดับ | หัวข้อการทคสอบ    | รายละเอียดการทดสอบ                                                                                                   | ผลที่ต้องการ      | ผถที่ได้รับ        |
| 1.    | การจัดทำเอกสาร    | Path : SAP Menu $\rightarrow$ Logistics $\rightarrow$ Sales and Distribution $\rightarrow$ Shipping and              | สามารถจัดทำ       | จัดทำเอกสารใบส่ง   |
|       | ใบส่งสินค้า       | Transportation $\rightarrow$ Outbound Delivery $\rightarrow$ Create $\rightarrow$ Single Document $\rightarrow$ With | เอกสารใบส่งสินค้า | สินค้า 80000046ได้ |
|       |                   | Reference to Sales Order                                                                                             | ได้               |                    |
|       |                   | Transaction Code : VL01N                                                                                             | 5052              |                    |
|       |                   | ระบุข้อมูล                                                                                                    | 4                 |                    |
|       |                   | Shipping point : 1101                                                                                                | Ö                 |                    |
|       |                   | Selection date : 01.05.2011                                                                                          |                   |                    |
|       |                   | Order : 330000004                                                                                                    | - //              |                    |
|       |                   | Enter                                                                                                    |                   |                    |
|       |                   | ระบบจะคึงข้อมูลจาก Sales Order มาให้ทำการตรวจสอบ                                                                     |                   |                    |
|       |                   | หากข้อมูลถูกต้องแล้วกด SAVE                                                                                          |                   |                    |
| 2.    | การหยิบสินค้าออก  | Path : SAP Menu $\rightarrow$ Logistics $\rightarrow$ Sales and Distribution $\rightarrow$ Shipping and              | สามารถหยิบสินค้า  | หยิบสินค้าออกจาก   |
|       | จากคลัง (Picking) | Transportation $\rightarrow$ Pack $\rightarrow$ Outbound Delivery                                                    | ออกจากคลังได้     | คลังตามเอกสารเลา   |
|       |                   | Transaction Code : VL02N                                                                                             |                   | 80000046 ได้       |

### ตาราง 4-26 ผลการทคสอบการจัดทำเอกสารใบส่งสินค้า (ต่อ)

| 022_UAT_การจัดทำเอกสารใบส่งสินค้า (Delivery Order) |                   |                                                                                                    |                  |                     |  |
|----------------------------------------------------|-------------------|----------------------------------------------------------------------------------------------------|------------------|---------------------|--|
| ถำดับ                                              | หัวข้อการทคสอบ    | รายละเอียดการทดสอบ                                                                                      | ผลที่ต้องการ     | ผถที่ได้รับ         |  |
|                                                    |                   | ระบุข้อมูล<br>- Outbound Delivery : 80000046                                                            | 2                |                     |  |
|                                                    |                   | ไปที่ Tab Picking<br>- SLoc : FG11                                                                      | 503              |                     |  |
|                                                    |                   | <ul> <li>Picked Qty : 1,000</li> <li>Batch : 30042011</li> <li>SAVE</li> </ul>                          | 1967             |                     |  |
| 3.                                                 | การตัดจ่ายสินค้า  | Path : SAP Menu $\rightarrow$ Logistics $\rightarrow$ Sales and Distribution $\rightarrow$ Shipping and | สามารถการตัดจ่าย | การตัดจ่ายสินค้ำตาม |  |
|                                                    | (Post Good Issue) | Transportation $\rightarrow$ Post Goods Issue $\rightarrow$ Outbound Delivery Single Document           | สินค้าได้        | เอกสารเลขที่        |  |
|                                                    |                   | Transaction Code : VL02N<br>ระบุป้อมูล<br>- Outbound Delivery : 80000046                                |                  | 80000046 ได้        |  |
|                                                    |                   | กดปุ่ม Post Goods Issue<br>กดปุ่ม Document Flow เพื่อดูเอกสารที่เกิดขึ้น                                | ียงใหม           |                     |  |

| ตาราง 4-27 ผลการทดสอบการจัดทำเอกสารใบแจ้งหนึ่/ใบกำกับภาษี |                                              |                                                                                                    |                                                    |                                                    |  |  |
|-----------------------------------------------------------|----------------------------------------------|----------------------------------------------------------------------------------------------------|----------------------------------------------------|----------------------------------------------------|--|--|
| ้<br>ลำดับ                                                | หัวข้อการทดสอบ                               | รายละเอียดการทดสอบ                                                                                                    | ผถที่ต้องการ                                       | ผถที่ได้รับ                                        |  |  |
| 1.                                                        | การจัดทำเอกสาร<br>ใบแจ้งหนี้/<br>ใบกำกับภาษี | Path : SAP Menu → Logistics → Sales and Distribution → Shipping and<br>Transportation → Billing → Billing Document → Create<br>Transaction Code : VF01<br>ระบุข้อมูล<br>Document : 80000046<br>Enter<br>หน้าจอ Overview Billing Item ตรวจสอบข้อมูล<br>SAVE | สามารถจัดทำเอกสาร<br>ใบแจ้งหนี้/ใบกำกับ<br>ภาษีได้ | เอกสารใบแจ้งหนี้/<br>ใบกำกับภาษีเลขที่<br>90000036 |  |  |